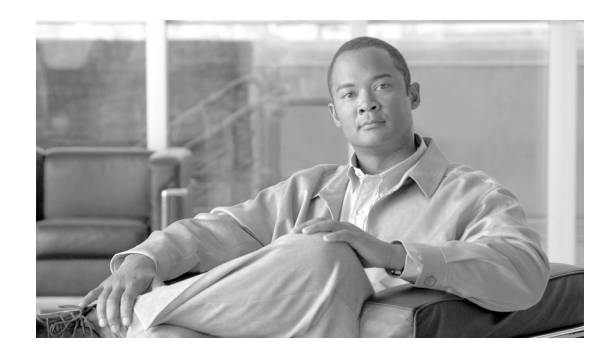

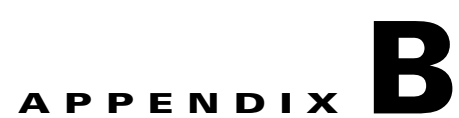

# **Quick Installation and Configuration Steps for Virtual Expert Management**

# Introduction

This section is based on internal guides created by Laurent Pham and Shahazd Ali. It has been expanded to include all VEM components, and updated to reflect the specific settings and items used in the validation lab. Figure B-1 depicts the components and endpoints that are covered.

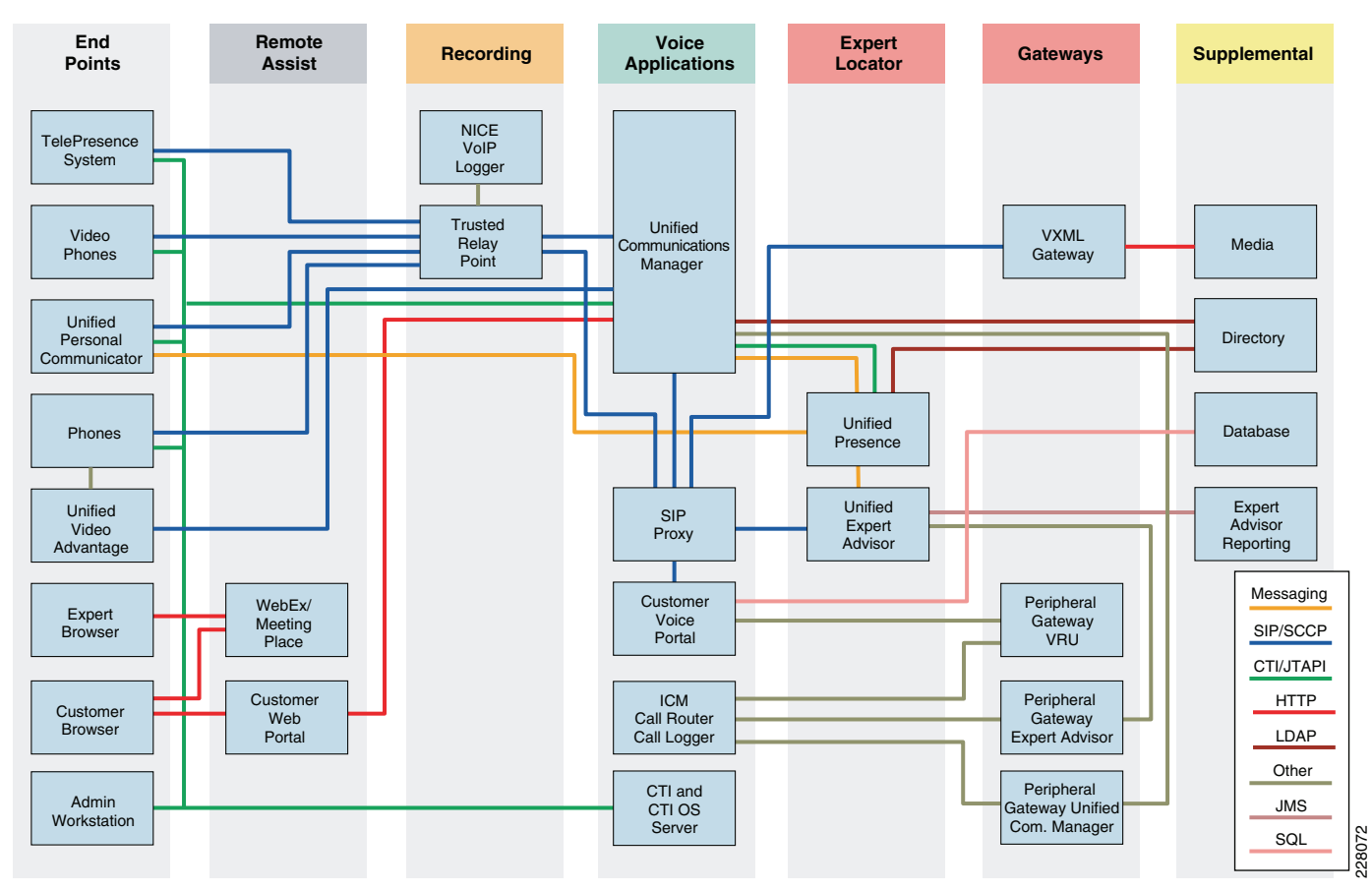

Figure B-1 Virtual Expert Management Protocols and Services

### **Prerequisites**

Cisco recommends that you should have knowledge of the following topics:

- Cisco Unified Communication Manager (CUCM)
- Cisco Unified Intelligent Contact Management (CUICM)
- Cisco Unified Cisco Voice Portal (CUCVP)
- Cisco Voice Gateways and VXML Gateways
- Cisco Unified Expert Advisor
- Cisco Unified Presence and SIP Proxies
- Cisco Unified TelePresence
- Cisco Unified Video Advantage
- Cisco Unified MeetingPlace
- Cisco WebEx Meeting
- Cisco WebACD
- Cisco WebEx Access Anywhere

### **Preparing the Environment**

### **System Information**

- This guide assumes that CUCM is installed and configured with appropriate endpoints. For a quick guide to install and configure CUCM with CVP and VXML GW, refer to the following URL: https://supportforums.cisco.com/docs/DOC-1374
- All domain controllers in your domain or forest must be running Windows Server 2003 with the domain functional level set to Windows Server 2003, thereby all domain- and forest-wide features needed are available.
- Before installing ICM software components, the computers must have the Microsoft Windows operating system—including SNMP and (for Windows 2003) WMI and, for some components, Microsoft SQL Server database management software installed. See Figure B-2.

#### Figure B-2 System Installer

| Sub <u>c</u> ompone | ents of Management and Monitoring Tools:                                                     |                              |        |
|---------------------|----------------------------------------------------------------------------------------------|------------------------------|--------|
| 🗌 🎒 Conr            | ection Manager Administration Kit                                                            | 1.1 MB 📐                     |        |
| 🗌 🖸 Conr            | ection Point Services                                                                        | 0.2 MB                       |        |
| 🗹 🚚 Netw            | ork Monitor Tools                                                                            | 2.3 MB                       |        |
| 🛛 🗹 📇 Simp          | le Network Management Protocol                                                               | 0.9 MB                       |        |
| 🗹 📙 WMI             | SNMP Provider                                                                                | 1.1 MB                       |        |
| 🗹 📇 WMI             | Windows Installer Provider                                                                   | 0.6 MB                       |        |
|                     |                                                                                              |                              |        |
| Description:        | Allows client applications to access Windows In<br>Windows Management Instrumentation (WMI). | nstaller information through | 228073 |

• This installation includes setting up the Windows Active Directory services for ICM software. Setting up Active Directory entails adding the Cisco Root Organizational Unit, one Facility Organizational Unit, and one Instance Organizational Unit to the Active Directory Schema. These steps require domain admin-level access.

For more information, refer to the *Staging Guide for Cisco Unified ICM/Contact Center Enterprise & Hosted* and the *SNMP Guide for Cisco Unified ICM/Contact Center Enterprise & Hosted* at the following URLs:

http://www.cisco.com/en/US/products/sw/custcosw/ps1001/prod\_technical\_reference\_list.html

http://www.cisco.com/en/US/products/sw/custcosw/ps1001/products\_installation\_and\_configuration\_g uides\_list.html

CCE components that operate on Cisco IPT Windows OS 2003 Enterprise Edition must also have the following services installed and started:

- DNS Service—Required for AD
- Replication Service—Required for AD
- Task Scheduler Service—Required for ICM Installation
- Install WMI Windows Installer Provider—Required for ICM Router Installation
- NT LM Security Support Provider—Required for AD
- File Replication—Required for AD

The CUICM components Router, Logger, AW, PG, and CTIOS Server must communicate with the Active Directory server and join a domain. In this validation setup, the Active Directory Domain Controller and DNS Server are already set up and have been used in previous solutions. For more information on installing and setting up Active Directory, refer to the Windows 2003 server administration guides.

SQL server is a required component for the Logger platform. Installation of this software is covered in the *Staging Guide for Cisco Unified ICM/Contact Center Enterprise & Hosted* referenced above.

ICM software requires Microsoft SQL Server databases on each Logger, Historical Data Server (HDS), and each Real-time Distributor Admin Workstation (SQL Server is not required for Client AWs). SQL Server must be installed on each of these computers before you install the ICM software.

### Virtualization Support

Beginning with Cisco Unified ICM and Unified Contact Center Enterprise and Hosted Editions Release 7.5(3), servers can be consolidated by deploying a virtualization solution for Client Administrative Workstations (AWs) and certain Peripheral Gateways (PGs) on the VMware platform. For the virtualization requirements, mapping to discrete servers, and CPU processor and RAM requirements for each of the supported PG and Client AW virtual machines (VMs), refer to the latest version of the *Hardware & System Software Specification (Bill of Materials) for Cisco ICM/IPCC Enterprise & Hosted Editions*, available at the following URL:

http://www.cisco.com/en/US/products/sw/custcosw/ps1844/products\_implementation\_design\_guides\_1 ist.html

Before you incorporate virtual machines into your contact center design and deployment, you must read through and follow the guidelines and restrictions described in the *Virtualization Guide for Cisco Unified ICM/Contact Center Enterprise & Hosted*, available at the following URL:

http://www.cisco.com/en/US/products/sw/custcosw/ps1844/products\_user\_guide\_list.html

Other Unified ICM and Unified CCE components, such as the CallRouter, Logger, AW Distributor, HDS, WebView Server, and CAD Server, as well as the Cisco Unified Contact Center Management Portal (Unified CCMP), and Cisco Unified Intelligence Suite, are not supported in a virtualized environment at this time.

### **Hardware Components**

The following are the hardware components of the IPCC laboratory system:

- Two Cisco 794x/796x/797x series IP phones as Expert Advisor user phones
- One MCS Server for CUCM
- Two servers running Windows 2003 Enterprise Edition for CUICM Enterprise Components in duplex mode:
  - Router
  - Logger
  - AW
  - CUCM PG
  - CVP VRU PG
  - CTIOS Gateway or CTIO PG
  - CTIO Server
- Windows 2003 Enterprise Edition-based server running the following CVP components:
  - CVP Call Server
  - CVP Media Server
  - Microsoft IIS Web Server
- One MCS server for Cisco Unified Presence
- One MCS server for Cisco Unified Expert Advisor
- Windows XP based agent PC
- Cisco 3845 Router
  - Ingress PSTN Gateway
  - VXML Gateway
- PSTN Simulator (CUCME gateway with cross over T1 PRI cable connected to CVP Gateway could be used)

Unified CCE 7.5(1) components are supported only on Cisco MCS or MCS-equivalent servers. For further specifics on hardware requirements including recommended platform sizing guidelines (not specific brands or models of servers), based on the types of available hardware systems, refer to the *Hardware and System Software Specification (Bill of Materials) for Cisco Unified ICM/Unified Contact Center Enterprise & Hosted, Release 7.5(1)* at the following URL:

http://www.cisco.com/en/US/products/sw/custcosw/ps1844/products\_user\_guide\_list.html

Appendix B Quick Installation and Configuration Steps for Virtual Expert Management

### **Software Components**

The software release is based on the system Release 7.1(3):

- Cisco IOS Software Releases 12.4(24)T1 Voice Feature Set on the VXML Gateway
- Cisco Unified Communication Manager version 7.1(3)
- Cisco Unified Presence Server 7.0(5)
- Cisco Unified ICM version 7.5(6)
- Cisco Unified CVP version 7.0(2)
- Cisco Unified Expert Advisor 7.6(1) SR1
- Cisco CTI Object Server 7.5(6)
- JTAPI Client version is CUCM bundled

# Installation

The following component need to be installed:

- Install CUCM (Publisher and Subscriber)
- Install TelePresence endpoints
- Install CCE / ICM
- Install CVP
- Install CUP and CUPC Clients
- Install EA

Pre-requisite:

• Be familiar with CUCM, Unified CCE, and Unified CVP

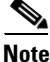

This appendix does not cover the basic installation of Unified CCE and Unified CVP. It assumes you have basic knowledge of CUCM, Unified CCE, and Unified CVP.

### **CUCM** Installation

- In VMWare environment, a minimum of 72 GB disk is required
- Version: 7.1.3.10000-11
- Make sure the CTI Manager and Cisco AXL Web services are running

## **CCE Installation**

To install 7.5(6), 1 UCCE 7.5(1), many need to be installed first and then upgraded to 7.5(6) (the upgrade is available on cisco.com).

The full installation and design guidance for the Cisco Unified Contact Center Enterprise can be found in the *Cisco Unified Contact Center Enterprise Solution Reference Network Design (SRND)*. The system prerequisites are also covered in the *Staging Guide for Cisco Unified ICM/Contact Center Enterprise & Hosted*. For details, refer to the following URLs:

http://www.cisco.com/en/US/solutions/ns340/ns414/ns742/ns818/landing\_contact\_ctr.html

http://www.cisco.com/en/US/products/sw/custcosw/ps1001/prod\_technical\_reference\_list.html

The ICM Setup program allows you to install, update, and configure your ICM software. It is located on your ICM CD. Run Setup on each machine in the ICM system: each CallRouter, each Logger, each Peripheral Gateway (PG), and each Admin Workstation. At initial installation, a local version of the Setup program is installed on each ICM component at **\icm\bin\ICMSetup.exe**.(On an Admin Workstation, the Cisco Admin Workstation group contains an icon for this program.)

In order to run Setup, you must be a local.

Installation of each of the ICM components is performed through the ICMSetup application. This application is located in the **ICM\bin** directory of the DVD as well as the ICM directory after an installation has already been accomplished.

After executing the ICMSetup program, the **ICM Component Selection dialog** box appears where the buttons used to install the components are displayed. The following components were used in the validation testing:

- Admin Workstation
- Router
- Logger
- Peripheral Gateway
- CTI Server
- CTI OS Server

# **About the ICM Setup Program**

The ICM Setup program allows you install, update, and configure your ICM software. It is located on the ICM CD. Run Setup on each machine in the ICM system: each CallRouter, each Logger, each Peripheral Gateway (PG), and each Admin Workstation. At the initial installation, a local version of the Setup program is installed on each ICM component at **\icm\bin\ICMSetup.exe**. (On an Admin Workstation, the Cisco Admin Workstation group contains an icon for this program.)

In order to run Setup, you must be a local administrator and belong to the setup group for any instance that you are installing a component.

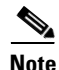

During the installation of the Central Controller and Administration and WebView Reporting, the ICM installer checks to see whether there is a Microsoft.NET Framework 3.5 installed. If it is not installed, Setup will install it. After the installation of the Microsoft.NET Framework 3.5, it might prompt you to reboot the system. If prompted, reboot the system and run Setup again.

### About ICM Component Installation Order

You can install the various components in the order in which they are treated in this appendix. In general, there is a great deal of flexibility in the order of installation, provided that you know the names and locations for the various components beforehand. However, the following presents the standard approach:

- Step 1 Install either the CallRouter or the Logger first. It does not matter in which order you install the CallRouter and Logger.
- Step 2 Install both the CallRouter and the Logger before you install an Admin Workstation (AW).
- Step 3 ICM Setup and Installation Guide Cisco Unified ICM/Contact Center Enterprise & Hosted 7.5(1)
- Step 4 If you are using WebView, install it after you have installed the Real-time Distributor AW.
- Step 5 Install the CallRouter, Logger, and AW before you install the Network Interface Controller (NIC) and Peripheral Gateway (PG), but it does not matter in which order you install the NIC and PG.
- Step 6 Install the CTI Server after you have installed the CallRouter, Logger, AW, NIC, and PG.

### Creating an ICM Instance

- Before any ICM components can be installed and ICM instance must first be created
- Before an instance can be selected the proper entries must first be created in the domain using the Domain Manager

### **Configure Domain Manager**

Step 1 Start the Cisco Unified ICM installation by running the ICMSetup.exe application on the CD or local directory as appropriate.

Click the Domain Manager. See Figure B-3. Step 2

| Figure B-3        | Domain Manager                                    |       |
|-------------------|---------------------------------------------------|-------|
| Cisco ICM Setup   |                                                   | ×     |
| - ICM Instances - | Add Edit Edit Delete                              |       |
| Upgrade All       | Domain Manager<br>urity Hardening Help Exit Setup | 28074 |

Select the desired domain from the list on the left and click ADD, then click OK. See Figure B-4. Step 3

| Select Domains                                                                |                | ×                 |
|-------------------------------------------------------------------------------|----------------|-------------------|
| Enter domain name:                                                            | :              | Selected domains: |
| Filter domain choices<br>© Forest<br>© Trusted<br>© Both (Forest and Trusted) |                |                   |
| Choose domains:<br>CISCO-IRN.COM                                              | A <u>d</u> d > |                   |
|                                                                               | Add All >>     |                   |
|                                                                               |                |                   |
|                                                                               | OK             | CancelHelp        |

Figure B-4 Selecting Domain

- **Step 4** After the domain is selected, click **Add** it under the Cisco root section. Enter an appropriate name such as **Cisco\_ICM** and click **OK**.
- **Step 5** With the new root selected, click the **ADD** button under the Facility option. Enter an appropriate Facility name such as **Cisco\_ICM\_Facility** and click **OK**.
- **Step 6** Once the Facility has been added, select it and click **Add** under the Instance option. Enter an instance name such as **ICM** and click **OK**. See Figure B-5.

| ICM Domain Manager<br>File Help | X                                                                                                    |
|---------------------------------|----------------------------------------------------------------------------------------------------|
| CISCO-IRN.COM                   | Domains   Select    Select   Add    Remove   Add    Remove   Add    Remove   Instance    Add   Remove    Security group   Members |
|                                 | Help Close                                                                                                    |

Figure B-5 Adding Instance Name

**Step 7** After adding the root, facility and instances click *close*. After the domain components have been created, you can then add the instance in the ICM setup.

At least one ICM instance must be added before you can install any ICM components.

\$. Note

Before you can create an ICM instance, you **must** have set up the Windows Active Directory services for ICM software. You must also have added the Cisco Root Organizational Unit, and at least one Facility Organizational Unit with one Instance Organizational Unit. Refer to the *Staging Guide for Cisco Unified ICM/Contact Center Enterprise & Hosted*.

- **Step 8** In the Cisco ICM Setup dialog box, in the ICM Instances section, click **Add**. The Add Instance dialog box opens:
  - a. Select the network **Domain** for the instance.
  - b. Select the Facility Organizational Unit for the instance.
  - c. Select the Instance Name for the instance.

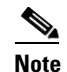

The ICM Instance Name is the name of the Instance Organizational Unit.

Use the **Instance Number** generated by the ICM software. (For standard single-instance ICM configurations, the instance number is 0.)

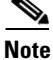

The mappings of instance names to instance numbers must be the same on every node in the system.

| Step 1 | Click OK | . See | Figure | <b>B-6</b> . |
|--------|----------|-------|--------|--------------|
|--------|----------|-------|--------|--------------|

| Figure B-6       | Creating an in                                                       | stance                                                                                                    |        |
|------------------|----------------------------------------------------------------------|----------------------------------------------------------------------------------------------------|--------|
| Cisco ICM Setup  |                                                                      | X                                                                                                    |        |
| - ICM Instances  | Add                                                                  | ance Components                                                                                                   |        |
|                  | Add Instance                                                         |                                                                                                    | ×      |
|                  | Instance Information-                                                |                                                                                                    |        |
|                  | Domain                                                               | cisco-irn.com                                                                                                    |        |
| Upgrade All      | Facility                                                             | cisco_icm_facility                                                                                                |        |
|                  | Instance Name                                                        | icm 💌                                                                                                    |        |
|                  | Instance Number                                                      | 0                                                                                                    |        |
| Prompt for Secur | The selected facility select another facility instance OU to this fa | does not contain an available ICM instance OU. Please<br>, or use the ICM Domain Manager to add a new<br>acility. |        |
|                  |                                                                      | Domain Manager                                                                                                    |        |
|                  | 0                                                                    | K Cancel Help                                                                                                    | 228077 |

Step 2 You can now add ICM Instance components. First create and install Router and Logger ICM Servers.When installed together they are commonly referred to as a Rogger Server.

Refer to Chapters 5 and 6 of the ICM Setup and Installation Guide at the following URL:

http://www.cisco.com/en/US/docs/voice\_ip\_comm/cust\_contact/contact\_center/icm\_enterprise/icm\_enterprise\_7\_5/installation/guide/icm75instl.pdf

# Install the Router and Logger

### **Call Router Installation**

The CallRouter (generally referred to in this document simply as the *Router*) is the component that contains the contact routing logic and makes all routing decisions. It receives contact routing requests and determines the best destination for each contact. It also collects information about the entire system. This appendix explains how to install the CallRouter software and perform some basic configuration. For this configuration, you must know the visible and private network addresses (either host names or IP addresses) of the CallRouter and, for a duplexed configuration, the addresses of the CallRouter on the other side. The CallRouter and Logger are typically on separate computers. However, in small contact center configurations they can both be on the same computer. See Figure B-7.

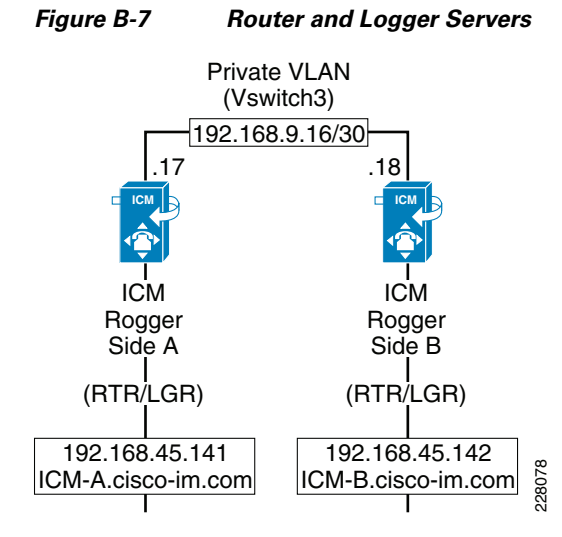

**Step 1** In the ICM Setup application, click the **Add** button on the right under **Instance Components**. See Figure B-8.

#### Figure B-8

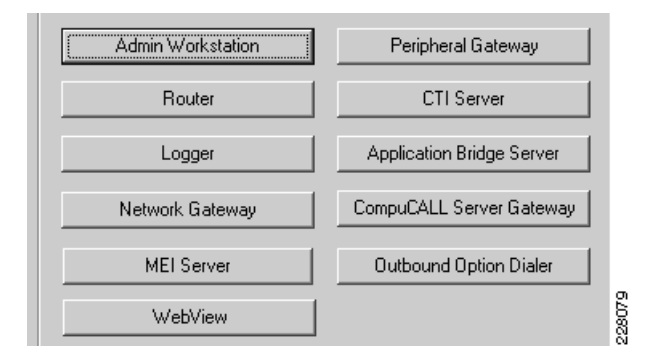

A new dialogue window will appear where you will be able to select the Router component. See Figure B-9.

| Router Properties |                                                                                                    | × |
|-------------------|----------------------------------------------------------------------------------------------------|---|
|                   | Node Manager properties         Production mode         Auto start at system startup         Duplexed Router         Database routing         Application gateway         Remote Network Routing         NAM ID:         No system reboot on error         Side         Side A         Side B |   |
|                   | Help < <u>B</u> ack <u>N</u> ext > Cancel                                                                                                    |   |

Step 2 For high availability installations select the Duplexed Router option and click Next.

Do not select any Network Interface Controllers. Leave all the options as default. The Customer ID is insignificant for this solution. See Figure B-10.

| Network interface | e controllers |                                                        |                           |
|-------------------|---------------|--------------------------------------------------------|---------------------------|
|                   | Configure     | MCI:                                                   | Configure                 |
| AUCS INAP:        | Configure     | Nortel:                                                | Configure                 |
| CAIN:             | Configure     | T NTL:                                                 | Configure                 |
| CRSP:             | Configure     | 🔲 Sprint:                                              | Configure                 |
| 🗖 CWC:            | Configure     | SS7IN:                                                 | Configure                 |
| 🗖 СКТМР:          | Configure     | 🔲 Stentor:                                             | Configure                 |
| INCRP:            | Configure     | TIM INAP:                                              | Configure                 |
| C ICRP:           | Configure     |                                                        |                           |
| Customer ID:      | 0             | MDS timed delivery qu<br>Interval: 50<br>Threshold: 50 | ueue                      |
|                   | H             | lelp < Ba                                              | ack <u>N</u> ext > Cancel |

#### Figure B-10

#### Step 3 Click Next.

For the lab validation, two peripheral gateways were used; one for CUCM and another as VRU PG for CVP and expert advisor.

The number of PGs must be entered as a range or comma separated list. For the two PGs, it could be entered as either "1-2" or "1,2". See Figure B-11.

#### Figure B-11

| I | Peripheral Gateway devices          |     |          | 1    |
|---|-------------------------------------|-----|----------|------|
|   | Peripheral Gateway Devices (1-80) : | 1-3 |          |      |
|   |                                     |     |          |      |
|   |                                     |     | Advanced | 8082 |
|   |                                     |     |          | 8    |

**Step 4** Accept the current settings and click on **Next** for the following screens.

It is best practice to use IP addresses rather the hostnames when identifying the public and private interfaces for the Router. The following image and other similar installation screens during CUICM component installation will be similar. See Figure B-12.

|                                           | Network Interface Properties | Router private interfaces<br>Node A:<br>Node A high:<br>Node B high:<br>Router visible interfaces<br>Node A:<br>Node A high:<br>Node B:<br>Node B high: | 192.168.9.17<br>192.168.9.17<br>192.168.9.18<br>192.168.9.18<br>192.168.45.141<br>192.168.45.141<br>192.168.45.142<br>192.168.45.142 | QoS    | X     |
|-------------------------------------------|------------------------------|----------------------------------------------------------------------------------------------------|----------------------------------------------------------------------------------------------------|--------|-------|
| Help < <u>B</u> ack <u>N</u> ext > Cancel |                              | Help < Bac                                                                                                    | k <u>N</u> ext≻                                                                                                    | Cancel | 00000 |

Figure B-12

Note

If the CallRouter is simplexed, enter **localhost** in both the **B** and **B high** fields.

**Step 5** After entering the Router interface IP addresses click Next. See Figure B-13.

| Check Setup Information                                                                                                    |                                                          |        |
|----------------------------------------------------------------------------------------------------|----------------------------------------------------------|--------|
| Setup has enough information to begin the co<br>If you want to review or change and of the se<br>If satisfied, click Next to begin configuring the | nfiguration operation.<br>ttings, click Back.<br>Router. |        |
| Current Settings:                                                                                                    |                                                          |        |
| Setup Type:<br>Router, side A<br>Target Directory:<br>C:\icm<br>Configuration:<br>Router is duplexed<br>Microsoft Windows DHCP Media Sense is dis  | sabled.                                                  |        |
|                                                                                                    |                                                          |        |
| tallShield                                                                                                    |                                                          |        |
|                                                                                                    | < <u>B</u> ack <u>N</u> ext >                            | Cancel |

**Step 6** At the ICM setup, review the installation settings and click *Next* to complete the installation of the Call Router.

## **Logger Installation**

In the ICM Setup application, click the **Add** button on the right under "Instance Components". A new dialogue window appears where you will be able to select the Logger component. See Figure B-14 and Figure B-15.

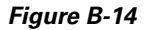

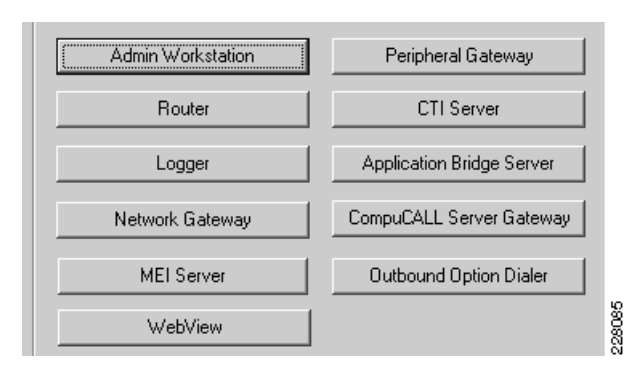

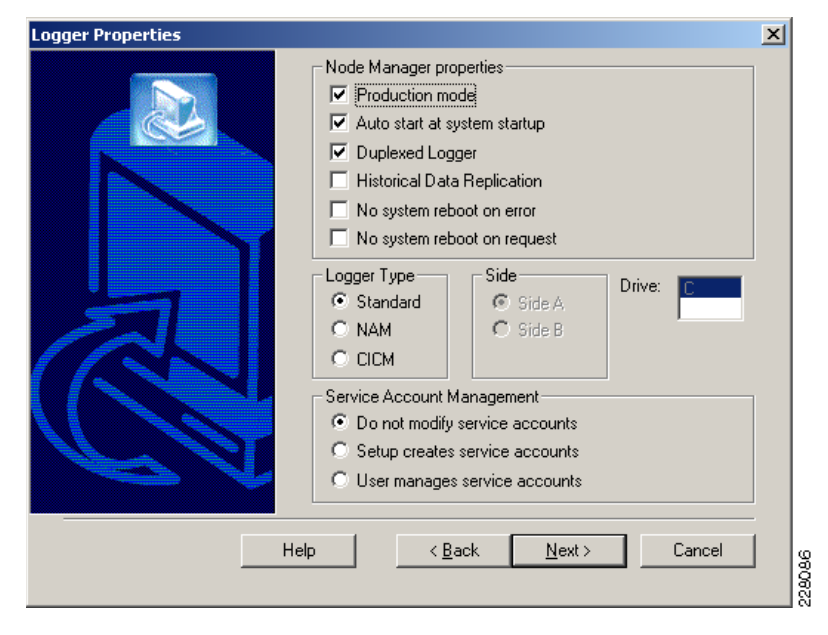

Step 7 Select production, Auto startup and Duplexed logger options, then click Next. See Figure B-16.

Figure B-16

| Logger Component Propertie | 5                                         | × |
|----------------------------|-------------------------------------------|---|
|                            | Customer support  Phone home Configure    | J |
|                            | Outbound Option  Enabled  Configure       | J |
| A                          | Logger database configuration<br>Purge    |   |
| CO                         |                                           |   |
|                            | Help < <u>B</u> ack <u>N</u> ext > Cancel |   |

Step 8 Click Next. See Figure B-17.

| Fiar | iro | R. | 17 |
|------|-----|----|----|
| гии  | ne. | D- | 17 |

| Network Interface Properties | - Router private interfaces | 192.168.9.17         192.168.9.18         192.168.9.17         192.168.9.17         192.168.9.18 | × |
|------------------------------|-----------------------------|--------------------------------------------------------------------------------------------------|---|
| Help                         | < <u>B</u> ack <u>N</u> e:  | kt > Cancel                                                                                      | ] |

- Step 9 Configure the public and private Router and Logger interfaces using the IP address. Click Next.
- **Step 10** At the end of the ICM setup, review the installation settings and click **Next** to complete the installation of the Call Logger.

### **Create ICMDB on Logger**

You must create a database for each Logger, it is best to do this before installing other components. To create the database and determine the appropriate size of the database, run the ICM Database Administration (ICMDBA) tool. This tool is installed on each ICM component that has an installed database (ICMDBA is in the **\icm\bin** directory) and on each Admin Workstation.

For more information on using the ICMDBA tool, refer to the ICM Administration Guide for Cisco Unified ICM/Contact Center Enterprise &Hosted.

Once the proper size is determined, run the **icmdba.exe** file from the local ICM directory to create and configure the new database. See Figure B-18.

#### Figure B-18

| alala ICM-A - ICMDBA                                                                                                |                                          |
|----------------------------------------------------------------------------------------------------|------------------------------------------|
| <u>File D</u> atabase <u>V</u> iew <u>S</u> erver                                                                   | D <u>a</u> ta <u>H</u> elp               |
| 9                                                                                                    |                                          |
| Gervers     Gervers     Gervers     Gervers     Gervers     Gervers     Gervers     Gervers     Gervers     Gervers |                                          |
| Tempdb                                                                                                    | Create                                   |
|                                                                                                    | Delete<br>Estimate<br>Expand<br>Recreate |
|                                                                                                    | Properties                               |
| For Help, press F1                                                                                                  | -                                        |

If you are prompted that the SQL Server is not configured properly, click **yes** and then set the memory requirement to 0 and the recovery interval to 1. As this may have interrupted the installation process, you will see that no new database has been created. You need to once again select **Create** under the database option.

This time all the necessary changes have been made, you will be able to create the database. Now add the data and log databases to the list and create the database. See Figure B-19.

| Create Database                                                                                                    |            |                      | X      |
|----------------------------------------------------------------------------------------------------|------------|----------------------|--------|
| Instance: icm1                                                                                                    |            |                      | Create |
| Configuration                                                                                                    |            |                      | Cancel |
| DB Type sideA                                                                                                    |            | Region North America | Help   |
| ICM Type Standard                                                                                                    |            | Partitions           |        |
|                                                                                                    |            |                      |        |
| Storage                                                                                                    |            |                      |        |
| Device Name                                                                                                    | Type Drive | Size                 |        |
| Contemporation Contemporation Contem | data C     | 1400.00MB            |        |
| icm1_sideALogC                                                                                                    | log C      | 100.00MB             |        |
|                                                                                                    |            |                      |        |
|                                                                                                    |            |                      |        |
|                                                                                                    |            |                      |        |
|                                                                                                    |            |                      |        |
|                                                                                                    |            |                      | 8      |
|                                                                                                    |            |                      |        |

# Figure B-19

You will notice a screen similar to screen shown in Figure B-20 and once the database is created successfully click **OK**.

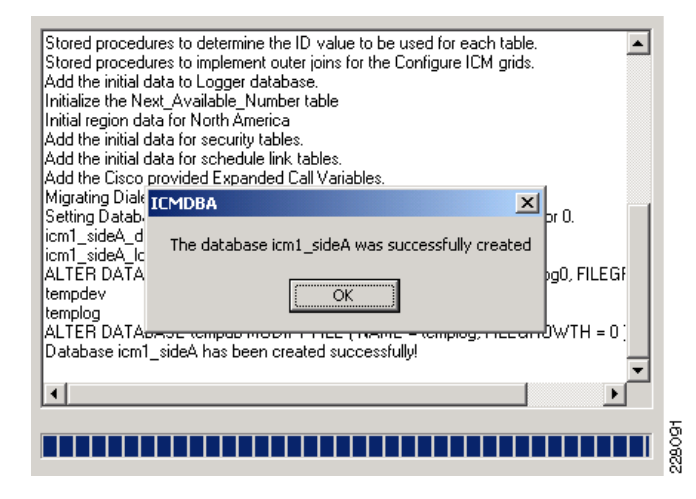

## Installing the Admin Workstation

After completing the installation of the Router and Logger, the Admin Workstation can be set up. The Admin workstation is configured before the other PGs as it assigns the IDs needed for the Router, Logger, and PGs to communicate through.

The Admin Workstation (AW) is the human interface to the ICM software. It serves as a control console where you can monitor agent and contact center activity and change how the ICM software routes contacts. For example, you can use the Admin Workstation to configure the ICM contact center data and to create routing scripts. Admin Workstations can be located anywhere, as long as they have LAN, WAN, or dial-up connections to the ICM software. Typically, the Admin Workstation is installed on a Windows operations console used by system administrators, not the Router, Logger, or other ICM server systems. It requires an SQL database and must be a member of the Active Directory Domain. See Figure B-21.

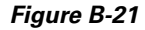

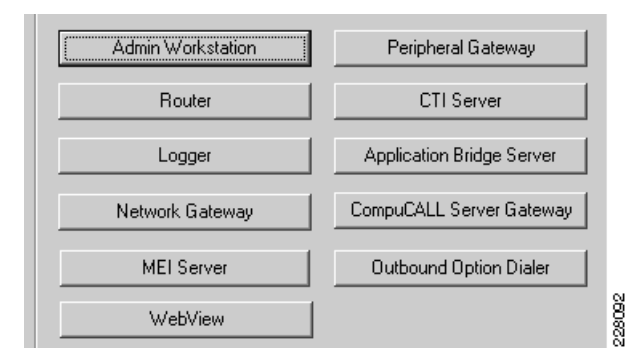

**Step 1** From the ICM Setup applications, select **Add** for the ICM instance and then "**Admin Workstation**". See Figure B-22.

| Admin Workstation Properties | 5                                                                                                    | ×   |
|------------------------------|----------------------------------------------------------------------------------------------------|-----|
|                              | Admin Workstation Configuration<br>Client (No Real-time Distributor)<br>Real-time Distributor<br>AW Type<br>Standard<br>Limited AW<br>Network AW (NAM)<br>Network AW (CICM)<br>Production Mode<br>Target drive: |     |
|                              | Help < <u>B</u> ack <u>N</u> ext > Can                                                                                                    | cel |

Step 2 Select Next. See Figure B-23.

Figure B-23

| Real-time Distributor Node Pro | perties                                                                                                    | ×      |
|--------------------------------|----------------------------------------------------------------------------------------------------|--------|
|                                | Node Manager Properties<br>Auto start at system startup<br>Agent Re-skilling Web Tool<br>CMS node                                                                                                    |        |
|                                | <ul> <li>Internet Script Editor Server</li> <li>Service Account Management</li> <li>Do not modify service accounts</li> <li>Setup creates service accounts</li> <li>User manages service accounts</li> </ul> |        |
|                                | Help < <u>B</u> ack <u>N</u> ext > Cancel                                                                                                    | 228094 |

Step 3 Select Next. See Figure B-24.

| Figure | B-24 |
|--------|------|
| riguie | D-24 |

| Real-time Distributor Properties |                                                                                                    |                                                                         |  |  |
|----------------------------------|----------------------------------------------------------------------------------------------------|-------------------------------------------------------------------------|--|--|
|                                  | Admin site name:                                                                                                    | icm-admin                                                               |  |  |
|                                  | Second distributor for site Central controller preferred sid Central controller side A Central controller side B Database WebView Database Historical Data Server Partitioning WebView Server Remote WebView Server Central Controller Bouter side A: | Is SQL Server Drive: C<br>Apply SQL Security Hardening<br>(s) Configure |  |  |
|                                  | Router side B:                                                                                                    | 192.168.45.142                                                          |  |  |
|                                  | Logger side A:                                                                                                    | 192.168.45.141                                                          |  |  |
|                                  | Logger side B:                                                                                                    | 192.168.45.142                                                          |  |  |
|                                  |                                                                                                    |                                                                         |  |  |
|                                  | Help < <u>B</u> ack                                                                                                    | Cancel 8                                                                |  |  |

Step 4 Select Next.See Figure B-25.

| Figure | B-25 |
|--------|------|
|--------|------|

| Admin Workstation Client Prope | ties                                                                                                    | ×               |
|--------------------------------|----------------------------------------------------------------------------------------------------|-----------------|
|                                | Real Time Distributors<br>Primary distributor:<br>Secondary distributor:<br>Workforce Management<br>Outbound Option Support | icm-admin       |
|                                | Help < <u>B</u> ack <u>N</u>                                                                                                | ext > Cancel 00 |

**Step 5** Verify Setup parameters and select **Next** to finish. See Figure B-26.

#### Figure B-26

| ICM Setup: icm-AW                                                                                                    |                                                                     | ×      |
|----------------------------------------------------------------------------------------------------|---------------------------------------------------------------------|--------|
| Check Setup Information                                                                                                    |                                                                     |        |
| Setup has enough information to begin the co<br>If you want to review or change and of the set<br>If satisfied, click Next to begin configuring the                                              | nfiguration operation.<br>ttings, click Back.<br>Admin Workstation. |        |
| Current Settings:                                                                                                    |                                                                     |        |
| Setup Type:<br>Admin Workstation Distributor<br>Target Directory:<br>C:Vicm<br>Configuration:<br>Admin is a Realtime Distributor<br>Backup distributor:<br>Router: 192.168.45.141/192.168.45.142 |                                                                     | ×      |
|                                                                                                    |                                                                     |        |
| InstallShield                                                                                                    |                                                                     |        |
|                                                                                                    | < <u>B</u> ack <u>N</u> ext>                                        | Cancel |

**Step 6** After the AW installation is complete, you must initialize the local database. The initialize database dialogue will appear after the Admin Workstation module installation is completed. See Figure B-27.

Figure B-27

| 🛂 Initialize Local Database      |                    |               |
|----------------------------------|--------------------|---------------|
| Table name                       | Elapsed time (sec) | Rows copied   |
| ICR_Instance                     |                    |               |
| ICR_Node                         |                    |               |
| Customer_Definition              |                    |               |
| Customer_Options                 |                    |               |
| Logical_Interface_Controller     |                    |               |
| Physical_Interface_Controller    |                    |               |
| Agent_Desk_Settings              |                    |               |
| Peripheral                       |                    |               |
| Cfg_Mngr_User_Desktop_Snap       |                    |               |
| Cfg_Mngr_App_Snapshot_State      |                    |               |
| Cfg_Mngr_User_Menu               |                    |               |
| Cfg_Mngr_View                    |                    | ▼             |
|                                  |                    | •             |
| Connections                      |                    | Start         |
| Instance name: icm1              |                    | <u></u>       |
| Local Viem1 awdb                 |                    | <u>C</u> lose |
| Cautal 102.100.02.120View1 vide  | *                  | 8             |
| Lentral 192.168.93.130\lCm1_side | A                  |               |

When you install a Distributor Admin Workstation, ICM Setup automatically sizes and creates a local database on the machine. Because this database is constantly overwritten by new data, the database size remains fairly constant. You normally do not need to resize the Distributor Admin Workstation (AW) real-time database. If you do need to resize the Distributor AW database, you can do so using the ICM Database Administration (ICMDBA) tool.

## **AW Configuration Manager CUCM PG Setting**

Each peripheral communicates with ICM software through a Peripheral Gateway, called a PG. The PG is a computer that communicates directly with the ACD, PBX, VRU, or Call Manager at a contact center, monitoring status information from the peripheral and sending it to the ICM system's Central Controller. If the peripheral acts as a routing client, the PG sends routing requests to ICM software.

The PG can be a single-simplexed computer or a pair of duplexed computers. A single PG can service more than one peripheral; however, each peripheral uses only one PG.

Note

Although a PG can consist of a pair of duplexed computers, only one of them is active at a time, so that ICM software sees it as a single logical and physical PG.

### **Primary CTI OS Server**

Before adding the peripheral gateways to the CUCCE Servers, they must first be created in the Admin Workstation Configuration Manager. This generates the peripheral IDs that are necessary for the PG/PIM installations.

To create the peripheral gateways in Configuration Manager there must first be an Agent Desk Settings List entry as it is one of the required settings under a PG controller configuration.

Create a new Agent Desk Settings list as follows:

- **Step 1** Open the Configurations Manager on the AW.
- Step 2 Select the Agent Desk Settings List option under the Tools >Explorer Tools group.
- Step 3 Click Retrieve.
- Step 4 Click Add.
- **Step 5** Enter an appropriate list name such as **Agent\_Desk\_Settings\_1**.
- **Step 6** Enter a proper description.
- **Step 7** Set the Ring no Answer time to **10**.
- **Step 8** Set the Wrap up time to **20**.
- Step 9 Click Save. See Figure B-28.

#### Figure B-28

| Agent Desk Settings List                    | -                                                    |   |
|---------------------------------------------|------------------------------------------------------|---|
| _Select filter data                         | Attributes                                           |   |
|                                             | Name * Agent_Desk_Settings_1                         |   |
| Optional Filter Condition Value             | Ring no answer time 10 seconds (1 · 120)             |   |
| None                                        | Ring no answer dialed number None>                   |   |
| Save <u>R</u> etrieve Cancel filter changes | Logout non-activity time seconds (10 - 7200)         |   |
| Agent Desk Settings                         | Work mode on incoming * Optional                     |   |
| Agent_Desk_Settings_1                       | Work mode on outgoing * Optional                     |   |
|                                             | Wrap up time 20 seconds (1 - 7200)                   |   |
|                                             | Assist call method Consult                           |   |
|                                             | Emergency alert method Consult                       |   |
|                                             | Description CUCM Agent Desk Global Setting #1        |   |
|                                             | Miscellaneous                                        |   |
|                                             | ☐ Idle reason required                               |   |
|                                             | Logout reason required     Ive Local private network |   |
|                                             | Auto record on emergency  C Operator assisted  PBX   |   |
|                                             | Enable Cisco Unified Mobile Agent                    |   |
|                                             | Mobile agent mode Agent chooses                      |   |
|                                             |                                                      |   |
|                                             |                                                      |   |
|                                             |                                                      |   |
| Add Delete Revert                           | Save Close Heir                                      | p |
| IM Instance: icm                            |                                                      |   |

To create the peripheral gateways in Configuration Manager, there must also be an Media Routing Domain list entry as it is one of the required settings under a PG controller configuration.

Create a new Agent Desk Settings list as follows:

- **Step 1** Open the Configurations Manager on the AW.
- **Step 2** Select the **Media Routing Domain List** option under the **Tools > Explorer Tools** group.
- Step 3 Click Retrieve.
- Step 4 Click Add.
- **Step 5** Enter an appropriate list name such as **Cisco\_Voice**.
- **Step 6** Enter a proper description.
- Step 7 Set the Media Class to Cisco\_Voice.
- Step 8 Click Save. See Figure B-29.

| Attributes              |                          |              |                     |                          |   |
|-------------------------|--------------------------|--------------|---------------------|--------------------------|---|
| Name                    | * Cisco_Voice            |              |                     |                          | _ |
| Media routing domain ID | * 1                      |              |                     |                          |   |
| Media class             | * Cisco_Voice            |              |                     |                          |   |
| – Task –                |                          |              | Ove<br>Media<br>Def | rride<br>a Class<br>ault |   |
| Life                    | 0                        | seconds      | Ŀ                   | 7                        |   |
| Start timeout           | 0                        | seconds      | Г                   | 7                        |   |
| Max duration            | 0                        | seconds      | Г                   | 7                        |   |
| Calls in Queue          |                          |              | _                   |                          |   |
| Max                     |                          |              |                     |                          |   |
| Max per call type       |                          |              |                     |                          |   |
| Max time in queue       |                          | seconds      |                     |                          |   |
| Service level threshold | * 30                     |              |                     |                          | _ |
| Service level type      | * Ignore Abandoned Calls |              |                     |                          |   |
| Interruptible           |                          |              |                     |                          |   |
| Description             | Default Media Routing D  | omain for Ci | sco_V               | pice                     |   |
|                         |                          |              |                     |                          |   |
|                         |                          |              |                     |                          |   |
|                         |                          |              |                     |                          |   |
|                         |                          | <u>S</u> av  | e                   | <u>C</u> lose            |   |

Once the Agent Desk setting list and the Media Routing Domain have been created, the new PG logical controllers for the Call Manager, CVP, and Expert Advisor can be created.

There are several methods for creating PGs and their underlying Peripheral Interface Managers (PIMS). For this solution, two PGs are created. One PG is generic and have the CUCM and VRU\_CVP PIMS, the other PG is for Expert Advisor and have the EA PIM. Each ICM server set that is deployed can have a maximum of two Peripheral Gateways. The PG Explorer on the AW Configuration Manager generates and maintains PG records for a logical interface controller, a physical interface controller, associated peripherals, and, if appropriate, an associated routing client.

Create the first peripheral gateway logical controller as follows:

- **Step 1** Open the Configurations Manager on the AW.
- **Step 2** Select the **PG Explorer** option under the **Tools > Explorer Tools** group.
- Step 3 Click Retrieve.
- Step 4 Click Add PG.
- **Step 5** Enter an appropriate name such as **Generic\_PG\_1**.
- **Step 6** Enter a proper description.

- **Step 7** Set the client type to **PG Generic**.
- **Step 8** Set the IP address for the primary and secondary CTI Servers.
- Step 9 Click Save.

After clicking **Save**, the logical and physical controller IDs will be automatically generated. Note them for later use when installing the peripheral gateways in ICMSetup later. See Figure B-30.

#### Figure B-30

| Logical Controller               |                                |      |
|----------------------------------|--------------------------------|------|
| Logical controller ID:+ 5000     | Physical controller ID: ★ 5000 | l    |
| Name:                            | * Generic_PG_1                 | l    |
| Client type:                     | PG Generic 💌                   | L    |
| Configuration parameters:        |                                | L    |
| Description:                     | CTI Server to have CTI agents  | L    |
| Physical controller description: |                                | L    |
| Primary CTI address:             | 192.168.45.151                 | L    |
| Secondary CTI address:           | 192.168.45.152                 | 1410 |
|                                  |                                | Į ŝ  |

After creating the logical controller, the first of the underlying peripherals can now be added as follows:

Step 1 Select the Generic\_PG\_1 PG that was just added from the PG explorer results on the left.

#### Step 2 Click Add Peripheral.

- **Step 3** Enter an appropriate peripheral name such as **CCM\_PIM\_1**.
- **Step 4** Select the Client Type as **CallManager/SoftACD**.
- **Step 5** Select the Default Desk Settings option that was created earlier **Agent\_Desk\_Settings\_1**.
- **Step 6** Enter a proper description.
- Step 7 Check the Enable post routing option.
- Step 8 Then Click Save.

After clicking **Save** the peripheral ID will be automatically generated; note it for later use when installing the peripheral gateways in ICMSetup. See Figure B-31.

| Skill Group Mask 🗍 B         | outina el     | lient      | Defau     | lt route  | Perir    | oberal Monitor |      |
|------------------------------|---------------|------------|-----------|-----------|----------|----------------|------|
| Peripheral                   | Ac            | dvanced    | Derdu     |           | Agent Di | stribution     |      |
| Peripheral ID:               | <b>*</b> 5000 | )          |           |           | -        |                |      |
| Name:                        | * CCN         | 1_PIM_1    | 1         |           |          |                |      |
| Peripheral name:             | * CCN         | 1_PIM_1    |           |           |          |                |      |
| Client type                  | * Call        | Manage     | r/SoftA0  | D         |          | •              |      |
| Location:                    |               |            |           |           |          |                |      |
| Abandoned call wait time:    | * 5           |            |           |           |          |                |      |
| Configuration parameters:    |               |            |           |           |          |                |      |
| Call control variable map:   |               |            |           |           |          |                |      |
| Default desk settings:       | Age           | nt_Desk    | _Settin;  | gs_1      |          | -              |      |
| Peripheral service level typ | e:* Calo      | culated b  | y Call C  | enter     |          | ~              | 1    |
| Description:                 | VEN           | 1 based    | ССМ       |           |          |                |      |
| Enable post routing:         | ~             | Per        | ipheral a | auto conf | igured:  | Г              |      |
|                              |               |            |           |           |          |                |      |
|                              |               | <u>S</u> a | ive       |           | lose     | <u>H</u> elp   | 1000 |

Select the Routing Client tab and enter the following information for the peripheral:

- **Step 1** Enter an appropriate name and Peripheral name such as **CUCM\_RC**.
- Step 2 Select the Client Type as PCC/Enterprise Agent.
- **Step 3** Select the Default media routing domain option to **Cisco\_Voice**.
- **Step 4** Enter a proper description.
- Step 5 Click Save. See Figure B-32.

#### Figure B-32

| Peripheral               | Í       | Advanced |             |          | gent Distributi  | on     |         |
|--------------------------|---------|----------|-------------|----------|------------------|--------|---------|
| Skill Group Mask         | Routing | ; client | Defaul      | t route  | Peripheral       | Monito | r       |
| Name:                    | *       | CUCM_F   | Rd          |          | D: <b>* 5000</b> |        |         |
| Timeout threshold:       | *       | 1500     |             |          |                  |        |         |
| Late threshold:          | *       | 500      |             |          |                  |        |         |
| Timeout limit:           | *       | 10       |             |          |                  |        |         |
| Default media routing do | omain:  | Cisco_V  | oice        |          |                  | •      |         |
| Default call type:       |         | NONE     |             |          |                  | •      |         |
| Configuration parameter  | s:      |          |             |          |                  |        |         |
| Dialed Number/Label m    | ap: *   | Do not u | ise DN/La   | abel map |                  | •      |         |
| Client type:             | *       | IPCC / E | Enterprise  | Agent    |                  | •      |         |
| Description:             |         | CUCM re  | outing to c | lient    |                  |        |         |
| Network routing client:  |         |          |             |          |                  |        |         |
| Network transfer preferm | ed:     |          |             |          |                  |        |         |
|                          |         |          |             |          |                  |        | i i i i |

Step 1 On the Default Route tab ensure that Cisco\_Voice is selected. See Figure B-33.

#### Figure B-33

| Skill Group Mask Routing client Default route Peripheral Monitor |             |  |        |  |  |  |
|------------------------------------------------------------------|-------------|--|--------|--|--|--|
| Current default route en                                         | ries        |  |        |  |  |  |
| Media routing domain                                             | Route       |  |        |  |  |  |
| Cisco Voice                                                      |             |  |        |  |  |  |
|                                                                  |             |  |        |  |  |  |
|                                                                  |             |  |        |  |  |  |
|                                                                  |             |  |        |  |  |  |
|                                                                  |             |  |        |  |  |  |
|                                                                  |             |  |        |  |  |  |
|                                                                  |             |  |        |  |  |  |
| - N - 1                                                          |             |  |        |  |  |  |
| New                                                              |             |  | Delete |  |  |  |
| Media routing domain: 3                                          | Cisco_Voice |  | •      |  |  |  |
| Route:                                                           | NONE        |  |        |  |  |  |

After the creation of the CUCM peripheral the second CVP VRU peripheral can now be added as follows:

- Step 1 Select the Generic\_PG\_1 PG that was added from the PG explorer results on the left.
- Step 2 Click Add Peripheral.
- **Step 3** Enter an appropriate name and peripheral name such as CVP\_VRU\_PIM\_2.
- **Step 4** Select the Client Type as **VRU**.
- **Step 5** Select the Default Desk Settings option to **NONE**.
- **Step 6** Enter a proper description.
- Step 7 Check the Enable post routing option.
- Step 8 Click Save.

After clicking **Save**, the peripheral ID will be automatically generated; note it for later use when installing the peripheral gateways in ICMSetup. See Figure B-34.

| Skill Group Mask Rol<br>Peripheral | uting client Default<br>Advanced | route Peripheral Monitor Agent Distribution |
|------------------------------------|----------------------------------|---------------------------------------------|
| Peripheral ID:                     | <b>*</b> 5001                    |                                             |
| Name:                              | CVP_VRU_PIM_2                    |                                             |
| Peripheral name:                   | CVP_VRU_PIM_2                    |                                             |
| Client type                        | * VRU                            | <b>_</b>                                    |
| Location:                          |                                  |                                             |
| Abandoned call wait time:          | * 0                              |                                             |
| Configuration parameters:          |                                  |                                             |
| Call control variable map:         |                                  |                                             |
| Default desk settings:             | NONE                             | <b>_</b>                                    |
| Peripheral service level type:     | Calculated by Call Ce            | nter 🔽                                      |
| Description:                       | VRU for CVP Call rou             | ting                                        |
| Enable post routing:               | Peripheral au                    | uto configured: 🗖                           |

Select the Routing Client tab and enter the following information for the peripheral:

- Step 1 Enter an appropriate name and Peripheral name such as CVP\_VRU\_PIM.
- **Step 2** Select the Client Type as **VRU**.
- **Step 3** Select the Default media routing domain option to **Cisco\_Voice**.
- **Step 4** Enter a proper description.
- Step 5 Click Save. See Figure B-35.

#### Figure B-35

| Peripheral                    | Advanced            | Agent Distribution          |
|-------------------------------|---------------------|-----------------------------|
| Skill Group Mask Roul         | ting client   Defau | It route Peripheral Monitor |
| Name:                         | * CVP_VRU_PIM       | ID:* 5001                   |
| Timeout threshold:            | * 2000              |                             |
| Late threshold:               | * 1000              |                             |
| Timeout limit:                | * 10                |                             |
| Default media routing domain: | Cisco_Voice         | <b>•</b>                    |
| Default call type:            | NONE                | ▼                           |
| Configuration parameters:     |                     |                             |
| Dialed Number/Label map:      | * Do not use DN/L   | .abel map 💌                 |
| Client type:                  | * VRU               | •                           |
| Description:                  |                     |                             |
| Network routing client:       |                     |                             |
| Network transfer preferred:   |                     |                             |

Create the second peripheral gateway logical controller for the Expert Advisor as follows:

**Step 1** Open the Configurations Manager on the AW.

- **Step 2** Select the **PG Explorer** option under the **Tools > Explorer Tools** group.
- Step 3 Click Retrieve.
- Step 4 Click Add PG.
- **Step 5** Enter an appropriate name such as **EA\_PG\_2**.
- **Step 6** Enter a proper description.
- **Step 7** Set the Client Type to **Expert Advisor**.
- **Step 8** Leave the IP address for the primary and secondary CTI Servers blank.
- Step 9 Click Save.

After clicking **Save**, the logical and physical controller IDs will be automatically generated; note them for later use when installing the peripheral gateways in ICMSetup later. See Figure B-36.

#### Figure B-36

| Logical Controller               |                                |        |
|----------------------------------|--------------------------------|--------|
| Logical controller ID:* 5002     | Physical controller ID: ★ 5002 |        |
| Name:                            | * EA_PG_2                      |        |
| Client type:                     | * Expert Advisor               |        |
| Configuration parameters:        |                                |        |
| Description:                     | PG for EA                      |        |
| Physical controller description: |                                |        |
| Primary CTI address:             |                                |        |
| Secondary CTI address:           |                                | 9107   |
|                                  |                                | ន្ត្រី |

After the creation of the logical controller the underlying peripheral can now be added.

- Step 1 Select the EA\_PG\_2 PG that was just added from the PG explorer results on the left.
- Step 2 Click Add Peripheral.
- **Step 3** Enter an appropriate peripheral name such as **EA\_PG\_2\_1**.
- **Step 4** Select the Client Type as **Expert Advisor**.
- Step 5 Under Configuration Parameters enter /ExtendedAgent.
- **Step 6** Select the Default Desk Settings option to NONE.
- **Step 7** Enter a proper description.
- Step 8 Check the Enable post routing option.
- Step 9 Check the Peripheral auto configured option.
- Step 10 Click Save.

After clicking **Save**, the peripheral ID will be automatically generated; note it for later use when installing the peripheral gateways in ICMSetup. See Figure B-37.

| Skill Group Mask Ro           | outing client Defau    | It route Peripheral Monitor |
|-------------------------------|------------------------|-----------------------------|
| Peripheral                    | Advanced               | Agent Distribution          |
| Peripheral ID:                | <b>★</b> 5003          |                             |
| Name:                         | * EA_PG_2_1            |                             |
| Peripheral name:              | * EA_PG_2_1            |                             |
| Client type                   | * Expert Advisor       | <b></b>                     |
| Location:                     |                        |                             |
| Abandoned call wait time:     | * 5                    |                             |
| Configuration parameters:     | /ExtendedAgent         |                             |
| Call control variable map:    |                        |                             |
| Default desk settings:        | NONE                   | •                           |
| Peripheral service level type | * Calculated by Call C | enter 🔽                     |
| Description:                  |                        |                             |
| Enable post routing:          | Peripheral a           | auto configured: 🔽          |

Select the Routing Client tab and enter the following information for the peripheral:

- **Step 1** Enter an appropriate peripheral name such as **EA\_PIM**.
- **Step 2** Select the Client Type as **Expert Advisor**.
- **Step 3** Select the Default media routing domain option to **NONE**.
- **Step 4** Enter a proper description.
- Step 5 Click Save. See Figure B-38.

#### Figure B-38

| Peripheral                 | Advanc         | ed 🗍        | Agent Distributio | on       |
|----------------------------|----------------|-------------|-------------------|----------|
| Skill Group Mask           | Routing client | Default ro  | ute Peripheral I  | vlonitor |
| Name:                      | * EA_PI        | 4           | ID: <b>*</b> 5003 |          |
| Timeout threshold:         | * 5000         |             |                   |          |
| Late threshold:            | * 2500         |             |                   |          |
| Timeout limit:             | * 20           |             |                   |          |
| Default media routing don  | nain: NONE     |             |                   | •        |
| Default call type:         | NONE           |             |                   | •        |
| Configuration parameters:  |                |             |                   |          |
| Dialed Number/Label map    | p: * Donot     | use DN/Labe | el map            | •        |
| Client type:               | * Expert       | Advisor     |                   | •        |
| Description:               |                |             |                   |          |
| Network routing client:    |                |             |                   |          |
| Network transfer preferred | ± 🗖            |             |                   |          |

Step 6 On the Advanced tab, ensure that the Agent auto-configuration option is not checked.

Once all of the peripheral gateways and peripheral interface managers have been created in the Admin Workstation Configuration Manager the can then be installed in the ICM servers.

## **Peripheral Gateway Installation for CUCCE**

Each contact center device (ACD, PBX, or IVR/VRU) communicates with ICM software through a Peripheral Gateway (PG). The PG reads status information from the device and passes it back to the ICM software. The PG runs one or more Peripheral Interface Manager (PIM) processes, which are the software components that communicate with proprietary ACD and IVR/VRU systems.

Note

A single PG can support ACD PIMs, VRU PIMs, and Media Routing PIMs, though the ACD PIMs must all be of the same kind and the VRUs must all be of the same kind.

Before you install a Peripheral Gateway (PG), the Windows operating system (for version specifics refer to the Cisco Intelligent Contact Management Software Release 7.5(1) Bill of Materials—including SNMP and (for Windows 2003) WMI—must be installed on the computer, you must have setup the Windows Active Directory services for ICM software, and you must have setup at least one ICM instance.

Further, before you can complete the installation of a Peripheral Gateway, you must create configuration records in the ICM database. To create these configuration records you must have installed the CallRouter, a Logger, and the Admin Workstation.

To configure a PG, you must know the visible network addresses for the CallRouter machines. If the PG is duplexed, you must know the visible and private network addresses of its duplexed peer.

For each PG, you must have defined a *Logical\_Interface\_Controller* record, a *Physical\_Interface\_Controller* record, and a Peripheral record for each PIM you intend to configure--though at least one Peripheral record is necessary. (Configure ICM creates these records automatically if you choose Configure a PG using the PG Explorer.)

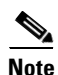

ICM software restricts running more than two PGs of the same instance on a single machine at the same time.

Figure B-39 shows the deployment of redundant servers with peripheral gateways.

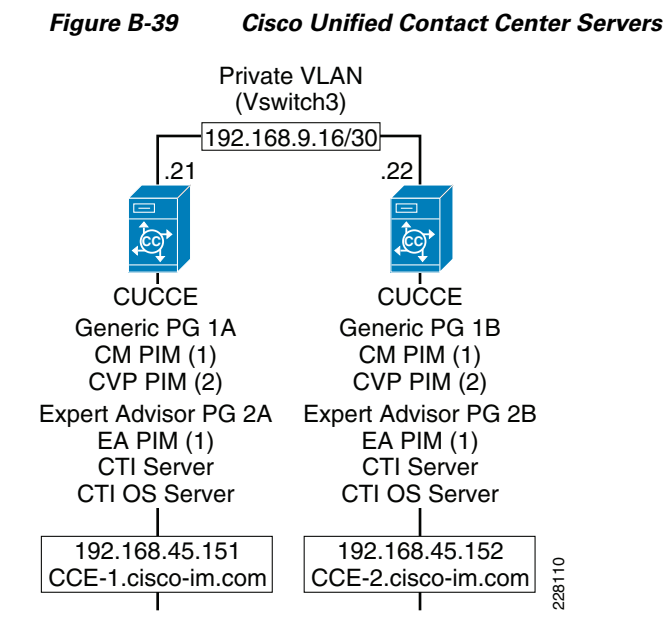

The following section outlines the steps to install two peripheral gateways with three peripheral interface managers for the solution. More information on peripheral gateway installations and configurations can be found in the *ICM Setup and Installation Guide*.

On the servers selected for the peripheral gateways start the ICMSetup.exe application. At least one ICM instance must be added before you can install any ICM components.

In the Cisco ICM Setup dialog box, in the **ICM Instances** section, click **Add**. The Add Instance dialog box opens. Complete the following steps:

- **Step 1** Select the network **Domain** for the instance.
- **Step 2** Select the **Facility** Organizational Unit for the instance.
- Step 3 Select the Instance Name for the instance.

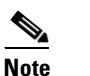

The ICM Instance Name is the name of the Instance Organizational Unit.

**Step 4** Use the **Instance Number** generated by the ICM software. (For standard single-instance ICM configurations, the instance number is 0.)

## 

**Note** The mappings of instance names to instance numbers must be the same on every node in the system.

Step 5 Click OK.

#### Figure B-40

| Cisco ICM Setup  | Add Add                                                                                                    |
|------------------|----------------------------------------------------------------------------------------------------|
| Upgrade All      | Add Instance                                                                                                    |
| Prompt for Secur | The selected facility does not contain an available ICM instance OU. Please select another facility, or use the ICM Domain Manager to add a new instance OU to this facility. |
|                  | Domain Manager                                                                                                    |

You can now add ICM Instance components.

**Step 1** In the ICM Setup application, click the **Add** button on the right under **Instance Components**. See Figure B-41.

#### Figure B-41

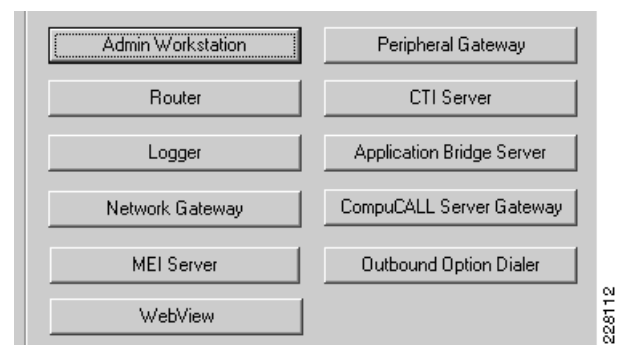

- **Step 2** A new dialogue window will appear where you will be able to select the Peripheral Gateway component. In the Peripheral Gateway properties window configure the following:
  - a. Check the Production node.
  - **b.** Check the Auto start at system startup.
  - c. Check the duplexed Peripheral Gateway.
  - d. Set the PG Node Properties ID to PG 1 and select the appropriate side for duplexed installations.
  - e. Select the following client types and click the Add button:
    - CallManager

- VRU
- f. Click Next. See Figure B-42.

| Figure | B-42 |
|--------|------|
|--------|------|

| Peripheral Gateway Properties |                                                                                                    | ×                                                  |
|-------------------------------|----------------------------------------------------------------------------------------------------|----------------------------------------------------|
|                               | Node Manager Properties<br>Production mode<br>Auto start at system startup<br>Duplexed Peripheral Gateway<br>Client Type Selection                                          | PG Node Properties<br>ID: PG 1<br>Side A<br>Side B |
|                               | Available types:<br>ACP1000<br>Agent Routing Services<br>Alcatel<br>Definity<br>DMS100<br>Expert Advisor<br>G2<br>Galaxy<br>IPCC Enterprise Gateway<br>IPCC Express Gateway | Selected types:<br>CallManager<br>VRU<br>move      |
|                               | Drive:                                                                                                    |                                                    |
|                               | Help < <u>B</u> ack Nex                                                                                                    | t> Cancel                                          |

Step 3 For the Peripheral Gateway Component Properties click Add in the Peripheral Interface Managers section. Set the Client type as CallManager and select PIM 1 from the Available PIMS List. Click OK. See Figure B-43.

| Fiaure | B-43 |
|--------|------|

| Peripheral Gateway Component | Properties                                                                                                    | ×                                                                |
|------------------------------|----------------------------------------------------------------------------------------------------|------------------------------------------------------------------|
|                              | Peripheral Interface Managers                                                                                   | Add<br>Edit<br>Delete                                            |
| Add PIM                      | Client Type:<br>CallManager Available PIMS: PIM 2 PIM 3 PIM 4 PIM 5 Cancel Help Cancel Help Cancel Us Cancel Us | 1<br>vanced<br>CS Setting:<br>EAS Mode<br>3-PHD Mode<br>ing MAPD |
|                              | Help < <u>B</u> ack <u>N</u> ext >                                                                              | Cancel                                                           |

**Step 4** In the PIM Configuration dialogue, configure the PIM as follows:

- a. Select Enable.
- **b**. Enter an appropriate Peripheral name.
- c. Enter the Peripheral ID that was assigned by the Configuration Manager on the Admin Workstation.
- **d.** Specify the appropriate agent Extension length for DN's on the Cisco Unified Communication Manager (this is critical as additional digits are added for call handling to CVP and call handoff will fail when mismatched).
- e. In the CallManager Service Parameter enter the IP address of the call manager cluster publisher.
- f. Enter the CCE username and password created in the Call Manager (i.e., jtapi user).
- g. Click OK. See Figure B-44.

| Figuro | R-11 |
|--------|------|
| riyure | D-44 |

| CallManager Configuration (PIM 1) |                |      |
|-----------------------------------|----------------|------|
| Enabled                           |                |      |
| Peripheral name:                  | CM_PIM_1       |      |
| Peripheral ID:                    | 5000           |      |
| Agent extension length:           | 4              |      |
| - CallManager Parameters          |                |      |
| Service                           | 192 168 45 182 |      |
| UserId                            | itapi          |      |
| User password:                    | *****          |      |
| Mobile Agent Codec                | 6 711          |      |
|                                   |                |      |
|                                   |                |      |
| OK Ca                             | ncel Help      | A115 |
|                                   |                | 8    |

Step 5 Back on the Peripheral Gateway Component Properties click Add in the Peripheral Interface Managers section again. Set the Client type as VRU and select PIM 2 from the Available PIMS List. Click OK. See Figure B-45.

Figure B-45

| Peripheral Gateway Componer | nt Properties                          | ×           |
|-----------------------------|----------------------------------------|-------------|
|                             | Peripheral Interface Managers          |             |
|                             | PIM 1; Enabled, PID: 5000, CallManager | Add         |
|                             |                                        | Edit        |
|                             |                                        | Delete      |
| Add PIM                     | <u>×</u>                               |             |
|                             | Client Type:                           | 1           |
|                             | VRU                                    | 2           |
|                             | Available PIMS:                        |             |
|                             | PIM 2                                  | vanced      |
|                             | PIM 4<br>PIM 5                         |             |
|                             | PIM 6                                  |             |
|                             |                                        | CS Setting: |
|                             | Cancel Help                            | i EAS Mode  |
|                             | C EA                                   | S-PHD Mode  |
|                             | Queue Reporting                        | sing MAPD   |
|                             |                                        |             |
|                             |                                        |             |
|                             | Help < <u>B</u> ack <u>N</u> ext >     | Cancel 7    |

#### **Step 6** In the PIM Configuration dialogue, configure the PIM as follows:

- a. Select Enable.
- **b.** Enter an appropriate Peripheral name.
- c. Enter the Peripheral ID that was assigned by the Configuration Manager on the Admin Workstation.
- d. In the VRU Hostname enter the IP address of the CVP Server.
- e. Enter VRU connection port.
- f. Click OK. See Figure B-46.

### Figure B-46

| VRU Configuration (PIM 2) | ×              |
|---------------------------|----------------|
|                           |                |
| Peripheral name:          | VRU_PIM_2      |
| Peripheral ID:            | 5001           |
| VRU host name:            | 192.168.45.131 |
| VRU Connect port:         | 5000           |
| Reconnect interval(sec):  | 10             |
| Heartbeat interval (sec): | 5              |
| DSCP:                     | CS3(24)        |
|                           |                |
| OK Cancel                 |                |

Step 7 Back on the Peripheral Gateway Component Properties enter the Peripheral Gateway Logical controller ID that was generated by the Configuration Manager on the Admin Workstation and click Next. See Figure B-47.

| Peripheral Gateway Componen | t Properties                                                                                                    | ×                                                                                                    |
|-----------------------------|----------------------------------------------------------------------------------------------------|----------------------------------------------------------------------------------------------------|
|                             | – Peripheral Interface Managers<br>PIM 1; Enabled, PID: 5000, CallM<br>PIM 2; Enabled, PID: 5001, VRU                                                                                                    | fanager Add<br>Edit<br>Delete                                                                            |
|                             | Peripheral Gateway configuration-<br>Logical controller ID:<br>CTI Call Wrapup Data delay:<br>Demand command server<br>Event Link.<br>MIS Enabled<br>VRU Reporting<br>Event Feed<br>Service Control<br>Queue Reporting | 5000<br>0<br>Advanced<br>Definity ECS Setting:<br>Non EAS Mode<br>EAS Mode<br>EAS-PHD Mode<br>Using MAPD |
|                             | Help < <u>B</u> ack !                                                                                                    | Next > Cancel                                                                                            |

**Step 8** On the Device Management Protocol Properties set **Side A preferred** option and click **Next**. See Figure B-48.

| Device Management Protocol F | Properties                                                                                                    | X |
|------------------------------|----------------------------------------------------------------------------------------------------|---|
|                              | Side A preferred     Side B preferred     No side preference     Side A properties     CallRouter is local     CallRouter is remote (WAN) Usable Bandwidth (Kbps):     Bandwidth (Kbps):     Side B properties     CallRouter is local     CallRouter is remote (WAN) Usable Bandwidth (Kbps):     Side B properties     CallRouter is remote (WAN) Usable Bandwidth (Kbps):     Side B properties     Side A properties     Side A properties     Side A properties     Side A properties     Side A properties     Side A properties     Side B properties     Side B properties     Side A properties     Side A properties |   |
| Help                         | < Back Next > Cancel                                                                                                    |   |

**Step 9** Enter the name or IP addresses for the Visible and Private Interfaces of the PG and Router. Optionally, enable QoS for these interfaces as desired. Click **Next**. See Figure B-49.

228119

| Peripheral Gateway Network In | nterfaces                 |                | ×   |
|-------------------------------|---------------------------|----------------|-----|
|                               | Private Interfaces:       |                |     |
|                               | PG private A:             | 192.168.9.21   |     |
|                               | PG private A high:        | 192.168.9.21   |     |
|                               | PG private B:             | 192.168.9.22   |     |
|                               | PG private B high:        | 192.168.9.22   | QoS |
|                               | Visible Interfaces:       |                |     |
| 57                            | PG visible A:             | 192.168.45.151 |     |
|                               | PG visible B:             | 192.168.45.152 |     |
|                               | Router visible A:         | 192.168.45.141 |     |
| N HY                          | Router visible A high:    | 192.168.45.141 |     |
|                               | Router visible B:         | 192.168.45.142 |     |
|                               | Router visible B high:    | 192.168.45.142 | QoS |
| Help                          | < <u>B</u> ack <u>N</u> e | xt > Cancel    |     |

Figure B-49

Figure B-48

Step 10 Review the PG setup information and click Next to complete installation of the first PG. The ICM interface will return to the ICM Setup application, click the Add button on the right under "Instance Components" to add the second peripheral gateway. See Figure B-50.

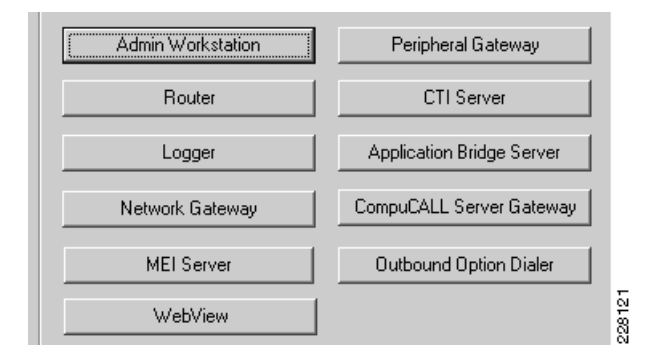

- **Step 11** A new dialogue window will appear where you will be able to select the Peripheral Gateway component. In the Peripheral Gateway properties window configure the following:
  - a. Check the **Production** node.
  - b. Check the Auto start at system startup.
  - c. Check the duplexed Peripheral Gateway.
  - d. Set the PG Node Properties ID to PG 2 and select the appropriate side for duplexed installations.
  - e. Select the Expert Advisor client type from the list of available types and click the Add button.
  - f. Click Next. See Figure B-51.

### Figure B-51

| Peripheral Gateway Properties |                                                                                                    | ×                                                      |
|-------------------------------|----------------------------------------------------------------------------------------------------|--------------------------------------------------------|
|                               | Node Manager Properties<br>Production mode<br>Auto start at system startup<br>Duplexed Peripheral Gateway                                                                                                    | PG Node Properties<br>ID: PG 2<br>© Side A<br>© Side B |
|                               | Client Type Selection<br>Available types:<br>ACP1000<br>Agent Routing Services<br>Alcatel<br>Aspect<br>CallManager<br>Definity<br>DMS100<br>G2<br>G2<br>Galaxy<br>IPCC Enterprise Gateway<br>IPCC Express Gateway | Selected types:<br>Expert Advisor                      |
|                               | Drive:                                                                                                    |                                                        |
|                               | Help < <u>B</u> ack <u>N</u> ex                                                                                                    | Cancel                                                 |

Step 12 For the Peripheral Gateway Component Properties click Add in the Peripheral Interface Managers section. Set the Client type as Expert Advisor and select PIM 1 from the Available PIMS List. Click OK. See Figure B-52.

# <u>Note</u>

The number of PIMs is only significant within the respective PG. If you have only a few PGs deployed with few PIMs, it is acceptable to assign PIMs that match the PG numbering for ease of documenting.

### Figure B-52

| Peripheral Gateway Componen | t Properties                             | ×        |
|-----------------------------|------------------------------------------|----------|
|                             | Peripheral Interface Managers            |          |
|                             | Add                                      |          |
|                             | Edit                                     |          |
|                             | Delete                                   | i I      |
|                             | X                                        |          |
|                             | Client Type:                             |          |
|                             | Expert Advisor                           |          |
|                             | Available PIMS:                          |          |
|                             | PIM 1 vanced                             |          |
|                             | PIM 3 PIM 4                              |          |
|                             | PIM 5                                    |          |
|                             | ECS Setting:                             |          |
|                             | Cancel Help TEAS Mode                    |          |
|                             | C EAS-PHD Mode                           |          |
|                             | Queue Reporting Using MAPD               |          |
|                             |                                          | <u> </u> |
|                             |                                          |          |
|                             | Help < <u>B</u> ack <u>N</u> ext> Cancel |          |

**Step 13** In the PIM Configuration dialogue, configure the PIM as follows:

- a. Select Enable.
- **b.** Enter an appropriate Peripheral name.
- c. Enter the Peripheral ID that was assigned by the Configuration Manager on the Admin Workstation.
- d. Enter the IP address or name of the Expert Advisor Runtime Server.
- e. Accept the default Expert Advisor server port or enter a different one as configured.
- f. Click OK. See Figure B-53.

### Figure B-53

| Expert Advisor Configuration (PI  | M 1) 🔀         |
|-----------------------------------|----------------|
| Enabled                           |                |
| Peripheral name:                  | EA_PIM_1       |
| Peripheral ID:                    | 5003           |
| Expert Agent Runtime Server name: | 192.168.81.101 |
| Expert Agent Runtime Server port: | 42067          |
|                                   |                |
| OK Cancel                         | Help           |

Back on the Peripheral Gateway Component Properties, enter the Peripheral Gateway Logical controller ID that was generated for the Expert Advisor PG by the Configuration Manager on the Admin Workstation and then click **Next**. See Figure B-54.

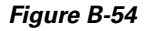

| Peripheral Gateway Componen | t Properties                       | ×                             |  |  |  |
|-----------------------------|------------------------------------|-------------------------------|--|--|--|
|                             | Peripheral Interface Managers      |                               |  |  |  |
|                             | PIM 1; Enabled, PID: 5003, Exp     | ert Advisor<br>Edit<br>Delete |  |  |  |
|                             | - Peripheral Gateway configuration |                               |  |  |  |
|                             | Logical controller ID:             | 5002                          |  |  |  |
| 57                          | CTI Call Wrapup Data delay:        | 0                             |  |  |  |
|                             | Demand command server              |                               |  |  |  |
|                             | 🗖 Event Link                       | Advanced                      |  |  |  |
|                             | MIS Enabled                        |                               |  |  |  |
| V A                         | VRU Reporting                      | Definity ECS Setting:         |  |  |  |
|                             | C Event Feed                       | C Non EAS Mode                |  |  |  |
|                             | C Service Control                  | C EAS Mode                    |  |  |  |
|                             | 🗖 Queue Reporting                  | C EAS-PHD Mode                |  |  |  |
|                             |                                    |                               |  |  |  |
|                             |                                    |                               |  |  |  |
|                             | Help < <u>B</u> ack                | Next > Cancel                 |  |  |  |

Step 14 On the Device Management Protocol Properties set Side A preferred option and click Next. See Figure B-55.

| Figure | R-55 |
|--------|------|
| inguic | 200  |

| Device Management Protocol Properties                                                                                                    | × |
|----------------------------------------------------------------------------------------------------|---|
| <ul> <li>Side A preferred</li> <li>Side B preferred</li> <li>No side preference</li> <li>Side A properties</li> <li>CallRouter is local</li> <li>CallRouter is remote (WAN)</li> <li>Usable Bandwidth (Kbps): [30000</li> <li>Heartbeat Interval (100ms): 4</li> </ul> |   |
| Side B properties         CallRouter is local         CallRouter is remote (WAN)         Usable Bandwidth (Kbps):         30000         Heartbeat Interval (100ms):                                                                                                    |   |
| Help < <u>B</u> ack <u>N</u> ext > Cancel                                                                                                    |   |

**Step 15** Enter the name or IP addresses for the Visible and Private Interfaces of the PG and Router. Optionally, enable QoS for these interfaces as desired. Click **Next**. See Figure B-56.

Figure B-56

| Peripheral Gateway Network 1 | Interfaces                |                | ×   |
|------------------------------|---------------------------|----------------|-----|
|                              | Private Interfaces:       |                |     |
|                              | PG private A:             | 192.168.9.21   |     |
|                              | PG private A high:        | 192.168.9.21   |     |
|                              | PG private B:             | 192.168.9.22   |     |
|                              | PG private B high:        | 192.168.9.22   | QoS |
|                              | Visible Interfaces:       |                |     |
| 57                           | PG visible A:             | 192.168.45.151 |     |
|                              | PG visible B:             | 192.168.45.152 |     |
|                              | Router visible A:         | 192.168.45.141 |     |
| NL NT                        | Router visible A high:    | 192.168.45.141 |     |
|                              | Router visible B:         | 192.168.45.142 |     |
|                              | Router visible B high:    | 192.168.45.142 | QoS |
| Help                         | < <u>B</u> ack <u>N</u> e | xt> Cancel     |     |

**Step 16** Review the PG setup information and click **Next** to complete installation of the PG.

# **JTAPI Client Installation**

It is mandatory to install the JTAPI client on the CUCM PG (which is PG1 in this setup) machine, so that it can talk to the CUCM via JTAPI interface. Once this has been completed, there will be a new process called JTAPIGW, which should be active even if no agents or phones are created in the CUCM.

Associate all of the agent's phone device's with this user in CUCM as well. To install the jtapi client, download the client from the CUCM administration interface and install it on the PG1 machine.

Within the Cisco Unified CM Administration interface select **Application** and then **Plugins**. Click the **Find** button to list all available plug-ins. Download and install the **Cisco JTAPI for Windows** plug-in. See Figure B-57 and Figure B-58.

| abab            | <b>Cisco Unifie</b>                                   | d CM Adm                                                                                                    | inistrati                                                                                        | on                                                                                               |                                                                                    |                                                                                                    |                                                                                    |                                                                           | Navigation 🧕                                                                                  | Cisco Unified                                                                                        | CM Admi                                                                         | nistration 👻                                                               | Go              |
|-----------------|-------------------------------------------------------|----------------------------------------------------------------------------------------------------|--------------------------------------------------------------------------------------------------|--------------------------------------------------------------------------------------------------|------------------------------------------------------------------------------------|----------------------------------------------------------------------------------------------------|------------------------------------------------------------------------------------|---------------------------------------------------------------------------|-----------------------------------------------------------------------------------------------|----------------------------------------------------------------------------------------------------|---------------------------------------------------------------------------------|----------------------------------------------------------------------------|-----------------|
| cisco           | For Cisco Unified                                     | Communication                                                                                                    | s Solutions                                                                                      |                                                                                                  |                                                                                    |                                                                                                    |                                                                                    |                                                                           |                                                                                               | bmcal                                                                                                | oth I A                                                                         | bout   Lo                                                                  | aout            |
| vstem 👻         | Call Routing - Med                                    | lia Resources 👻                                                                                                  | Voice Mail 👻                                                                                     | Device 👻                                                                                         | Application                                                                        | n 🛩 User Mar                                                                                          | agement 👻                                                                          | Bulk Adr                                                                  | ninistration 👻                                                                                | Help 👻                                                                                               |                                                                                 |                                                                            |                 |
|                 |                                                       | _                                                                                                    | _                                                                                                |                                                                                                  |                                                                                    | _                                                                                                    |                                                                                    | _                                                                         | _                                                                                             |                                                                                                    | _                                                                               | _                                                                          |                 |
| ind and l       | List Plugins                                          |                                                                                                    |                                                                                                  |                                                                                                  |                                                                                    |                                                                                                    |                                                                                    |                                                                           |                                                                                               |                                                                                                    |                                                                                 |                                                                            |                 |
| Status —        |                                                       |                                                                                                    |                                                                                                  |                                                                                                  |                                                                                    |                                                                                                    |                                                                                    |                                                                           |                                                                                               |                                                                                                    |                                                                                 |                                                                            | -1 <sup>-</sup> |
| i 12 re         | cords found                                           |                                                                                                    |                                                                                                  |                                                                                                  |                                                                                    |                                                                                                    |                                                                                    |                                                                           |                                                                                               |                                                                                                    |                                                                                 |                                                                            |                 |
|                 |                                                       |                                                                                                    |                                                                                                  |                                                                                                  |                                                                                    |                                                                                                    |                                                                                    |                                                                           |                                                                                               |                                                                                                    |                                                                                 |                                                                            |                 |
| Plugin          | (1 - 12 of 12)                                        |                                                                                                    |                                                                                                  |                                                                                                  |                                                                                    |                                                                                                    |                                                                                    |                                                                           |                                                                                               | Ra                                                                                                   | ws per Pa                                                                       | age 50 👻                                                                   |                 |
| Find Plugir     | where Name                                            | ▼ begins with                                                                                                    | •                                                                                                |                                                                                                  | and Plu                                                                            | gin Type equ                                                                                          | als Insta                                                                          | llation                                                                   | ▼ Find                                                                                        | Clear Filte                                                                                          | er 🕂                                                                            |                                                                            |                 |
|                 | Plugin Name 🕈                                         |                                                                                                    |                                                                                                  |                                                                                                  |                                                                                    | D                                                                                                    | escription                                                                         |                                                                           |                                                                                               |                                                                                                    |                                                                                 |                                                                            |                 |
| <u>Download</u> | Cisco CTL Client                                      | This plugin rel<br>updates the fi<br>MD5(/usr/loca<br>d9:0f:41:41:b                                              | rieves the C<br>le on the Cis<br>l/thirdparty/j<br>6:a1:ac:d4:                                   | TL file from<br>sco TFTP serv<br>jakarta-tomo<br>2a:18:bd:7c                                     | the Cisco<br>ver.<br>at/webapp<br>dd:d3:27                                         | TFTP server.<br>os/plugins/Cis<br>7:0b                                                                | It digitally<br>coCTLClie                                                          | signs the<br>nt.exe)=                                                     | CTL file by                                                                                   | using a secur                                                                                        | ity token                                                                       | and then                                                                   |                 |
| <u>Download</u> | <u>Cisco</u><br>CallManager AXL<br>SQL Toolkit        | Cisco CallMan<br>results. Comn<br>client system.<br>MD5(/usr/loca<br>ce:30:0c:57:9                               | ager AXL SQ<br>nunicates wit<br>l/thirdparty/j<br>a:94:38:4b:                                    | L Toolkit, a z<br>h the AXL int<br>jakarta-tomc<br>:5b:8a:48:21                                  | zip file tha<br>terface of<br>:at/webapp<br>b:19:5a:0                              | t contains a<br>the CallMana<br>os/plugins/ax<br>8:76                                                 | lava-based<br>ger. Includ<br>Isqltoolkit.                                          | d toolkit fo<br>des a sam<br>.zip)=                                       | or sending a<br>ple SQL file                                                                  | nd receiving<br>and instruction                                                                      | SQL state<br>ons for ex                                                         | ments and<br>ecuting on a                                                  |                 |
| <u>Download</u> | <u>Cisco IP Phone</u><br>Address Book<br>Synchronizer | Cisco IP Phon<br>Address Book<br>MD5(/usr/loca<br>ac:81:36:54:3                                                  | e Address Bo<br>The Synchr<br>l/thirdparty/j<br>31:e6:a0:93                                      | ook Synchror<br>onizer provid<br>jakarta-tomc<br>:fc:af:47:b1                                    | nizer allow<br>des two-wa<br>at/webapp<br>:4b:fb:a1:                               | s users to syr<br>y synchroniza<br>s/plugins/Ta<br>b6                                                 | nchronize I<br>ntion betwe<br>bSyncInsta                                           | Microsoft V<br>een the Mi<br>all.exe)=                                    | Vindows Add<br>crosoft and                                                                    | ress Book wit<br>Cisco product                                                                       | th Cisco P<br>:s.                                                               | ersonal                                                                    | Ξ               |
| <u>Download</u> | <u>Cisco JTAPI for</u><br><u>Linux</u>                | Install this plu<br>standard prog<br>documentation<br>MD5(/usr/loca<br>19:f9:76:c4:2                             | igin on all co<br>ramming int<br>n and sampl<br>l/thirdparty/j<br>0:71:55:d3:                    | mputers tha<br>erface for tel<br>le code are ir<br>jakarta-tomc<br>:36:8f:25:33                  | at host app<br>lephony ap<br>ncluded. T<br>:at/webapp<br>::9e:cf:6b:               | plications that<br>pplications wr<br>his plugin is<br>os/plugins/Cis<br>2f                            | interact w<br>itten in the<br>meant for<br>coJTAPIC                                | ith Cisco C<br>a Java pro<br>Linux plat<br>ient-linux.                    | CallManager<br>gramming la<br>forms.<br>bin)=                                                 | via JTAPI. JT<br>anguage. JTA                                                                        | API provi<br>PI referen                                                         | des the<br>nce                                                             |                 |
| <u>Download</u> | <u>Cisco JTAPI for</u><br><u>Solaris Sparc</u>        | Install this plu<br>standard prog<br>documentation<br>MD5(/usr/loca<br>bd:9f:05:e6:4                             | igin on all co<br>ramming int<br>n and sampl<br>l/thirdparty/j<br>0:d7:c1:94:                    | mputers tha<br>erface for tel<br>le code are ir<br>jakarta-tomc<br>:a4:b5:93:ef                  | at host app<br>lephony ap<br>ncluded.Th<br>at/webapp<br>f:6e:0e:f1                 | plications that<br>pplications wr<br>his plugin is n<br>ps/plugins/Cis<br>:10                         | interact w<br>itten in the<br>neant for S<br>coJTAPIC                              | ith Cisco C<br>a Java pro<br>Solaris Spa<br>ient-solari                   | CallManager<br>gramming la<br>irc platforms<br>sSparc.bin)=                                   | via JTAPI. JT<br>anguage. JTA<br>-                                                                   | API provi<br>PI referen                                                         | des the<br>nce                                                             |                 |
| <u>Download</u> | Cisco JTAPI for<br>Solaris X86                        | Install this plu<br>standard prog<br>documentation<br>MD5(/usr/loca<br>bd:9f:05:e6:4                             | igin on all co<br>ramming int<br>n and sampl<br>l/thirdparty/j<br>0:d7:c1:94:                    | mputers tha<br>erface for tel<br>le code are ir<br>jakarta-tomc<br>:a4:b5:93:ef                  | at host app<br>lephony ap<br>ncluded.Th<br>at/webapp<br>f:6e:0e:f1                 | plications that<br>pplications wr<br>his plugin is n<br>os/plugins/Cis<br>:10                         | interact w<br>itten in the<br>neant for S<br>coJTAPICI                             | ith Cisco C<br>a Java pro<br>Solaris X86<br>ient-solari                   | CallManager<br>gramming la<br>platforms.<br>sX86.bin)=                                        | via JTAPI. JT<br>anguage. JTA                                                                        | API provi<br>PI referei                                                         | des the<br>nce                                                             |                 |
| Download        | Cisco JTAPI for<br>Windows                            | Install this plu<br>standard prog<br>documentation<br>MD5(/usr/loca<br>77:6e:6d:e5:0                             | igin on all co<br>ramming int<br>n and sampl<br>l/thirdparty/j<br>:1:4f:b5:e0:                   | mputers tha<br>erface for tel<br>le code are in<br>jakarta-tomc<br>:a7:85:bf:02                  | at host app<br>lephony aj<br>ncluded. T<br>:at/webapp<br>!:aa:d1:c7                | plications that<br>pplications wr<br>his plugin is<br>ps/plugins/Cis<br>:c9                           | interact w<br>itten in the<br>meant for<br>coJTAPIC                                | ith Cisco C<br>e Java pro<br>Windows p<br>ient.exe)=                      | CallManager<br>gramming la<br>blatforms.                                                      | via JTAPI. JT<br>anguage. JTA                                                                        | API provi<br>PI referen                                                         | des the<br>nce                                                             |                 |
| <u>Download</u> | <u>Cisco TAPS for</u><br><u>Windows</u>               | Cisco Tool for<br>a machine with<br>MD5(/usr/loca<br>ee:36:e2:17:                                                | Auto-Regist<br>h a version o<br>l/thirdparty/j<br>10:62:6a:c9                                    | ered Phone S<br>of CRS that is<br>jakarta-tomc<br>181:e3:0b:5                                    | Support (T<br>s compatit<br>at/webapp<br>d:9c:59:73                                | APS) loads a<br>ble with the C<br>bs/plugins/To<br>3:cd                                               | preconfigi<br>isco Unifie<br>olforAutoR                                            | ured phon<br>d CallMan<br>egisteredi                                      | e setting on<br>ager version<br>PhonesSupp                                                    | a phone. In:<br>ort.exe)=                                                                            | stall this o                                                                    | component o                                                                | 'n              |
| <u>Download</u> | <u>Cisco Telephony</u><br><u>Service Provider</u>     | This product of<br>CallManager s<br>CallManager s<br>Windows oper<br>the Cisco TSP<br>Solution.<br>MD5(/usr/loca | ontains the (<br>erver or on a<br>erver via TC<br>ating system<br>and the Cisc<br>l/thirdpartv/i | Cisco TAPI se<br>any other con<br>:P/IP. TAPI, a<br>n. The Cisco<br>co Wave Driv<br>jakarta-tomc | ervice prov<br>mputer tha<br>a standard<br>TAPI Deve<br>vers to allo<br>:at/webapp | vider (TSP) ar<br>at is running<br>l programmin<br>eloper's Guide<br>ww TAPI applic<br>ps/plugins/Cis | nd the Cisc<br>a Microsoft<br>g interface<br>describes<br>ations to r<br>coTSP.exe | to Wave D<br>t Windows<br>for telepl<br>the TAPI<br>make and<br>e)= 77:ae | rivers. Insta<br>operating s<br>hony applica<br>interfaces tl<br>receive calls<br>:64:b0:5c:2 | II the applica<br>ystem that in<br>tions, runs o<br>hat are curren<br>s on the Cisco<br>a:24:a1:d5:8 | tion on th<br>teracts wi<br>n the Mice<br>htly suppo<br>o IP Telep<br>3b:2d:a3: | e Cisco<br>th the Cisco<br>osoft<br>orted. Install<br>ohony<br>21:11:0a:22 | 2               |
| Download        | Cisco Unified CM                                      | Cisco Unified                                                                                                    | CallManager                                                                                      | Serviceabilit                                                                                    | y Real-Tin                                                                         | ne Monitoring                                                                                         | Tool, a cl                                                                         | ient tool, i                                                              | monitors rea                                                                                  | al-time behav                                                                                        | ior of the                                                                      | component                                                                  | 5 7             |
| one             |                                                       |                                                                                                    |                                                                                                  |                                                                                                  |                                                                                    |                                                                                                    | / Trusted                                                                          | sites   Prot                                                              | ected Mode:                                                                                   | Off                                                                                                  | - @ -                                                                           | <b>95%</b>                                                                 | -               |

| 🚟 icm1-PG1A jtapigw - jgw1 - [ ACTIVE ]                                          |
|----------------------------------------------------------------------------------|
| 00:29:33 Trace: Calling getProvider(> 192.168.93.100;login=jtapi;passwd=<***edit |
| 00:29:51 Trace: Returned successfully from getProvider()                         |
| 00:29:51 Trace: disableAll() TraceManager for CTICLIENT                          |
| 00:29:51 Trace: Waiting for the provider to be in service 🗾                      |
| 00:29:51 Trace: ProvOutOfServiceEv                                               |
| 00:29:51 Trace: ProvInServiceEv                                                  |
| 00:29:51 Trace: Provider is in service                                           |
| 00:29:51 Trace: Successfully configured JTAPI Object.                            |
| 00:29:51 Trace: [Thread-1]ThreadAddressManager ends adding observers after 0 mil |
| 00:29:51 Trace: Creating server socket on port 40029 to listen for PIM connectio |
| 00:29:51 Trace: ThreadAddressManager::processNextQueuedMsg: msgHashtable.size =  |
| 00:29:51 Trace: ThreadAddressManager::Waiting for next retry                     |
| 00:30:29 Trace: PIMServer: Accept connection only to loopbackaddress_127.0.0.1/1 |
| 00:30:29 Trace: PIMServer: Accepted connection from 127.0.0.1/127.0.0.1          |
| 00:30:29 Trace: PIMServer: hostaddress 127.0.0.1/127.0.0.1                       |
| 00:30:30 Trace: MsgOpenReq: InvID: 7425968 Ver: 2 IdleTimeout: 80000             |
| 00:30:30 Trace: Initializing PIM Connection                                      |
| 00:30:30 Trace: Successfully initialized PIM Connection.                         |
| 00:30:30 Trace: Adding Address Observers to all CTI Addresses                    |
| 00:30:30 Trace: [Thread-1]ThreadAddressManager ends adding observers after 0 mil |
| 00:30:30 Trace: ThreadAddressManager::processNextQueuedMsg: msgHashtable.size =  |
| 00:30:30 Trace: ThreadAddressManager::Waiting for next retry                     |
| 00:30:30 Trace: MsgOpenConf: InvID: 7425968                                      |
| 00:35:47 Trace: JUM Total Memory: 33423360 JVM Free Memory: 32899760 JVM Heap in |
|                                                                                  |

After completion of the JTAPI plug-in, install the CTI Server.

## **CTI Server Installation**

The CTI Server is an optional ICM node that allows a desktop or server application to receive call control information from the ICM and from call center peripherals. This information can be used, for example, in a screen pop on the agent's desktop. The CTI Gateway is available as part of the Cisco Enterprise CTI product.

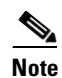

Cisco supports installation of CTI Server on the same machine where the Peripheral Gateway software is installed. Installing CTI Sever on a machine separate from the PG may cause network problems including, but not limited to, network disconnects, agents missing calls, and agents forced into *Not\_Ready*.

Before installing CTI Server, you must have installed/set up all the other components of ICM as described in the preceding sections.

CTI Server (*ctisvr*) is also called CG (short for CTI Gateway) which connects to the CTI OS Server using the *ctidriver* service running on the CTI OS Server machine. Logically, it can be viewed as shown in Figure B-59.

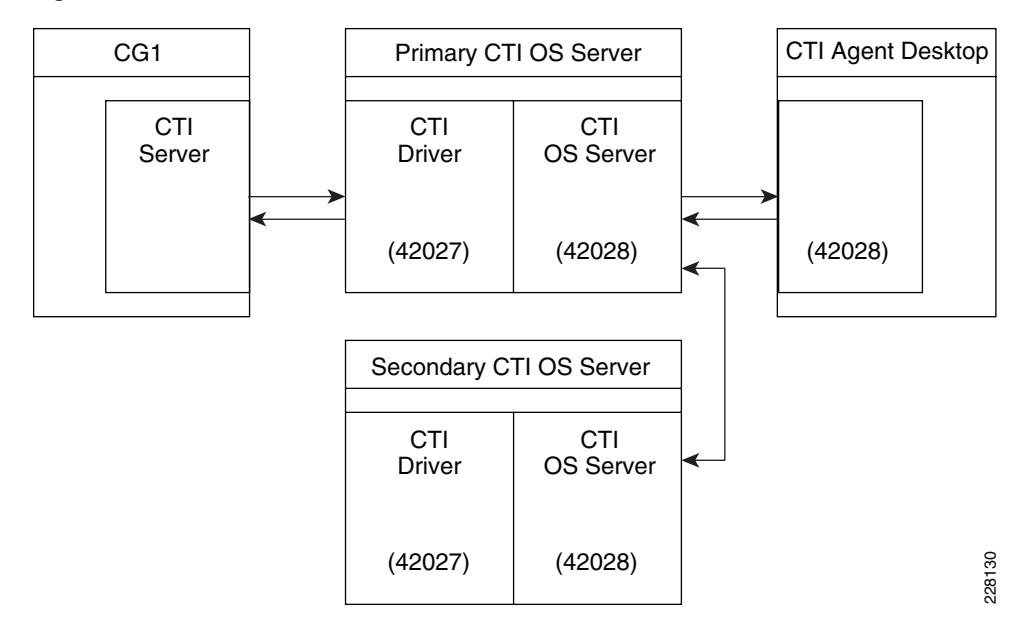

#### Figure B-59 CTI Communication

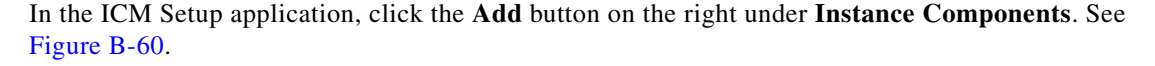

### Figure B-60

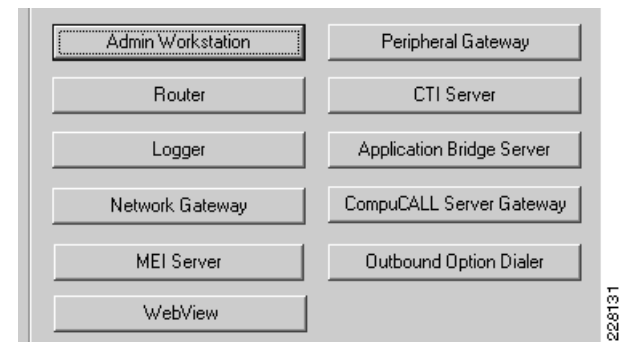

A new dialogue window will appear where you will be able to select the CTI Server component. In the CTI Server properties window configure the following:

- **Step 1** Check the **Production node**.
- **Step 2** Check the **Auto start at system startup**.
- **Step 3** Check the **duplexed** Peripheral Gateway.
- Step 4 Set the CG Node Properties ID to CG 1 and select the appropriate side for duplexed installations.
- Step 5 Click Next. See Figure B-61.

| Eiguro | P 61  |
|--------|-------|
| Figure | B-0 I |

| CTI Server Properties | ×                                                                                                    |
|-----------------------|----------------------------------------------------------------------------------------------------|
|                       | Node Manager properties         Image: Production mode         Image: Auto start at system startup         Image: Duplexed CTI Server         CG node properties         ID:       Image: CG 1         ID:       Image: CG 1         ICM system ID:       1         ICM system ID:       1         Image: Side A       Image: Side B         Drive:       Image: Comparison Start Start Star |
| Help                  | < <u>B</u> ack <u>N</u> ext > Cancel                                                                                                    |

**Step 6** CTI Server as a default connects to the CTIOS Server on port 42027, but can be configured to use a different port. Click **Next**. See Figure B-62.

### Figure B-62

| - CTI Server configuration - |                                |            |       |
|------------------------------|--------------------------------|------------|-------|
|                              | Client Connection Port Number: | 42027      | 2     |
|                              | Agent Login Required for Cli   | ent Events | 22815 |

**Step 7** Configure the PG and CG Public and Private interfaces. Click **Next**. See Figure B-63.

| CTI Server Network Interface Pr | operties                | ×              |
|---------------------------------|-------------------------|----------------|
|                                 | PG private interfaces   |                |
|                                 | Node A:                 | 192.168.9.21   |
|                                 | Node B:                 | 192.168.9.22   |
|                                 | CG private interfaces   |                |
|                                 | Node A:                 | 192.168.9.21   |
|                                 | Node B:                 | 192.168.9.22   |
|                                 | CG visible interfaces - |                |
|                                 | Node A:                 | 192.168.45.151 |
|                                 | Node B:                 | 192.168.45.152 |
| y all                           |                         |                |
|                                 |                         |                |
| Help                            | < <u>B</u> ack          | Next > Cancel  |

**Step 8** Review the CG setup information and click **Next** to complete installation of the CTI Gateway.

## **CTIOS Server Installation**

The Computer Telephony Integration Object Server (CTI OS) is Cisco's next generation customer contact integration platform. CTI OS combines a powerful, feature-rich server and an object-oriented software development toolkit to enable rapid development and deployment of complex CTI applications.

Refer to the *CTI OS System Manager's Guide for Cisco ICM/IPCC Enterprise & Hosted Editions* for a complete explanation of configuring peripherals and connection profiles in the CTI OS Server. http://www.cisco.com/en/US/partner/products/sw/custcosw/ps14/prod\_installation\_guides\_list.html

From the Server directory on the CD, run **Setup.exe** (or if already installed **C:\icm\CTIOS\_bin\setup.exe**). Click **Yes** on the Software License Agreement screen. The CTI OS Instances dialog appears.

- **Step 1** The CTIOS Instances dialog allows you to create CTI OS Instances and add CTI OS Servers to a configured instance of CTI OS. You will create only one CTI OS instance for each ICM instance.
- Step 2 Under the CTI OS Instance List, click Add.
- **Step 3** Enter an instance name (e.g., "ctios").
- Step 4 Now click on Add inside the CTI OS Server List. The Add CTIOS Server dialog appears.

The CTIOS Server Name is filled in with the string "CTIOS" followed by the next available index for a CTI OS Server. If a CTI OS Server has been deleted, the CTIOS Server Name string is filled in with the index that was deleted.

If you are installing CTI OS Server for the first time, an Enter Desktop Drive screen appears. Accept the default installation drive or select another drive from the pull down list. See Figure B-64 and Figure B-65.

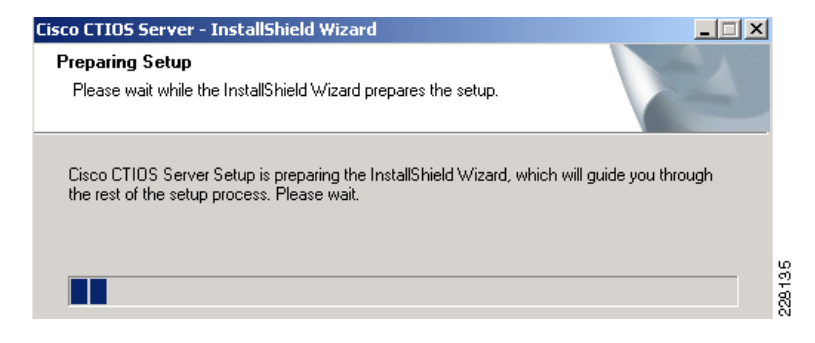

| Fiaure | B-65 |
|--------|------|
| riguio | 000  |

| CTI Server Information | x                                                                                           |        |
|------------------------|---------------------------------------------------------------------------------------------|--------|
|                        | Instance Name ctios<br>CTIOS Server Name CTIOS1                                             |        |
|                        | System <u>A</u><br>Name or IP Address: [192.168.45.151<br>Port: 42027                       |        |
|                        | System B           Name or IP Address:         192.168.45.152           Port:         42027 |        |
| Help                   | < <u>B</u> ack <u>N</u> ext > Cancel                                                        | 228136 |

Step 5 The Peripheral ID here is the same ID that was assigned during the CUCM PG configuration in the Configuration Manager on AW. The agent desktop communicates with the CUCM IP Phone. See Figure B-66.

Figure B-66

| Peripheral Identifier |                                                   | ×                                      |
|-----------------------|---------------------------------------------------|----------------------------------------|
|                       | Peripheral ID and Peri<br>configured in the CTI S | pheral Type as<br>Server are required: |
|                       | Instance Name                                     | ctios                                  |
|                       | CTIOS Server Name                                 | CTIOS1                                 |
|                       | Logical Name:                                     | IPCC1                                  |
|                       | <u>P</u> eripheral ID:                            | 5000                                   |
|                       | Peripheral <u>T</u> ype:                          | IPCC 💌                                 |
|                       | Login By<br>Agent ID<br>Login Name                |                                        |
|                       | 🔽 Enable Mobile                                   | Agent                                  |
|                       | Mobile agent mode                                 | Agent chooses                          |
| Help                  | < <u>B</u> ack                                    | Next > Cancel                          |

**Step 6** The listen port is where CTI Desktop Agent will connect. This port will also be used if a secondary CTIOS Server wants to talk to this one in an high availability environment or setting. See Figure B-67.

| gure B-67             |                                                    |                                      |      |
|-----------------------|----------------------------------------------------|--------------------------------------|------|
| onnection Information |                                                    |                                      | ×    |
|                       | Enter the port number a<br>for the CTIOS Server In | and heartbeat information<br>Istance |      |
|                       | Instance Name                                      | ctios                                |      |
|                       | CTIOS Server Name                                  | CTIOS1                               |      |
|                       | Listen Port                                        | 42028                                |      |
|                       | Heartbeat Retry                                    | 5                                    |      |
|                       | Heartbeat Interval                                 | 60000                                |      |
|                       |                                                    |                                      |      |
| Help                  | < <u>B</u> ack N                                   | ext > Cancel                         | 6138 |
|                       |                                                    |                                      | - R  |

Fi

C

Enter the default polling interval for Skillgroup statistics (in seconds). Click Next. See Figure B-68. Step 7

### Figure B-68

| Statistics Information |                                                                                                    | ×                                                                                                    |
|------------------------|----------------------------------------------------------------------------------------------------|----------------------------------------------------------------------------------------------------|
|                        | Instance Name<br>CTIOS Server Name<br>CAD Agent<br>CAD Agent<br>Polling for Agent Statistics<br>Polling Interval for Agent<br>Statistics (seconds)<br>Polling Interval for Skillgroup<br>Statistics (seconds)<br>Enable Quality of Service<br>In order for CTIOS to have fu<br>also enable QoS during instat<br>to this server.<br>NDTE: Enabling QoS will DIS<br>information, see the System M | ctios         CTIOS1         s at End Call         0         10         (QoS)         Illy functional QoS, you must<br>illation of all clients connecting         SABLE STATISTICS. For more<br>Manager's Guide. |
| Help                   | < <u>B</u> ack                                                                                                    | Next > Cancel                                                                                                    |

Step 8 The Peer CTIOS Server dialog is used to configure a CTI OS Peer Server. It is also used for Chat and CTI OS Silent Monitoring. Enter the appropriate information. After you click Finish, and the files are laid down, the service is registered, and Registry entries are made. See Figure B-69.

| 1 14416 0-03 |
|--------------|
|--------------|

| eer CTIOS Server | Duplex CTIOS Install     Enter the name (or tcp/ip address) and port     number of the other CTIOS server in the duplex     configuration. (If there are more than 1     configured those listed after the 1st will be |
|------------------|----------------------------------------------------------------------------------------------------|
|                  | deleted.):<br>Instance Name ctios                                                                                                    |
|                  | CTIOS Server Name CTIOS1                                                                                                    |
|                  | Peer CTIOS Server: 192.168.45.152                                                                                                    |
|                  | Port: 42028                                                                                                    |
|                  |                                                                                                    |
| <u>H</u> elp     | < <u>B</u> ack <u>F</u> inish Cancel                                                                                                    |

Step 9 The Security installation is launched with the dialog shown in Figure B-70.

### Figure B-70

| Cisco CTIOS Server Security                                                                                 | ×                                                           |
|----------------------------------------------------------------------------------------------------|-------------------------------------------------------------|
| A mix of secure and non-secure CTIC<br>security is enabled, CTIOS clients wil<br>secure mode.               | DS clients is not allowed. If<br>I automatically operate in |
| WARNING: Once security is enabled<br>clients will no longer be able to connu<br>using .NET CIL or Java CIL. | d, CTIOS 6.0 and earlier<br>ect, nor will CTIOS clients     |
| Enable Security                                                                                             |                                                             |
| Self Signed Certificate Authori                                                                             | à                                                           |
| C Third Party Certificate Authority                                                                         | y                                                           |
| CTIDS Server Certificate Password:                                                                          |                                                             |
| Peer Server Certificate Password:                                                                           |                                                             |
| Monitor Mode Password:                                                                                      |                                                             |
| InstallShield                                                                                               |                                                             |
|                                                                                                    | Ok Cancel                                                   |

Step 10 If you wish to disable Security, just click OK; otherwise, check the checkbox and enter the appropriate information, and click OK. For more information about CTI OS Security, see Chapter 7, "CTI OS Security" in the CTI OS System Manager's Guide for Cisco ICM/IPCC Enterprise & Hosted Editions Guide.

Upon the completion of the CTI OS Server the next step is to create device targets in Configuration Manager. Device targets are the extensions used by the formal Contact Center agents when the login into the Agent Desktop application. These next configuration steps are for formal contact center agents that would be used in addition to the Expert advisor agents. It is recommended to install a few formal agents for testing prior to the completed Expert Advisor implementation.

### **Create Device Target in Configuration Manager**

Create each of the Device Targets using the following steps:

- **Step 1** Open the Configurations Manager on the AW.
- **Step 2** Select the **Device Target Explorer** option under the **Tools > Explorer Tools** group.
- Step 3 Click Retrieve.
- Step 4 Click Add Device Target.
- **Step 5** Enter an appropriate name such as the agent Extension "6001".
- **Step 6** Enter the Global Address, also the extension number for fully qualified number.
- Step 7 Enter the Configuration parameters as follows "/devtype CiscoPhone /dn 6001".
- **Step 8** Enter a description if desired.
- Step 9 Then Click Save. See Figure B-71.

| Select filter data                                                                        | Device target                                          |              |
|-------------------------------------------------------------------------------------------|--------------------------------------------------------|--------------|
|                                                                                           | Name: * 6001                                           |              |
| Optional Filter Condition Value                                                           | Global address: * 6001                                 |              |
| None                                                                                      | Configuration parameters //devtype CiscoPhone /dn 6001 |              |
| Save <u>Retrieve</u> Cancel filter changes                                                | Description:                                           |              |
| ▼ Hide legend                                                                             | Label                                                  |              |
| (1) Device target                                                                         | Routing client: * CUCM_RC                              | -            |
| (2) Labei                                                                                 | Label: * 6001                                          |              |
|                                                                                           | Label type: * Normal                                   | •            |
| Xick on an item to edit or view its contents.<br>Ise the Add buttons to create new items. | Customer: icm                                          | •            |
| ⊡                                                                                         | Description:                                           |              |
| EVEN 6001.CUCM_RC                                                                         |                                                        |              |
|                                                                                           |                                                        |              |
|                                                                                           |                                                        |              |
| 6006 CUCM BC                                                                              |                                                        |              |
| 5006.CVP_VRU_PIM                                                                          |                                                        |              |
| ■                                                                                         |                                                        |              |
| 6102.CVP_VRU_PIM                                                                          |                                                        |              |
| 6103.CUCM_RC                                                                              |                                                        |              |
| UNASSIGNED                                                                                |                                                        |              |
| -                                                                                         |                                                        |              |
|                                                                                           |                                                        |              |
| % (2) Add Label    Multiple                                                               |                                                        |              |
|                                                                                           | Save Close                                             | <u>H</u> elp |
|                                                                                           |                                                        |              |

- **Step 10** Add label for each of the routing-clients. In this setup there are the following two routing clients:
  - CU Communication Manager

### • CU CVP VRU

These two routing clients can request for labels from CUICM and CUICM will return the label to the routing-client. Figure B-72 shows a label for CUCM Routing Client.

| Fiaure | B-72 |
|--------|------|
|        |      |

| Device target            |     |                              |   |       |
|--------------------------|-----|------------------------------|---|-------|
| Name:                    | *[  | 6001                         |   |       |
| Global address:          | *[  | 5001                         |   |       |
| Configuration parameters | - [ | /devtype CiscoPhone /dn 6001 |   |       |
| Description:             | Γ   |                              |   |       |
|                          | _   |                              |   |       |
| Label                    |     |                              |   |       |
| Routing client:          | *   | CUCM_RC                      | 7 |       |
| Label:                   | *   | 6001                         |   |       |
| Label type:              | *   | Normal                       | • |       |
| Customer:                |     | icm                          | • | 0,    |
| Description:             |     |                              |   | 22814 |

Figure B-73 shows a label defined for CVP Routing Client.

### Figure B-73

| Device target            |                              |
|--------------------------|------------------------------|
| Name: *                  | 6001                         |
| Global address:          | 6001                         |
| Configuration parameters | /devtype CiscoPhone /dn 6001 |
| Description:             |                              |
|                          |                              |
| Label                    |                              |
| Routing client:          | CVP_VRU_PIM                  |
| Label:                   | * 6001                       |
| Label type:              | * Normal                     |
| Customer:                | icm 🔽                        |
| Description:             |                              |

## **Network VRU Configuration in AW Configuration Manager**

Create the Network VRU device as follows:

**Step 1** Open the Configurations Manager on the AW.

Step 2 Select the Network VRU Explorer option under the Tools > Explorer Tools group.

Step 3 Click Retrieve.

- Step 4 Click Add Network VRU.
- **Step 5** Enter an appropriate name such as "**cvp**".
- **Step 6** Select the type as "**Type 10**".
- Step 7 Enter a description such as the extension numbers associated with CVP and the VXML Gateway.
- **Step 8** Then Click **Save**. See Figure B-74.

### Figure B-74

| Network VRU  | Network VRU Banks |
|--------------|-------------------|
| Name:        | * CVE             |
| Туре:        | * Type 10         |
| Description: | CCenter # 1005-6  |
|              |                   |
|              |                   |
|              |                   |
|              |                   |
|              |                   |
|              |                   |
|              |                   |
|              |                   |

After the Network CVP VRU is created, add labels for each of the Route Clients as follows:

- Step 1 Click Add Label.
- **Step 2** Select the Network VRU **cvp**.
- **Step 3** Select the Route Client **CUCM\_RC**.
- **Step 4** Enter the label of the CVP Extension line **1005**.
- **Step 5** Select **normal** for the label type.
- **Step 6** Select **icm** as the Customer.
- **Step 7** Enter a description as desired.
- Step 8 Click Save. See Figure B-75.

### Figure B-75

| Label                                    |              |          |
|------------------------------------------|--------------|----------|
| Network VRU:                             | сур          | •        |
| Routing client:                          | * CUCM_RC    | ~        |
| Label:                                   | * 1005       |          |
|                                          | 1            |          |
| Label type:                              | * Normal     | •        |
| Label type:<br>Customer:                 | * Normal     | •        |
| Label type:<br>Customer:<br>Description: | * Normal icm | <b>•</b> |

Perform the same steps and add a label for the CVP VRU PIM Route client as follows:

228146

- Step 1 Click Add Label.
- **Step 2** Select the Network VRU **cvp**.
- **Step 3** Select the Route Client **CVP\_VRU\_PIM**.
- **Step 4** Enter the label of the CVP Extension line **1006**.
- **Step 5** Select **normal** for the label type.
- **Step 6** Select **icm** as the Customer.
- **Step 7** Enter a description as desired.
- Step 8 Click Save. See Figure B-76.

| 🚯 Network ¥RU Explorer                                                                     |                           |                            |          |
|--------------------------------------------------------------------------------------------|---------------------------|----------------------------|----------|
| _Select filter data                                                                        | Network VRU Netw          | work VRU Banks             |          |
|                                                                                            | Name:                     | * cvp                      |          |
| Optional Filter Condition Value                                                            | Туре:                     | * Type 10                  | •        |
|                                                                                            | Description:              | CCenter # 1005-6           |          |
|                                                                                            |                           |                            |          |
| Hide legend                                                                                |                           |                            |          |
| (ⓓ) Network VRU<br>└──छ (2) Label                                                          |                           |                            |          |
|                                                                                            |                           |                            |          |
| Click on an item to edit or view its contents.<br>Use the Add buttons to create new items. |                           |                            |          |
|                                                                                            |                           |                            |          |
|                                                                                            | Label                     |                            |          |
|                                                                                            | Network VRU:              | сур                        |          |
|                                                                                            | Routing client:<br>Label: | * CVP_VRU_PIM<br>* 1006    | <u> </u> |
|                                                                                            | Label type:               | * Normal                   | <b>-</b> |
|                                                                                            | Customer:                 | icm                        | <b>_</b> |
|                                                                                            | Description:              |                            |          |
|                                                                                            |                           |                            |          |
|                                                                                            |                           |                            |          |
|                                                                                            |                           |                            |          |
| 2 Add Label     Delete     Multiple                                                        |                           |                            |          |
|                                                                                            |                           | <u>S</u> ave <u>C</u> lose |          |
| CM Instance: icm                                                                           |                           |                            | 000      |

**Step 9** After the network VRUs have been created, add a Contact Center Agent and Skill Group for testing purposes.

### **Add Agents**

Create the Agent as follows:

- **Step 1** Open the Configurations Manager on the AW.
- **Step 2** Select the **Agent Explorer** option under the **Tools > Explorer Tools** group.
- Step 3 Click Retrieve.
- Step 4 Click Add Agent.
- **Step 5** Enter an appropriate first, last, and login name.
- **Step 6** Enter an appropriate password.
- **Step 7** Verity the Enterprise name that was generated is appropriate.
- **Step 8** Enter an AgentID number or allow one to be generated automatically. This number is used during agent login to the Agent desktop client.
- **Step 9** On the Supervisor tab, check **Supervisor agent** if desired.
- Step 10 Click Save. See Figure B-77.

| 🚯 Agent Explorer                                                         |                                                                                            |
|--------------------------------------------------------------------------|--------------------------------------------------------------------------------------------|
| Select filter data                                                       | Accest   Advanced   Chill many much which   Committee                                      |
| Peripheral CCM_PIM_1                                                     | Personal information First name: * bart                                                    |
| Optional Filter Condition Value None Save Retrieve Cancel Filter changes | Last name: ★ mcglothin<br>Login name: ★ bmcgloth<br>Password:                              |
|                                                                          | Enterprise name: * Generic_CCM_PG_1.mcglothin_bart                                         |
| Hide legend     I) Agent     I2) Route     I3) Peripheral target         | Peripheral name: AgentID (Peripheral number): * 9001 (value will be created if left blank) |
| E (4) Label                                                              |                                                                                            |
| Click on an item to edit or view its contents.                           |                                                                                            |
| Generic_CCM_PG_1.mcglothin_bert UNASSIGNED                               |                                                                                            |
| 2 (1) Add Agent Multiple                                                 |                                                                                            |
| G(j) (2) Add Route                                                       | Save Lep c                                                                                 |
| ICM Instance: icm                                                        |                                                                                            |

## **Add Skill Group**

Create a Skill Group as follows:

- **Step 1** Open the Configurations Manager on the AW.
- **Step 2** Select the **Skill Group Explorer** option under the **Tools > Explorer Tools** group.
- Step 3 Click Retrieve.
- Step 4 Click Add Skill Group.
- **Step 5** Enter a Peripheral name such as **PreSale**.
- **Step 6** Enter an appropriate Name such as **Generic\_Presale**.
- **Step 7** Select the Media Routing domain **Cisco\_Voice**.
- **Step 8** On the Skill Group Members tab click add and select the agent created earlier.
- Step 9 Click Save.
- **Step 10** Add route option in the skill group.
- Step 11 Click Add Route.
- Step 12 Assign an appropriate name such as Generic\_PreSale\_Route.
- Step 13 Click Save. See Figure B-78.

| Fiaure | B-78 |
|--------|------|
| gaio   |      |

| Select likel data    |                                                                                                    |
|----------------------|----------------------------------------------------------------------------------------------------|
| Peripheral CCM_PIM_1 | Skill Group Members       Subgroup Mask       Sub skill groups         Skill Group       Advanced         Media routing domain:       * Cisco_Voice       •         Peripheral number:       0       Peripheral name:*       PreSale         Name:       * Generic_Presale       •       •         Available holdoff delay (sec):       Use Peripheral Default        Priority       0         Extension:       ICM picks the agent       •         Route       Skill group priority:       0       •         Name:       * Generic_PreSale_Route       •       •         Description       •       •       •         Service name:       NONE       •       • |
|                      |                                                                                                    |

Step 14 The next step is to create Call Type Lists for the Presales group and the Expert Advisor Service.

# Add Call Type List

Create a Call Type List as follows:

| Step 1 | Open the Configurations Manager on the AW.                                                |
|--------|-------------------------------------------------------------------------------------------|
| Step 2 | Select the <b>Call Type List</b> option under the <b>Tools &gt; Explorer Tools</b> group. |
| Step 3 | Click <b>Retrieve</b> .                                                                   |
| Step 4 | Click Add.                                                                                |
| Step 5 | Enter a name such as <b>PreSales_SanJose</b> or <b>Expert_Advisor_Service</b> .           |
| Step 6 | Select the Customer <b>icm</b> .                                                          |
| Step 7 | Enter an appropriate description as desired.                                              |
| Step 8 | Click Save. See Figure B-79.                                                              |
| Step 9 | Repeat for second list.                                                                   |

| 🛱 Call Type List                            |                         |                          |                                           |
|---------------------------------------------|-------------------------|--------------------------|-------------------------------------------|
| Select filter data                          | Attributes              |                          |                                           |
| Customer (All>                              | Name                    | * Expert_Advisor_Service |                                           |
| Optional Filter Condition Value             | Call Type ID            | * 5001                   |                                           |
| None                                        | Customer                | icm                      | <b></b>                                   |
| Save <u>Retrieve</u> Cancel filter changes  | - Service level         |                          |                                           |
| Call Type                                   |                         |                          | Override<br>System Information<br>Default |
| Expert_Advisor_Service     PreSales_SanJose | Service level threshold | 20                       |                                           |
|                                             | Service level type      | Ignore Abandoned Calls   |                                           |
|                                             |                         |                          | Override<br>System Information<br>Default |
|                                             | Bucket intervals        | Default_Bucket_Intervals |                                           |
|                                             | Description             |                          |                                           |
|                                             |                         |                          |                                           |
|                                             |                         |                          |                                           |
|                                             |                         |                          |                                           |
|                                             |                         |                          |                                           |
|                                             |                         |                          |                                           |
|                                             |                         |                          |                                           |
|                                             |                         |                          |                                           |
| Add Delete Revert                           |                         | Save                     | <u>C</u> lose <u>H</u> elp                |
| ICM Instance: icm                           |                         |                          |                                           |

# Add Dialed Number/Script Selector List

Create a Dialed Number List as follows:

| Step 1  | Open the Configurations Manager on the AW.                                                                     |
|---------|----------------------------------------------------------------------------------------------------|
| Step 2  | Select the <b>Dialed Number/ Script Selector List</b> option under the <b>Tools &gt; Explorer Tools</b> group. |
| Step 3  | Click <b>Retrieve</b> .                                                                                        |
| Step 4  | Click Add.                                                                                                    |
| Step 5  | Select the Routing client CUCM_RC.                                                                             |
| Step 6  | Select the Media routing Domain Cisco_Voice.                                                                   |
| Step 7  | Enter the Dialed Number string that is called to reach this queue.                                             |
| Step 8  | Enter a name such as CUCM_RC.1000 or CUCM_RC.1301 as appropriate.                                              |
| Step 9  | Select the Customer <b>icm</b> .                                                                               |
| Step 10 | Leave the default Label as <b><none></none></b> .                                                              |
| Step 11 | Enter an appropriate description as desired.                                                                   |

Cisco Virtual Expert Management for Retail Design and Implementation Guide

- Step 12 Click Save. See Figure B-80.
- **Step 13** Repeat for additional dialed numbers.

| Select filter data           |                      |                     | Attributes Dialed Number Mapping D     | ialed Number Label |          |
|------------------------------|----------------------|---------------------|----------------------------------------|--------------------|----------|
| Routing client               | <all></all>          |                     | Routing client                         | *CUCM_RC           | Ŧ        |
| Customer                     | <all></all>          |                     | Media routing domain                   | * Cisco_Voice      | <b>•</b> |
| None                         | Londition Value      | <b></b>             | Dialed number string / Script selector | * 1301             |          |
| Save                         | <u>R</u> etrieve Car | ncel filter changes | Name                                   | * CUCM_RC.1301     |          |
| aled Number / Script Selecto | ı                    |                     | Customer                               | icm                | •        |
| Name<br>CUCM RC.1000         |                      |                     | Default label                          | <none></none>      | •        |
| CUCM_RC.1301                 |                      |                     | Description                            |                    |          |
|                              |                      |                     | Permit application routing             |                    |          |
|                              |                      |                     | Reserved by IVR                        |                    |          |
|                              |                      |                     |                                        |                    |          |
|                              |                      |                     |                                        |                    |          |
|                              |                      |                     |                                        |                    |          |
|                              |                      |                     |                                        |                    |          |
|                              |                      |                     |                                        |                    |          |
|                              |                      |                     |                                        |                    |          |
|                              |                      |                     |                                        |                    |          |
|                              |                      |                     |                                        |                    |          |
|                              |                      |                     |                                        |                    |          |
|                              |                      |                     |                                        |                    |          |
|                              |                      |                     |                                        |                    |          |
|                              |                      |                     |                                        |                    |          |

### Figure B-80

Step 14 On the Dialed Number Mapping Tab, select the calling line ID, Caller Entered digits (if any) and the Call type. For the 1301 dialed number the Expert\_Advisor\_Service was selected, for the 1000 dialed number PreSaled\_SanJose was selected. See Figure B-81.

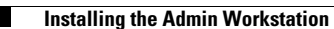

| <b>-</b> : | D 04 |
|------------|------|
| Figure     | B-81 |

| Calling Line ID                                           |        |
|-----------------------------------------------------------|--------|
| © All                                                     |        |
| C Region Dialed Number Mapping Dialed Number Label        |        |
| C Prefix CLID / App String 1 CED / App String 2 Call type | ſ      |
| C Match All All Expert_Advisor_Service                    |        |
| Called-entered digits                                     |        |
| © All                                                     |        |
| O None                                                    |        |
| Required                                                  |        |
| Entered                                                   |        |
| O CED                                                     |        |
| Call type Expert_Advisor_Service                          |        |
| OK Cancel Help Add Edit Remove Up Down                    | 228152 |

## **Enable Expanded Call Context**

To ensure proper call routing, ensure that **Expanded call context** is enabled in the System information configuration as follows:

- **Step 1** Open the Configurations Manager on the AW.
- **Step 2** Select the **System Information** option under the **Configure ICM > Enterprise > System Information** group.
- Step 3 Check the Expanded call context option.
- Step 4 Click Save. See Figure B-82.

| System Information       |               |           |
|--------------------------|---------------|-----------|
| General                  |               | Call T    |
| ICM type                 | Standard      | Defa      |
| Company name             | icm           | Abar      |
| Controller domain name   | cisco-irn.com | Sorr      |
| Partitioning enabled     |               | 3614      |
| Maximum partitions       | 0             | Servi     |
| Expanded call context en | abled         | Buck      |
| - Script                 |               | CLID ម្ន័ |
| Retain script versions   | All           |           |

### Installing the Admin Workstation

## **CUICM Instance Explorer Setting**

An additional customer definition must be created for CVP under the ICM instance. Create a customer definition as follows:

- **Step 1** Open the Configurations Manager on the AW.
- **Step 2** Select the **ICM Instance Explorer** option under the **Tools > Explorer Tools** group.
- Step 3 Click Retrieve.
- **Step 4** Select the desired instance.
- Step 5 Click Add Customer definition.
- **Step 6** Enter an appropriate name.
- **Step 7** Select the Network VRU as **cvp**.
- **Step 8** Enter an appropriate description as desired.
- **Step 9** Click **Save**. See Figure B-83.

| ICM Instance Explorer                                                                      |                                      |
|--------------------------------------------------------------------------------------------|--------------------------------------|
| Select filter data                                                                         | ICM Instance   ICM Node              |
|                                                                                            | Name: * icm                          |
| Optional Filter Condition Value                                                            | Type: * Standard                     |
| None                                                                                       | Instance number * 0                  |
| Save <u>R</u> etrieve Cancel filter changes                                                | Network ICM instance                 |
|                                                                                            | Description:                         |
| Hide legend                                                                                |                                      |
| 1) ICM Instance                                                                            |                                      |
| (2) Lustomer derinition                                                                    |                                      |
|                                                                                            |                                      |
| Click on an item to edit or view its contents.<br>Use the Add buttons to create new items. |                                      |
|                                                                                            |                                      |
| 2 icm                                                                                      |                                      |
|                                                                                            | Customer definition Customer options |
|                                                                                            | Name: * Icm                          |
|                                                                                            |                                      |
|                                                                                            |                                      |
|                                                                                            | Description:                         |
|                                                                                            | Feature control set: NONE            |
|                                                                                            |                                      |
|                                                                                            |                                      |
|                                                                                            |                                      |
|                                                                                            |                                      |
| 2 (2) Add Customer definition Delete Multiple                                              |                                      |
|                                                                                            | Save Dise Heb                        |
|                                                                                            |                                      |
| M Instance: icm                                                                            |                                      |

## **Add Expanded Call Variable List**

Call variables are used to carry various pieces of information between systems as a call flows through the queue script steps. The default installation lacks several variables used in an Expert Advisor deployment and as such need to be added.

Add additional call variables as follows:

- **Step 1** Open the Configurations Manager on the AW.
- Step 2 Select the Expanded Call Variable List option under the Tools > Explorer Tools group.
- Step 3 Click Retrieve.
- Step 4 Click Add.
- **Step 5** Using the table of information below, configure each variable.
- **Step 6** Enter the variable name.
- **Step 7** Set the variable maximum length.
- **Step 8** If an array size is defined, check the array option and set the size.
- **Step 9** Set the variable as enabled.
- **Step 10** Set as persistent if specified.
- **Step 11** Enter an appropriate description as desired.
- Step 12 Click Save. See Figure B-84.
- **Step 13** Repeat for each call variable.

### Table B-1 Expanded Call Variables

| Name                           | Max Length | Array size | Enabled | Persistent |
|--------------------------------|------------|------------|---------|------------|
| user.cvpmovies_bg_media        | 40         |            | yes     |            |
| user.h323.rftransfer           | 1          |            | Yes     |            |
| user.media.id                  | 36         |            | Yes     |            |
| user.microapp.app_media_lib    | 10         |            | Yes     |            |
| user.microapp.caller_input     | 210        |            | Yes     |            |
| user.microapp.charset          | 10         |            | Yes     | Yes        |
| user.microapp.currency         | 6          |            | Yes     |            |
| user.microapp.cvpmovies_params | 40         |            | Yes     |            |
| user.microapp.error_code       | 2          |            | Yes     |            |
| user.microapp.FromExtVXML      | 210        | 1          | Yes     |            |
| user.microapp.grammar_choices  | 210        |            | Yes     |            |
| user.microapp.inline_tts       | 210        |            | Yes     |            |
| user.microapp.input_type       | 1          |            | Yes     |            |
| user.microapp.locale           | 5          |            | Yes     |            |
| user.microapp.media_server     | 30         |            | Yes     |            |
| user.microapp.metadata         | 62         |            | Yes     |            |

### Table B-1 Expanded Call Variables (continued)

| 1   |                                                        | Yes                                                                                                    |
|-----|--------------------------------------------------------|----------------------------------------------------------------------------------------------------|
| 1   |                                                        | Yes                                                                                                    |
| 40  |                                                        | Yes                                                                                                    |
| 40  |                                                        | Yes                                                                                                    |
| 10  |                                                        | Yes                                                                                                    |
| 210 | 1                                                      | Yes                                                                                                    |
| 131 |                                                        | Yes                                                                                                    |
| 1   | 1                                                      | Yes                                                                                                    |
| 1   |                                                        | Yes                                                                                                    |
| 40  |                                                        | Yes                                                                                                    |
|     | 1<br>1<br>40<br>40<br>10<br>210<br>131<br>1<br>1<br>40 | 1     1       1     40       40     40       10     1       210     1       131     1       1     1       40     40 |

Figure B-84

| Select filter data                            | Attributes                     |   |
|-----------------------------------------------|--------------------------------|---|
|                                               | Name * user.cvpmovies_bg_media |   |
| Optional Filter Condition Value               | Maximum length * 40            |   |
| None                                          |                                |   |
| Save <u>R</u> etrieve Cancel filter char      | ges Maximum array size         |   |
| xpanded Call Variable                         |                                |   |
| Name                                          | Enabled 🔽                      |   |
| user.cvpmovies_bg_media vuser.h323.rftransfer | A Persistent                   |   |
| 🖌 user.media.id                               | Cisco provided                 |   |
| user.microapp.caller_input                    | Description                    |   |
| 🕑 user.microapp.charset                       |                                |   |
| vser.microapp.cvpmovies_params                |                                |   |
| vser.microapp.error_code                      |                                |   |
| vser.microapp.prome.xvz.ml                    |                                |   |
| vser.microapp.inline_tts                      |                                |   |
| user.microapp.input_type                      |                                |   |
| vser.microapp.locale                          |                                |   |
| vser.microapp.media_server                    |                                |   |
| Ver user.microapp.metadata                    |                                |   |
| vser microapp.ovende_ci                       |                                |   |
| v user.microapp.pa_ks                         |                                |   |
| vser.microapp.recording                       |                                |   |
| 🖌 user.microapp.sys_media_lib                 |                                |   |
| 🕑 user.microapp.ToExtVXML                     |                                |   |
| 🕑 user.microapp.uui                           |                                |   |
| user.microapp.UseVXMLParams                   |                                |   |
| 🕑 user. sip. refertransfer                    | <u> </u>                       |   |
|                                               |                                |   |
| Add Delete Revert                             |                                | 1 |

# **Network VRU Script List**

The Network VRU enables interaction with the caller using a variety of external scripts. The scripts created in the Network VRU Script List are then made available in the Script Editor.

Create the following scripts for use later in the Script Editor.

Create the VRU Scripts as follows:

- **Step 1** Open the Configurations Manager on the AW.
- Step 2 Select the Network VRU Script List option under the Tools > Explorer Tools group.
- Step 3 Click Retrieve.
- Step 4 Click Add.
- **Step 5** Using the table of information below, create each of the VRU Scripts.
- **Step 6** Enter the script name.
- **Step 7** Set the Network VRU as **cvp** for all entries.
- **Step 8** Enter the VRU script name.
- **Step 9** Enter the Timeout length.
- **Step 10** Enter the Configuration param.
- **Step 11** Set the Customer as **icm**.
- **Step 12** Enter an appropriate description as desired.
- Step 13 Click Save.See Figure B-85.
- **Step 14** Repeat for each Network VRU Script in the table.

### Table B-2

| Name                    | VRU Script name            | Timeout | Config.<br>Param | Int | Ovr |
|-------------------------|----------------------------|---------|------------------|-----|-----|
| agentbusy               | PM,agentsbusy              | 180     |                  |     |     |
| get4digits              | GD,enter_4_digits,A        | 180     | 4,4              |     |     |
| holdmusic               | PM,holdmusic               | 600     |                  | у   | Y   |
| playdigits              | PD,Char                    | 180     |                  | у   |     |
| playpromptVar7          | PM,-7                      | 180     |                  | у   |     |
| requery_busy            | PM,requery_busy            | 180     |                  |     |     |
| requery_connect_failure | PM,requery_connect_failure | 180     |                  |     |     |
| requery_rna             | PM,requery_rna             | 180     |                  |     |     |

#### Figure B-85

| Network VRU Script List                               |                     |                       |      |       | _ 🗆 × |
|-------------------------------------------------------|---------------------|-----------------------|------|-------|-------|
| Select filter data                                    | Attributes          |                       |      |       |       |
| Network VBU <all></all>                               |                     | *                     |      |       |       |
| Customer <all></all>                                  | Name                | get4digits            |      |       |       |
| Optional Filter Condition Value                       | Network VRU         | *   cvp               |      | •     |       |
| None                                                  | VRU script name     | * GD,enter_4_digits,A |      |       |       |
| Save <u>R</u> etrieve Cancel filter changes           | Timeout             | * 180 seconds         |      |       |       |
| Network VRU Script                                    | Configuration param | 4.4                   |      |       |       |
| Name                                                  | Customer            | icm                   |      | -     |       |
| gentbusy get4digits                                   | Interruptible       |                       |      |       |       |
| Image: Market And And And And And And And And And And | Overridable         |                       |      |       |       |
| playpromptVar7                                        | Description         |                       |      |       |       |
| I requery_busy<br>I requery_connect_failure           |                     |                       |      |       |       |
| I∎ requery_ma                                         |                     |                       |      |       |       |
|                                                       |                     |                       |      |       |       |
|                                                       |                     |                       |      |       |       |
|                                                       |                     |                       |      |       |       |
|                                                       |                     |                       |      |       |       |
|                                                       |                     |                       |      |       |       |
|                                                       |                     |                       |      |       |       |
|                                                       |                     |                       |      |       |       |
|                                                       |                     |                       |      |       |       |
|                                                       |                     |                       |      |       |       |
|                                                       |                     |                       |      |       |       |
|                                                       |                     |                       |      |       |       |
|                                                       |                     |                       |      |       |       |
| Add <u>D</u> elete Heyert                             |                     |                       | Save | Close | Help  |

## **CTI Toolkit Agent Desktop Client Installation**

For Agents located in Contact Centers, or agents that would service more standard call center queues; the cisco Agent Desktop facilitates access to the queue and the tools necessary to track and monitor queue status.

The Cisco agent desktop is installed by running the Setup.exe program on the CTI disc (i.e., **D:\ctios\_builds\Release\ctios\Installs\CTIOSClient**).

After running Setup.exe, complete the following steps are complete:

- Step 1 Click Next, to continue.
- **Step 2** Click **Yes** on the confirmation page.
- **Step 3** Select the Installation drive.
- Step 4 Click Next.
- Step 5 Select the Agent Desktop feature.
- Step 6 Click Next.
- **Step 7** Enter the CTIOS Server information.
- **Step 8** Enable QoS as desired.

- Step 9 Click Next.
- Step 10 If the formal agents are also using video endpoints select Enable for CVP Video.
- Step 11 Click Next.
- **Step 12** Verify installation items and click **Next**.
- Step 13 Once the installation is complete you will need to enter a CTIOS Client Certificate password between 8 and 30 characters long to secure communication between the Agent desktop and the CTIOS Server. Click OK.
- Step 14 Review the Important Note content and click Next to install security compontes.
- **Step 15** Once the client security setup is complete click **Finish**.
- Step 16 Once the client setup is complete click Finish. See Figure B-86 and Figure B-87.

| CTI OS Client - InstallShield Wizard: Cisco CTI Prod                                                                                                    | lucts Family Release 7.5, Build 10 🔀                                                                                  |
|----------------------------------------------------------------------------------------------------|----------------------------------------------------------------------------------------------------|
| Select Features<br>Select the features setup will install.                                                                                              |                                                                                                    |
| Select the features you want to install, and deselect th  CTI Toolkit Desktop  Agent Desktop  IPCC Supervisor Desktop  Tools  CTI Toolkit SDK  Java Net | e features you do not want to install.  Description  This feature includes the CTI Toolkit Agent Desktop application. |
| 190.85 MB of space required on the C drive<br>24031.74 MB of space available on the C drive<br>InstallShield                                            | Back Next > Cancel                                                                                                    |

| CTIOS Server Information |                                                                                                    | ×                                                                                             |
|--------------------------|----------------------------------------------------------------------------------------------------|-----------------------------------------------------------------------------------------------|
|                          | CTIOS Server A<br>Name or IP Address:<br>Port:                                                                                                  | 192.168.45.151<br>42028                                                                       |
|                          | CTIOS Server B<br>Name or IP Address:<br>Port:                                                                                                  | 192.168.45.152<br>42028                                                                       |
|                          | Finable Quality of Service (<br>If you want CTIOS to have fully<br>also enable QoS during installa<br>NDTE: QoS does not apply to<br>.NET CILs. | QoS)<br>/ functional QoS, you must<br>tion of the CTIOS Server.<br>applications using Java or |
| Help                     | < Back N                                                                                                    | ext > Cancel                                                                                  |

Figure B-87

If all configurations are good and communication to the CUCM via PG is active, then agent should be able to login. At this point, it is also good idea to check if calls are being routed to the agent by making a simple ICM routing script. **Start >LAA >Skill Group Selection >Stop**.

## **CUICM Routing Script**

Create and schedule a routing script on AW by using the Script Editor software. Figure B-88 shows a sample routing script. The logic that is followed for creating this script is as follows:

| Step 1  | Start the script with the start node.                                                                                                    |
|---------|----------------------------------------------------------------------------------------------------|
| Step 2  | Set the value of media server HTTP URL in Call.user.microapp.media_server variable. This is the web server URL from where <b>.wav</b> files will be played (e.g., http://media.cisco-irn.com). |
| Step 3  | Set the value of language in Call.user.microapp.locale as en-us.                                                                                                    |
| Step 4  | Set the value of input type (which is digits in this sample script) in <i>Call.user.microapp.input_type</i> variable to <b>D</b> .                                                             |
| Step 5  | Set the value of the <i>Call.user.microapp.app_media_lib</i> to <b>Custom</b> .                                                                                                    |
| Step 6  | After setting the variables send the call to IVR using "Send to VRU" node.                                                                                                    |
| Step 7  | Run external script called "get4digits" that will ask the customer to enter 4 digits (i.e., an account number).                                                                                |
| Step 8  | Use the Set Variable to save the value <b>Call.CallerEnteredDigits</b> in the <i>Call.user.microapp.play_data</i> variable.                                                                    |
| Step 9  | Run another external scrip called <i>playdigits</i> . This script will play the value stored in <i>Call.user.microapp.play_data</i> variable.                                                  |
| Step 10 | The select Longest Available Agent (LAA) decision object.                                                                                                    |
| Step 11 | If agent is available, send the caller to agent using the Skill Group node.                                                                                                    |
| Step 12 | If agent is not available, send the caller to Queue.                                                                                                    |
| Step 13 | While the caller is in queue, play agent busy and music on hold <b>.wav</b> files in loop.                                                                                                    |

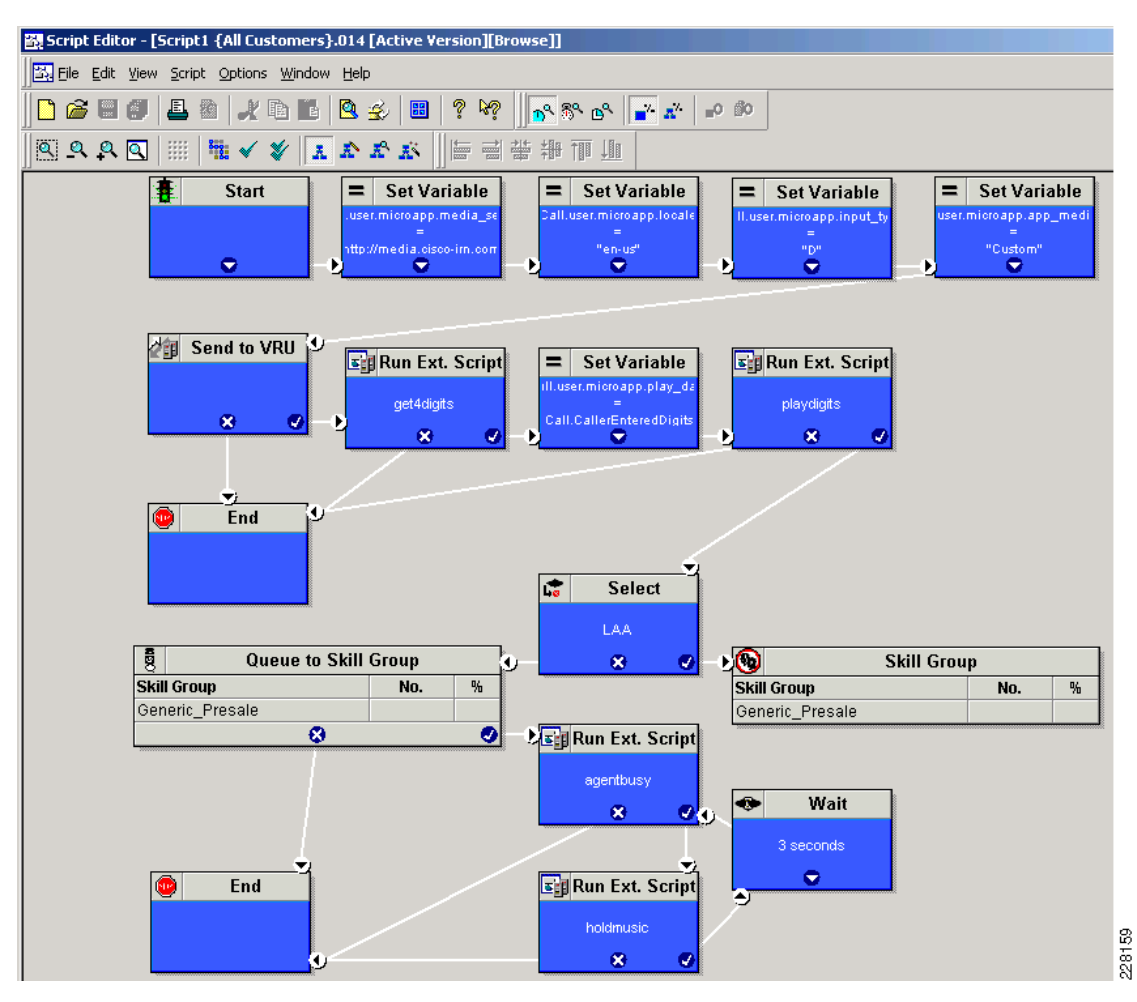

# **Cisco Voice Portal Installation**

## **Prerequisites**

- The CVP server hostname should not contain any hyphen.
- Arrange for CVP license.
- Regional and language options should be set to English.

See Figure B-89.

| R | tegional and Language Options                                                              | × |            |
|---|--------------------------------------------------------------------------------------------|---|------------|
|   | Regional Options Languages Advanced                                                        |   |            |
|   | Standards and formats                                                                      | L |            |
|   | This option affects how some programs format numbers, currencies,<br>dates, and time.      |   |            |
|   | Select an item to match its preferences, or click Customize to choose<br>your own formats: |   | 8          |
|   | English (United States)                                                                    |   | 284<br>284 |
|   |                                                                                            |   | CV -       |

Text services and input languages options should be set to English (United States) - US. See Figure B-90.

#### Figure B-90

| Text Services and Input Languages                                                                            | <u>?</u> × | 1     |
|----------------------------------------------------------------------------------------------------|------------|-------|
| Settings Advanced                                                                                            |            |       |
| Default input language<br>Select one of the installed input languages to use when you start you<br>computer. | r          | 10    |
| English (United States) - US                                                                                 | •          | 22816 |

Only one Ethernet connection should be active on the machine. See Figure B-91.

### Figure B-91

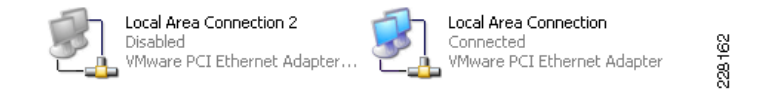

### **CVP Call Server, Operation Console and Media Server Installation**

In this solution deployment lab validation, CVP Call Server and the Operation Console collocated on the same machine for ease of testing.

Install the CVP server by running the **Setup.exe** program from the installation DVD. Step through the installation using the following information:

**Step 1** Select Core Software, Remote Operations and System Media Files. See Figure B-92.

| B-92 |
|------|
|      |
|      |

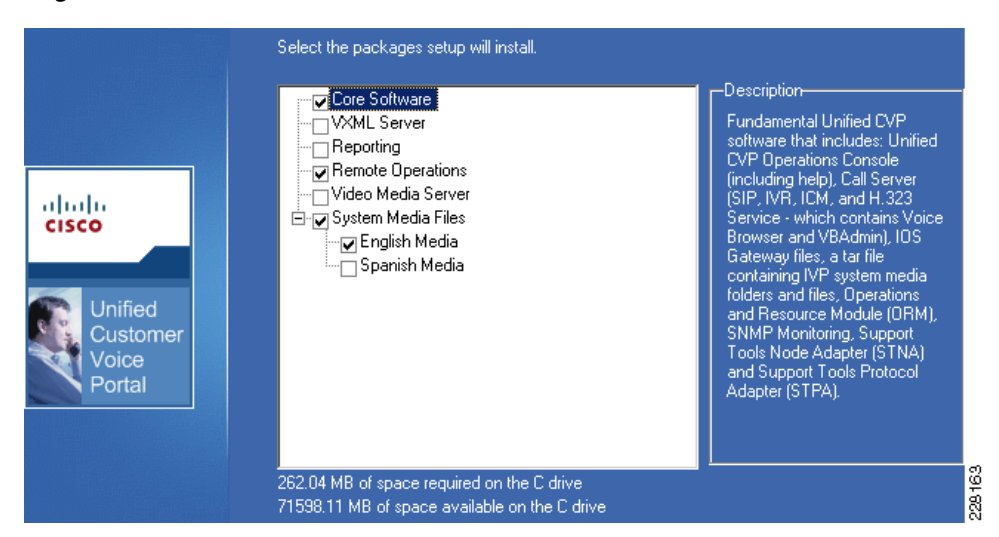

**Step 2** Enter appropriate security certificate information. See Figure B-93.

| K.509 Certificate<br>Enter the information that you v | would like to be included in the certificate: | :                                 |
|-------------------------------------------------------|-----------------------------------------------|-----------------------------------|
|                                                       | Common Name:                                  | CVP7                              |
|                                                       | Organization or Company Name:                 | Cisco                             |
| ahaha<br>cisco                                        | Organizational Unit or Department:            | Enterprise Voice System Architect |
|                                                       | Locality or City:                             | San Jose                          |
| Unified<br>Customer<br>Voice                          | State or Province:                            | CA                                |
| Portal                                                | Country Name (2 letter code):                 | US                                |
|                                                       | Email address:                                | syali@cisco.com                   |

**Step 3** Enable the Call server and the Operations console. See Figure B-94.

#### Figure B-94

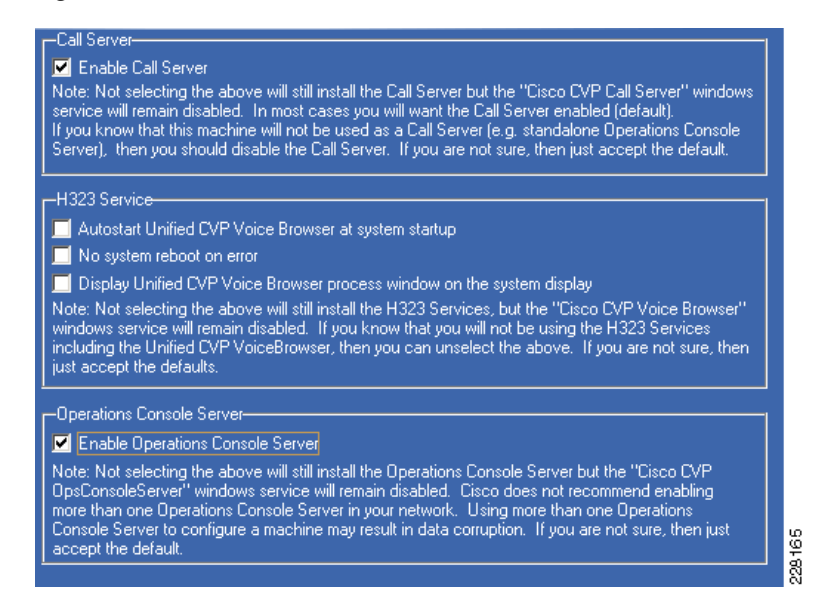

**Step 4** Enter the preshare key to use between servers and node agents software. See Figure B-95.

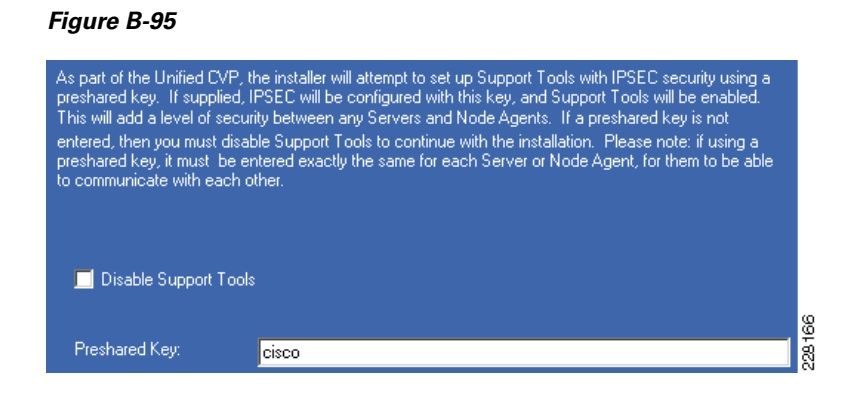

# **CVP Component Configuration**

There are several components that needs to be configured before CVP can operate properly. They are as follows:

- CVP Media Server Configuration
- CVP Call Server Configuration

### **CVP Media Server Configuration**

This setup used Microsoft IIS as the web server to host the media files. See Figure B-96.

| 🐌 Internet Information Services (IIS) Manager                                                                                                    |                                |            |     |
|----------------------------------------------------------------------------------------------------|--------------------------------|------------|-----|
| General End of the section     Main Mark     Mark     Mar |                                |            |     |
| Internet Information Services Web Service Extensions                                                                                                    | -                              |            |     |
| Application Pools                                                                                                    | A Web Service Extension        | Status     |     |
| ± — j Web Sites                                                                                                    | 🍸 All Unknown CGI Extensions   | Prohibited |     |
| Allow                                                                                                    | 🍸 All Unknown ISAPI Extensions | Prohibited |     |
| Duchikik                                                                                                    | 😼 Active Server Pages          | Allowed    |     |
| Prohibit                                                                                                    | 🔊 Internet Data Connector      | Prohibited |     |
| Properties                                                                                                    | 🔊 Server Side Includes         | Prohibited | ~   |
|                                                                                                    | 😼 WebDAV                       | Allowed    | 16  |
| 1                                                                                                    |                                |            | 226 |

**Step 1** Enable read permission to the directory where **.wav** files are saved. See Figure B-97.

Figure B-97

| Directory D                                                              | iecurity                                                 | HTTP Headers                                                                                                    | Custom Errors           | ASP.NET              |
|--------------------------------------------------------------------------|----------------------------------------------------------|----------------------------------------------------------------------------------------------------|-------------------------|----------------------|
| Web Site                                                                 | Performa                                                 | ance ISAPI Filters                                                                                                    | Home Directory          | Documents            |
| The conter                                                               | nt for this re<br>C                                      | source should come from:<br>A <u>di</u> rectory located on this<br>A <u>s</u> hare located on anothe<br>A redirection to a <u>U</u> RL | computer<br>er computer |                      |
| Lo <u>c</u> al path:                                                     | c                                                        | \inetpub\wwwroot                                                                                                    | В                       | r <u>o</u> wse       |
| I Script so<br>I Read<br>I Write<br>I Director                           | ource acces:<br>y <u>b</u> rowsing                       | s I♥ Log<br> ▼ Ind                                                                                                    | ex this resource        |                      |
| Application                                                              | settings                                                 |                                                                                                    |                         |                      |
| Application<br>Application                                               | settings<br>na <u>m</u> e:                               | Default Application                                                                                                    |                         | R <u>e</u> move      |
| Application<br>Application (<br>Starting poi<br>Execute per              | settings<br>na <u>m</u> e:<br>nt:<br>rmissions:          | Default Application<br><default site="" web=""><br/>Scripts only</default>                                                             |                         | Remove               |
| Application<br>Application<br>Starting poi<br>Execute per<br>Application | settings<br>na <u>m</u> e:<br>nt:<br>rmissions:<br>pool: | Default Application<br><default site="" web=""><br/>Scripts only<br/>DefaultAppPool</default>                                          | Conl                    | Remove<br>Figuration |

**Step 2** Either create a Virtual Directory linking to the Media Files installed by the CVP **setup.exe**, or copy the "**en-us**" folder to the root of the IIS Web server. See Figure B-98.
| rigure D-90 | Fiaure | B-98 |
|-------------|--------|------|
|-------------|--------|------|

| Virtual Directory Documents Directory Security                                                              |                                         |        |  |  |
|----------------------------------------------------------------------------------------------------|-----------------------------------------|--------|--|--|
| The content for this reso                                                                                   | urce should come from:                  |        |  |  |
| • A                                                                                                    | directory located on this computer      |        |  |  |
| C A :                                                                                                    | share located on another computer       |        |  |  |
| C Ar                                                                                                    | redirection to a <u>U</u> RL            |        |  |  |
| Local path: C:\I                                                                                            | MediaFiles\en-us                        | Browse |  |  |
| Script source access     ✓ Log visits     Read     ✓ Index this resource     Write     ✓ Directory browsing |                                         |        |  |  |
| Application settings                                                                                        |                                         |        |  |  |
| Application name:                                                                                           | en-us                                   | Remove |  |  |
| Starting point:                                                                                             | <default site="" web="">\en-u</default> |        |  |  |
| Execute permissions:                                                                                        | Scripts only                            |        |  |  |
| Application pool: DefaultAppPool 🔽 Unload                                                                   |                                         |        |  |  |
|                                                                                                    |                                         |        |  |  |

Step 3 Make sure anonymous access is enabled and the built-in IIS User is assigned. See Figure B-99.

#### Figure B-99

| Use the followi                                                                             | ing Windows user account for anonymous access:                                                                                                    |
|---------------------------------------------------------------------------------------------|----------------------------------------------------------------------------------------------------|
| <u>U</u> ser name:                                                                          | IUSR_MEDIA Browse                                                                                                    |
| Password:                                                                                   | •••••                                                                                                    |
|                                                                                             |                                                                                                    |
|                                                                                             |                                                                                                    |
| Authenticated -<br>For the followin                                                         | access                                                                                                    |
| are required wi                                                                             | hen:                                                                                                    |
|                                                                                             | inorm in the second second second second second second second second second second second second second second                                                                                                    |
| - anon<br>- acces                                                                           | ivmous access is disabled, or<br>ss is restricted using NTFS access control lists                                                                                                    |
| - anon<br>- acces<br>Integrated                                                             | wmous access is disabled, or<br>ss is restricted using NTFS access control lists<br>Windows authentication                                                                                                    |
| - anon<br>- acces<br>Integrated<br>Digest auth                                              | wmous access is disabled, or<br>ss is restricted using NTFS access control lists<br>Windows authentication<br>nentication for Windows domain servers                                                                                |
| - anon<br>- acces<br>Integrated<br>Digest auth<br>Basic authe                               | wmous access is disabled, or<br>ss is restricted using NTFS access control lists<br>Windows authentication<br>nentication for Windows domain servers<br>entication (password is sent in clear text)                                 |
| - anon<br>- acces<br>Integrated<br>Digest auth<br>Ba <u>s</u> ic authe<br>.NET Passp        | www.saccess is disabled, or<br>ss is restricted using NTFS access control lists<br>Windows authentication<br>nentication for Windows domain servers<br>entication (password is sent in clear text)<br>oort authentication           |
| - anon<br>- acces<br>Integrated<br>Digest auth<br>Basic authe<br>.NET Passp                 | wimous access is disabled, or<br>ss is restricted using NTFS access control lists<br>Windows authentication<br>nentication for Windows domain servers<br>entication (password is sent in clear text)<br>bort authentication         |
| - anon<br>- acces<br>Integrated<br>Digest auth<br>Basic authe<br>.NET Passp<br>Default dome | winous access is disabled, or<br>ss is restricted using NTFS access control lists<br>Windows authentication<br>hentication for Windows domain servers<br>entication (password is sent in clear text)<br>bort authentication<br>ain: |

**Step 4** Create a folder named **Custom** below the **en-us** folder for the audio files in the custom scripts. See Figure B-100.

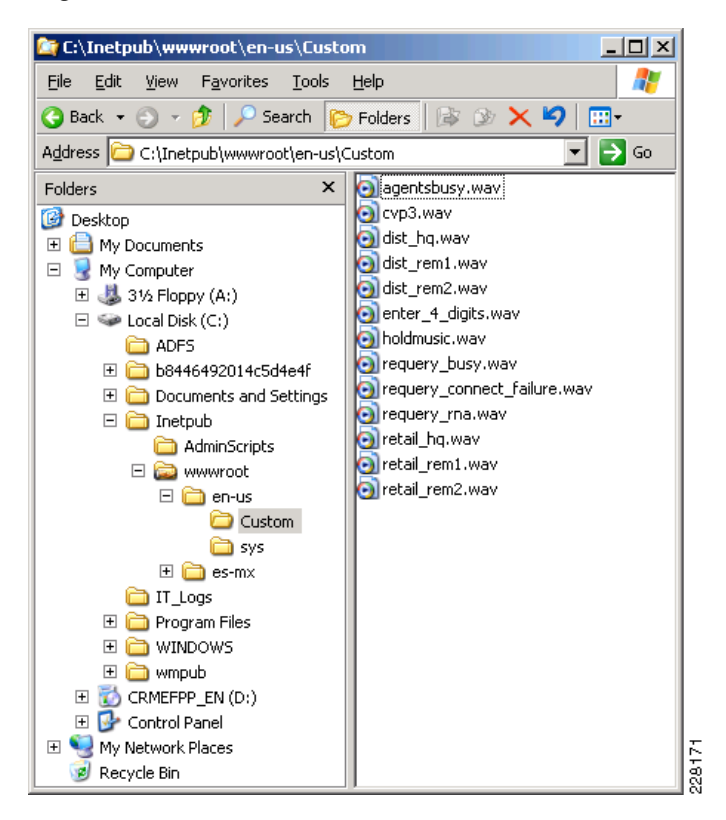

### **CVP Call Server Configuration**

Before configuring CVP call server, it should be important to know little bit about the setup and SIP call flows. Notices that these call flows are valid for the Type 10 VRU only. Also notice that "**cid**" is actually the correlation ID and is a numerical value.

### **Call Flow**

#### **CUCM** Originated Calls

#### Table B-3 CUCM Originated Calls

| CUCCE Pilot Number                | IP Phone caller dials CTI route point number 1000                                                                                      |  |
|-----------------------------------|----------------------------------------------------------------------------------------------------|--|
| Routing Client                    | SIP Gateway is the routing client                                                                                                    |  |
| Label Returned to SIP GW by CUICM | 1000+cid                                                                                                    |  |
| Processing at SIP GW              | SIP GW receives the label and sends the call to CVP Call Server                                                                        |  |
| Processing at CVP                 | CVP receives this label and send it to CUICM as a new route-request.                                                                   |  |
| Routing Client                    | Notice that now CVP is the routing-client                                                                                              |  |
| Processing at CUICM               | CUICM receives its own generated label again and knows that loop is complete. And then generates a new label 1000+cid and sends to CVP |  |

| Processing at CVP     | CVP Call Server send this label 1000+cid to VXML-GW                                                                            |  |
|-----------------------|----------------------------------------------------------------------------------------------------|--|
| Processing at VXML-GW | VXML-GW has an incoming dial-peer configured that basically invokes the bootstrap tcl service                                  |  |
|                       | Now a sequence of VXML communications happens between the VXML GW and CVP IVR Service. This communication is called MicroApps. |  |
| Processing at CVP     | At this point CVP sends the same label 1000+cid to CUICM to inform that VXML-GW resources are engaged                          |  |

#### Table B-3 CUCM Originated Calls (continued)

Once you understand the high level overview of the call flow, it will be easy to understand the static routes needed by the CVP Call Server. Using the SIP Gateway, a single static route can be used, (e.g., >, sip-1.cisco-irn.com)

# **CVP Operation Console Server**

CVP Operation Console Server provides web-based front-end to configure different components in CVP environment.See Figure B-101 and Figure B-102.

#### Figure B-101 CVP Call Server General Setting

| General ICM SIP IVR Device Pool Infrastructure    |                     |                    |  |  |
|---------------------------------------------------|---------------------|--------------------|--|--|
| General                                           |                     | Activate Services  |  |  |
| IP Address: *                                     | 192.168.45.131      | ICM: 🔽             |  |  |
| Hostname: *                                       | cvp-1.cisco-irn.com | IVR: 🔽             |  |  |
| Description:                                      |                     | SIP: 🔽             |  |  |
| Enable secure communication with the Ops console: | <b>1</b>            | H.323: Change Type |  |  |
|                                                   |                     | J *                |  |  |

#### Figure B-102

| neral | Pool Statistics         |                        |                               |                        |                |                          |
|-------|-------------------------|------------------------|-------------------------------|------------------------|----------------|--------------------------|
|       |                         |                        |                               |                        |                | Refresh: No Refresh 💽 Go |
| evid  | es                      |                        |                               |                        |                |                          |
| _     | Hostname                | IP Address             | Device Type                   | Actions                | Status         | Active Calls             |
| 0     | cvp-1.cisco-irn.com     | 192.168.45.131         | Call Server                   | 3                      | Up             | 0                        |
| 5     | icm-a.cisco-irn.com     | 192.168.45.141         | ICM Server                    |                        | N/A            | N/A                      |
| )     | icm-b.cisco-irn.com     | 192.168.45.142         | ICM Server                    |                        | N/A            | N/A                      |
| 5     | sip-1.cico-irn.com      | 192.168.45.188         | SIP Proxy Server              | 2<br>2                 | N/A            | N/A                      |
|       |                         |                        |                               |                        |                | Page 1 of 1              |
|       |                         |                        |                               |                        | Edit Start Shu | tdown Graceful Shutdown  |
| e:E   | ach column can be sorte | d by clicking the colu | mn header. This sorting is on | a per-page basis only. |                |                          |

### **CVP Call Server ICM Configuration**

See Figure B-103.

| General ICM SIP IVR Device Pool Infrastructure                                                                                                    |                                                                                                    |
|----------------------------------------------------------------------------------------------------|----------------------------------------------------------------------------------------------------|
| General Configuration           VRU Connection Port: *           5000           Maximum Length of DNIS: *           I0           DNIS           C Add:           Add DNIS           Delete DNIS           I           Add DNIS | Advanced Configuration         New Call Service ID: *         Pre-routed Call Service ID: *         New Call Trunk Group ID: *         Pre-routed Call Trunk Group ID: *         Pre-routed Call Trunk Group ID: *         Select QoS level:         Ccs3         1 |

### **CVP Call Server SIP Configuration and Static Route**

Default information was used and no fields were modified. See Figure B-104.

#### Figure B-104

| General ICM SIP IVR Device Pool Infra       | astructure              |                                                             |      |
|---------------------------------------------|-------------------------|-------------------------------------------------------------|------|
| Configuration                               |                         | Local Static Routes                                         |      |
| Enable outbound proxy:                      | C <sub>Yes</sub> 🖲 No 1 | Static routes for local routing without an outbound proxy - |      |
| Use DNS SRV type query:                     | C Yes 🖲 No 1            | Dialed Number (DN):                                         |      |
| Resolve SRV records locally:                | <b>□</b> 1              | IP Address/Hostname:                                        |      |
| Outbound proxy Host:                        | - 🔽 1                   | Add Remove                                                  |      |
| Outbound SRV domain name (FQDN):            | 1                       | >,sip-1.cisco-irn.com Move Up                               |      |
| Outbound proxy Port:                        | 5060                    | Move Down                                                   |      |
| Outgoing transport type:                    | UDP • 1                 |                                                             |      |
| Port number for incoming SIP requests: *    | 5060 1                  | Dialed Number (DN) patterns                                 |      |
| Incoming transport type:                    | TCP+UDP 💽 1             | Patterns for sending calls to the originator -              |      |
| DN on the Gateway to play the ringtone: *   | 91919191                | Add Berrova                                                 |      |
| DN on the Gateway to play the error tone: * | 92929292                |                                                             |      |
| Time to wait for ICM instructions: *        | 2000 milliseconds       |                                                             | 75   |
| SIP info tone duration: *                   | 100 milliseconds        | Patterns for RNA timeout on outbound SIP calls -            | 90B4 |

# **VXML and Ingress Gateway Configuration**

In this setup, the same router can be used as an ingress gateway as well as the VXML gateway. Note that due to VXML compatibility issues, all Cisco IOS versions are not supported. In this lab validation tested **c2800nm-ipvoicek9-mz.124-24.T1.bin**.

Copy following files to VXML Gateway router's flash memory:

```
bootstrap.tcl
bootstrap.vxml
cvperror.tcl
CVPSelfService.tcl
CVPSelfServiceBootstrap.vxml
survivability.tcl
handoff.tcl
ringtone.tcl
recovery.vxml
```

holdmusic.wav

```
ringback.wav
pleasewait.wav
critical_error.wav
en_0.wav
en_1.wav
```

## Configuration

```
version 12.4
service timestamps debug datetime localtime show-timezone
service timestamps log datetime localtime show-timezone
no service password-encryption
1
hostname VXML
1
boot-start-marker
boot system flash c2800nm-ipvoicek9-mz.124-24.T1.bin
boot-end-marker
1
logging message-counter syslog
logging buffered 100000
enable password cisco
1
no aaa new-model
clock timezone PST -8
clock summer-time PSTDST recurring
dot11 syslog
ip source-route
1
1
ip cef
1
1
ip domain name cisco-irn.com
ip name-server 192.168.42.130
no ipv6 cef
ntp server 192.168.0.1
ntp server 192.168.42.130
ntp server 192.168.62.161 prefer
ntp server 192.168.62.162
multilink bundle-name authenticated
!
!
voice service voip
allow-connections h323 to h323
allow-connections h323 to sip
allow-connections sip to h323
 allow-connections sip to sip
 fax protocol cisco
h323
 emptycapability
 no telephony-service ccm-compatible
  no ccm-compatible
 h225 id-passthru
  call start slow
 h245 passthru tcsnonstd-passthru
 sip
  ds0-num
```

```
header-passing
!
I.
I.
voice class codec 1
codec preference 1 g711ulaw
codec preference 2 g729r8
!
voice class h323 1
 h225 timeout setup 3
!
Т
voice translation-rule 1
rule 1 /987654/ //
I.
Т
voice translation-profile block
translate called 1
!
!
voice-card 0
dsp services dspfarm
1
http client cache memory pool 15000
http client cache memory file 500
ivr prompt memory 15000
1
application
 service new-call flash:bootstrap.vxml
 paramspace english language en
 paramspace english index 0
 paramspace english location flash:
 paramspace english prefix en
 1
 service cvp-survivability flash:survivability.tcl
 paramspace english language en
 paramspace english index 0
 param alert-timeout 20
  paramspace english location flash
 paramspace callfeature med-inact-det enable
 param setup-timeout 7
 paramspace english prefix en
 1
 service ringtone flash:ringtone.tcl
 paramspace english language en
 paramspace english index 0
 paramspace english location flash
 paramspace english prefix en
 1
 service recovery flash:recovery.vxml
 paramspace english language en
 paramspace english index 0
 paramspace english location flash:
 paramspace english prefix en
 1
 service cvperror flash:cvperror.tcl
  paramspace english index 0
  paramspace english language en
  paramspace english location flash
 paramspace english prefix en
 1
 service takeback flash:survivability.tcl
  paramspace english language en
  paramspace english index 0
```

paramspace english location flash

```
paramspace english prefix en
 Т
 service HelloWorld flash:CVPSelfService.tcl
 paramspace english index 0
 paramspace english language en
 param CVPSelfService-port 7000
  param CVPSelfService-app HelloWorld
  param CVPPrimaryVXMLServer 192.168.45.131
  paramspace english location flash
  paramspace english prefix en
 param CVPBackupVXMLServer 192.168.45.132
 1
 service handoff flash:handoff.tcl
 paramspace english language en
 paramspace english index 0
 paramspace english location flash
 paramspace english prefix en
 service bootstrap flash:bootstrap.tcl
  paramspace english index 0
 paramspace english language en
 paramspace english location flash:
 paramspace english prefix en
 T
!
vxml version 2.0
1
archive
log config
 hidekeys
!
!
interface FastEthernet0/0
description Connection to SACCESS-g1/33
 ip address 192.168.45.101 255.255.255.0
duplex auto
 speed auto
I
interface FastEthernet0/1
no ip address
shutdown
 duplex auto
 speed auto
1
interface GigabitEthernet1/0
no ip address
shutdown
1
1
ip forward-protocol nd
ip route 0.0.0.0 0.0.0.0 192.168.45.1
!
ip http server
no ip http secure-server
1
control-plane
mgcp fax t38 ecm
mgcp behavior g729-variants static-pt
1
! <====Configuration for Trusted Relay===>
sccp local FastEthernet0/0
sccp ccm 192.168.45.182 identifier 1 version 7.0
```

```
sccp ccm 192.168.80.181 identifier 2 version 7.0
sccp
1
sccp ccm group 1
associate ccm 1 priority 1
associate profile 1 register MTP-01
1
sccp ccm group 2
associate ccm 2 priority 1
associate profile 2 register MTP-02
!
dspfarm profile 2 mtp
codec g711ulaw
codec pass-through
maximum sessions software 110
associate application SCCP
1
dspfarm profile 1 mtp
codec g711ulaw
 codec pass-through
maximum sessions software 110
associate application SCCP
! <===End Configuration for Trusted Relay===>
!
dial-peer voice 9191 voip
service ringtone
 session protocol sipv2
 incoming called-number 9191T
 dtmf-relay rtp-nte
codec g711ulaw
no vađ
!
dial-peer voice 9292 voip
service cvperror
session protocol sipv2
incoming called-number 9292T
dtmf-relay rtp-nte
codec g711ulaw
no vad
1
dial-peer voice 1006 voip
translation-profile incoming block
service bootstrap
session protocol sipv2
incoming called-number 1006T
dtmf-relay rtp-nte
codec g711ulaw
 ip qos dscp cs3 signaling
no vad
1
dial-peer voice 987654 voip
translation-profile incoming block
incoming called-number 987654
1
1
1
line con 0
exec-timeout 0 0
line vty 0 4
exec-timeout 0 0
password cisco
login
line vty 5 15
 exec-timeout 0 0
```

```
password cisco
login
!
scheduler allocate 20000 1000
end
```

### **Expert Advisor Installation**

The installation is on VOS. It is very simple. Refer to the *Installation Guide for Cisco Unified Expert* Advisor 7.6(1) for additional information. Follow these steps:

- Step 1 Media Check: select Yes if you want to check the media.
- Step 2 Product Deployment Selection: Click OK.
- Step 3 Proceed with Install: Yes.
- Step 4 Platform Installation Wizard: Click on Proceed.
- Step 5 Apply Patch: Click No.
- Step 6 Basic Install: Click on Continue.
- **Step 7** Timezone Configuration: Select your timezone.
- **Step 8** Auto Negotiation Configuration: Select the default option **Yes**.
- **Step 9** MTU Configuration: Select the default option: No.
- Step 10 DHCP Configuration: Select No.
- **Step 11** Static Network Configuration: Enter the information for your network.
- Step 12 DNS Client Configuration: Click Yes.
- **Step 13** DNS Client Configuration: Enter your DNS information.
- **Step 14** Administrator Login Configuration: Enter your Administrator ID and password information.
- Step 15 Certification Information: Enter your Certificate Information.
- Step 16 First Node Configuration: Click Yes if you are installing your first node. If you are installing the second Expert Advisor Server or the reporting server, click No.
- Step 17 Network Time Protocol Client Configuration: Click Yes.
- **Step 18** Network Time Protocol Client Configuration: Enter the NTP Client information.
- **Step 19** Database Access Security Configuration: Enter the system security password.
- **Step 20** SMTP Host Configuration: Select **No** if you are not configuring a SMTP Host for this machine.
- **Step 21** Application User Configuration: Enter the Application (GUI) username and password.
- Step 22 Platform Configuration Confirmation: Click on Ok.
   For more information on the installation of the Expert Advisor servers, refer to the *Installation Guide* for Cisco Unified Expert Advisor 7.6(1).

## **CUP** Installation

The CUP installation is very similar to the installation of Expert Advisor, since it is also running on Unified Communications Operating System (UCOS). Follow the steps above for base installation.

Once the server is installed, a few post install steps need to be done; log into the server via the web interface: http://<YourCUPServerAddress>/ccmadmin.

After the install, enter the post install information. See Figure B-105 to Figure B-109.

Figure B-105

| 11    | Post-Installation Deployment Wizard                                                                                                    |
|-------|----------------------------------------------------------------------------------------------------|
|       | The final install steps for this Cisco Unified Presence server need to be completed. The following screens will walk you through this process. |
|       | The Cisco Unified Communications Manager Publisher is the node that the CUP server will<br>communicate with to receive end user updates.       |
|       | Cisco Unified Communications Manager Publisher configuration:                                                                                  |
| TP    | Hostname* cm-2                                                                                                    |
| 0-1-0 | IP Address 192.168.45.182                                                                                                    |
| 0     | - Back Next                                                                                                    |

| 1200                                                                                                    | Post-Installation         | Deployment Wizard |
|----------------------------------------------------------------------------------------------------|---------------------------|-------------------|
| AXL is the API that CUP uses to communicate with the CUCM Publisher. Com<br>via AXL requires AXL login information from the CUCM Publisher. |                           |                   |
|                                                                                                    | AXL Configuration Inform  | ation:            |
|                                                                                                    | CUCM Publisher IP Address | 192.168.45.182    |
|                                                                                                    | AXL User*                 | CUPsecureuser     |
|                                                                                                    | AXL Password*             | •••••             |
| 0-1-0                                                                                                    | Confirm Password*         | •••••             |
| 0                                                                                                    | Back Next                 |                   |

#### Figure B-107

| 1 2 2 2 2 | <b>Post-Installation Deployment Wizard</b><br>The IPSec Security password is used to secure communication among CUCM and CUP<br>nodes. This password must match the security password as configured on the CUCM<br>Publisher node. |                |  |
|-----------|----------------------------------------------------------------------------------------------------|----------------|--|
|           |                                                                                                    |                |  |
| 1.115.2   | Security Password                                                                                                    | configuration: |  |
|           | Security Password*                                                                                                    | •••••          |  |
| P         | Confirm Password*                                                                                                    | •••••          |  |
| 0-1-0     |                                                                                                    |                |  |
|           |                                                                                                    |                |  |
| 0         | - Back Next -                                                                                                    |                |  |
|           |                                                                                                    |                |  |

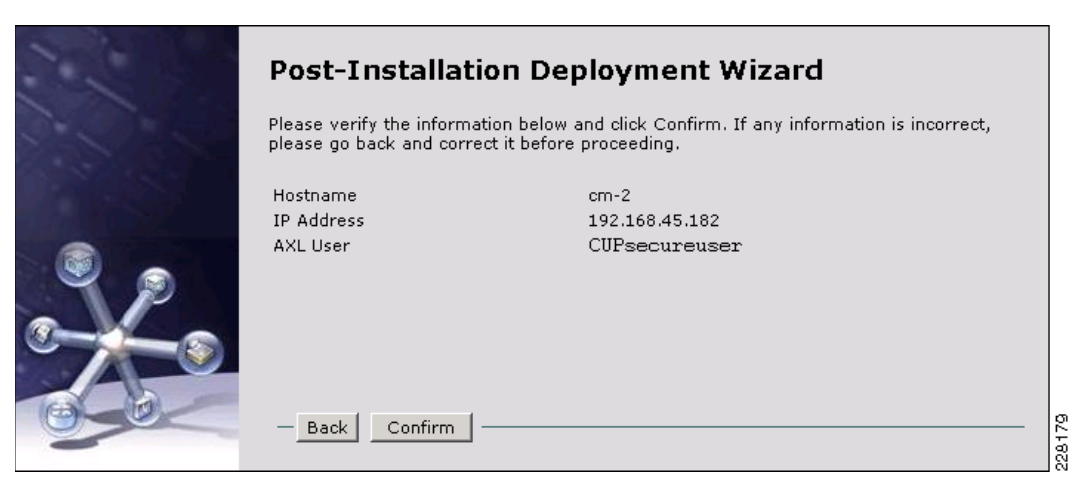

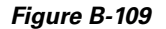

| Post-Installation D                    | eployment Wizard                                 |
|----------------------------------------|--------------------------------------------------|
| Post-Installation Deployment has next. | been completed. Click below where you want to go |
| Home                                   | - Administration Home Page                       |
| System Dashboard                       | - System Dashboard                               |
| Topology                               | - System Topology                                |

Obtain a license. Upload the license. See Figure B-110.

| Fi  | gure l  | B- <i>110</i>   |               |                                         |     |
|-----|---------|-----------------|---------------|-----------------------------------------|-----|
| Sys | tem 👻   | Presence 👻      | Application 👻 | User Management 👻 Bulk Administration 👻 |     |
|     | Cluster | Topology        |               |                                         |     |
|     | CUCM    | Publisher       |               |                                         |     |
|     | Applica | ation Listeners |               |                                         |     |
|     | Licensi | ing             | •             | License File Upload                     |     |
|     | Securit | У               | •             | License Unit Report                     | 5   |
|     | Service | e Parameters    |               |                                         | 228 |

# Configuration

# CUP

Step 1 Activate the Cisco UP SIP Proxy, Cisco UP Presence and Cisco UP Sync Agent Services. See Figure B-111.

#### Figure B-111

| Serve        | rr* sip-1.cisco-irn.com ▼ Go    |                   |
|--------------|---------------------------------|-------------------|
| 🗆 ci         | heck All Services               |                   |
|              |                                 |                   |
| Data         | base and Admin Services         |                   |
|              | Service Name                    | Activation Status |
| $\checkmark$ | Cisco AXL Web Service           | Activated         |
| ◄            | Cisco Bulk Provisioning Service | Activated         |
|              |                                 |                   |
| Perfo        | irmance and Monitoring Services |                   |
|              | Service Name                    | Activation Status |
| ~            | Cisco Serviceability Reporter   | Activated         |
| CUP          | Services                        |                   |
|              | Service Name                    | Activation Status |
| •            | Cisco UP SIP Proxy              | Activated         |
| V            | Cisco UP Presence Engine        | Activated         |
|              | Cines UD Curs Annut             | Activated         |

**Step 2** Go to **Presence > Routing > Static Routes**. See Figure B-112.

Figure B-112

| cisco    | (<br>F | C <b>isco</b> ( | Unified Pr        | esenco<br>unications | e A<br>sol | Administration               |      |           |        |
|----------|--------|-----------------|-------------------|----------------------|------------|------------------------------|------|-----------|--------|
| System 👻 | Pre    | sence 👻         | Application -     | User Man             | agen       | nent 👻 Bulk Administration 👻 | Diag | nostics 👻 | Help 🖣 |
|          |        | Settings        | 4                 |                      |            |                              |      |           |        |
|          |        | Inter-Clu       | stering           |                      |            |                              |      |           |        |
|          |        | Inter-Dor       | nain Federation   |                      |            |                              |      |           |        |
| Cisc     |        | User-Age        | ent Configuration |                      | 10         | Iministration                |      | n i       |        |
| System   |        | Routing         |                   | •                    |            | Settings                     |      |           |        |
| System   |        | 131011.7        | .0.4.10000-1      | 0                    |            | Static Routes                |      |           |        |
|          |        |                 |                   |                      |            | Method/Event Routing         |      |           |        |
|          |        |                 |                   |                      |            | Number Expansion             |      |           |        |
|          |        |                 |                   |                      |            |                              |      |           |        |

- Step 3 And add routes to the Expert Advisor Runtime server. See Figure B-113.

| Figure | B- | 113 |
|--------|----|-----|
| riguic | -  |     |

| Stat   | Static Route         (1 - 7 of 7)         Rows per Page         50         • |          |                                      |                     |               |          |        |               |            |
|--------|------------------------------------------------------------------------------|----------|--------------------------------------|---------------------|---------------|----------|--------|---------------|------------|
| Find : | ind Static Route where Destination Pattern 🔻 begins with 💌 🛛 🗐 🖉 🚍           |          |                                      |                     |               |          |        |               |            |
|        | Destination Pattern *                                                        | Blocked  | Description                          | Next Hop            | Next Hop Port | Priority | Weight | Protocol Type | In Service |
|        | <u>1005*</u>                                                                 |          | To send the call to CVP              | cvp-1.cisco-irn.com | 5060          | 1        | 1      | UDP           | On         |
|        | 1006*                                                                        |          | To send the call to the VXML GW      | vxml.cisco-irn.com  | 5060          | 1        | 1      | UDP           | On         |
|        | <u>12</u>                                                                    |          | Translation Routes to Expert Advisor | ea-1.cisco-irn.com  | 5060          | 1        | 1      | UDP           | On         |
|        | 5                                                                            |          | To branch phones                     | cm-2.cisco-irn.com  | 5060          | 1        | 1      | UDP           | On         |
|        | <u>6</u>                                                                     |          | To branch phones                     | cm-2.cisco-irn.com  | 5060          | 1        | 1      | UDP           | On         |
|        | <u>91919191</u>                                                              |          | Ring tone                            | vxml.cisco-irn.com  | 5060          | 1        | 1      | UDP           | On         |
|        | 92929292                                                                     |          | Error Tone                           | vxml.cisco-irn.com  | 5060          | 1        | 1      | UDP           | On         |
| Add    | New Select All                                                               | lear All | Delete Selected                      |                     |               |          |        |               |            |

Create a Presence Gateway so that Unified CM can send presence information to the Cisco Unified Step 4 Presence Server. Go to Presence > Presence Gateways. See Figure B-114.

| You can configure a Cisco Un<br>then send SIP Subscribe mes<br>Presence server to receive pu | i <b>ettings (Cisco Unified Communications Manager)</b><br>ified Communications Manager server as a presence gateway. The Cisco Unified Presence server will<br>sages to Cisco Unified Communications Manager over a SIP trunk which will allow the Cisco Unified<br>resence information (e.g. phone on/off hook status). |
|----------------------------------------------------------------------------------------------|----------------------------------------------------------------------------------------------------|
| Presence Gateway Type*                                                                       | CUCM                                                                                                    |
| Description*                                                                                 | cm-2 SIP gateway                                                                                                    |
| Presence Gateway*                                                                            | cm-2.cisco-irn.com                                                                                                    |
|                                                                                              |                                                                                                    |
| — Save Delete Add New                                                                        | ·                                                                                                    |

- Step 5 Configure a Proxy Domain so that CUPC users can connect to the CUP server to obtain presence information. Go to System > Service Parameters.
- Step 6 Set the "Proxy Domain" field to the correct DNS domain.
- Step 7 Configure Incoming ACL: configure which hosts, domains, and CUPC clients can access CUP Server.
- Go to System > Security > Incoming ACL. See Figure B-115. Step 8

| Incoming    | ACL Entry (1 - 8 of 8)                  |                                     | Rows per Page 50 💌 |
|-------------|-----------------------------------------|-------------------------------------|--------------------|
| Find Incomi | ng ACL Entry where Address Pattern 💌 be | gins with 💌 Find 🔹                  | Clear Filter 🛛 🔂 📼 |
|             | Address Pattern 🕈                       | Description                         |                    |
|             | 10.10.                                  | all store hosts                     |                    |
|             | 192.168.                                | all hosts in 192.168.x.x            |                    |
|             | <u>192.168.81.101</u>                   | Expert Advisor - ea-1.cisco-irn.com |                    |
|             | cm-2.cisco-irn.com                      | System Generated Allow Rule         |                    |
|             | cvp-1.cisco-irn.com                     | CVP Server                          |                    |
|             | cvp-2.cisco-irn.com                     | CVP Server                          |                    |
|             | sip-1.cisco-irn.com                     | System Generated Allow Rule         |                    |
|             | vxml.cisco-irn.com                      | calls to v×ml gateway               |                    |
| Add New     | Select All Clear All Delete Selec       | ted                                 |                    |

**Step 9** Configure TFTP Server for CUPC.

#### **Step 10** Go to **Application > Cisco Unified Personal Communicator > Settings**. See Figure B-116.

#### Figure B-116

| — 🛃 CUPC Global S   | ettings                              |      |
|---------------------|--------------------------------------|------|
| Proxy Listener*     | Default Cisco SIP Proxy TCP Listener |      |
| Primary TFTP Server | cm-2.cisco-irn.com                   |      |
| Backup TFTP Server  |                                      |      |
| Backup TFTP Server  |                                      | 8187 |
|                     |                                      | N.   |

- **Step 11** Add SIP Publish capability to the SIP trunk between CUCM and CUP. This will allow CUCM to provide phone presence information to CUP server.
- **Step 12** Go to the CUP server, **Application > Presence > Settings**.
- Step 13 Check the Enable SIP Publish on CUCM.
- **Step 14** Select the SIP trunk configured on CUCM. See Figure B-117.

| —🗾 Global Setting                                                          | s                                                | ٦     |  |  |  |  |
|----------------------------------------------------------------------------|--------------------------------------------------|-------|--|--|--|--|
| CVP Enable ACL Configuration                                               |                                                  |       |  |  |  |  |
| 🗹 Enable Instant Me                                                        | ssaging (cluster-wide)                           |       |  |  |  |  |
| 🗹 Enable/Disable ab                                                        | lity for users to view presence on blocked users |       |  |  |  |  |
| 🗖 Enable Email ID fo                                                       | r Federation                                     |       |  |  |  |  |
| Max Contact List Size<br>(per user)*<br>Max List Box Items*<br>Cluster ID* | 200<br>250<br>StandAloneCluster                  |       |  |  |  |  |
| 🖵 🗹 Enable SIP Pu                                                          | blish on CUCM                                    |       |  |  |  |  |
| CUCM SIP Publish<br>Trunk                                                  | SIP-1_Proxy                                      | 28188 |  |  |  |  |
|                                                                            |                                                  | ЦŇ    |  |  |  |  |

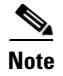

Another way to do this is to go directly to the CUCM admin page, Service Parameter, Cisco CallManager, and select the SIP trunk in the field CUP Publish Trunk

Step 15 Configure Conferencing hosts as appropriate. Go to Application > Cisco Unified Personal Communicator > Conferencing Server>New servers. See Figure B-118.

#### Figure B-118

| Confe   | rencing Host (1 - 2 of 2)  |                 |                        |              | Rows per Page 50 💌   |
|---------|----------------------------|-----------------|------------------------|--------------|----------------------|
| Find Co | nferencing Host where Name | 💌 begins wi     | th 🔽 Find              | Clear Filter | 4 -                  |
|         | Name 🕈                     | Description     | Hostname/IP Address    | Port         | Server Type          |
|         | Meeting Place Express      | MPX 211         | mp3.cisco-irn.com      | 80           | MeetingPlace Express |
|         | VEM Webex Conference       | lab webex       | ciscocmo-dev.webex.com | 443          | WebEx                |
| Add N   | New Select All Clear All   | Delete Selected |                        |              |                      |

**Step 16** After the server is configured, create a Conferencing profile and add users to the profile. See Figure B-119.

| Name   | •                            | VEM users Desktop Share      |                 |               |  |
|--------|------------------------------|------------------------------|-----------------|---------------|--|
| Descri | ption                        | VEM collaborative desktop    | sharing         |               |  |
| Primar | y Conferencing Server*       | Meeting Place Express        |                 | •             |  |
| Backu  | o Conferencing Server        | < None >                     | •               |               |  |
| Backu  | o Conferencing Server        | < None >                     |                 | •             |  |
| 🗹 Ma   | ke this the default Conferen | cing Profile for the system. |                 |               |  |
|        |                              |                              |                 |               |  |
| - 🎒 ւ  | Jsers in Profile             |                              |                 |               |  |
|        | User ID                      | First                        | name            | Lastname      |  |
|        | <u>Jack3</u>                 | jack3                        |                 | Large         |  |
| d Pro  | visioning Guide              |                              |                 |               |  |
|        | jack2                        | Jack                         |                 | Large         |  |
|        | <u>iill1</u>                 | Jill                         |                 | Small         |  |
|        | <u>iill2</u>                 | Jill                         |                 | Small         |  |
|        | <u>iill3</u>                 | jill3                        |                 | Small         |  |
|        | <u>iohn1</u>                 | john                         |                 | mini          |  |
|        | john2                        | John                         |                 | Mini          |  |
|        | <u>john3</u>                 | john3                        |                 | mini          |  |
|        | Add Users to Profile         | Select All Clear All         | Delete Selected | Rows per Page |  |

# CUCM

Since in this solution calls are originated from an IP Phone, create a CTI RP (you could also send the call to CVP with a Route Pattern, but here, the scenario covers where the call is sent to CVP using a CTI RP) and add a DN for this CTI RP(in our example, 1000 and 1301 DNs are used). If your calls are coming directly to CVP via a PSTN GW, you do not need these steps. See Figure B-120 and Figure B-121.

#### Figure B-120

| —Device Information ———             |                                                      |                     |
|-------------------------------------|------------------------------------------------------|---------------------|
| Registration                        | Registered with Cisco Unified Communications Manager | cm-2.cisco-irn.com  |
| IP Address                          | 192.168.45.152                                       |                     |
| Device Name*                        | CTI-RP-1000                                          |                     |
| Description                         | CTI-RP Cti Route Point 1000                          |                     |
| Device Pool*                        | Default                                              | <u>View Details</u> |
| Common Device Configuration         | < None >                                             | View Details        |
| Calling Search Space                | < None >                                             |                     |
| Location *                          | Hub_None                                             |                     |
| User Locale                         | < None >                                             |                     |
| Media Resource Group List           | < None >                                             |                     |
| Network Hold MOH Audio Source       | < None >                                             |                     |
| User Hold MOH Audio Source          | < None >                                             |                     |
| Use Trusted Relay Point*            | Default                                              |                     |
| Calling Party Transformation CSS    | < None >                                             |                     |
| Geo Location                        | < None >                                             |                     |
| 🗹 Use Device Pool Calling Party     | Transformation CSS                                   |                     |
| Association Information             |                                                      |                     |
| •77: Line [1] - 1000 (no partition) |                                                      |                     |
| erns                                |                                                      |                     |
| <u>errs Line  2  - Add a new DN</u> |                                                      |                     |

Save Delete

Copy Reset

Apply Config Add New

#### Figure B-121

| СТІ  | CTI Route Point (1 - 2 of 2) Rows per Page 50 💌                                                           |                                   |                |                            |           |              |                                           |                   |      |
|------|----------------------------------------------------------------------------------------------------|-----------------------------------|----------------|----------------------------|-----------|--------------|-------------------------------------------|-------------------|------|
| Find | Find CTI Route where Device Name 💌 begins with 💌 Find Clear Filter 🕂 📼 Select item or enter search text 💌 |                                   |                |                            |           |              |                                           |                   |      |
|      | Device<br>Name <sup>▲</sup>                                                                               | Description                       | Device<br>Pool | Calling<br>Search<br>Space | Partition | Extension    | Status                                    | IP Address        | Сору |
|      | <u>CTI-RP-</u><br>1000                                                                                    | CTI-RP Cti<br>Route Point<br>1000 | <u>Default</u> |                            |           | <u>1000</u>  | Registered with<br>cm-2.cisco-<br>irn.com | 192.168.45.152    | ß    |
|      | <u>CTI-RP-</u><br><u>1301</u>                                                                             | Route for<br>Expert Advisor       | <u>Default</u> |                            |           | <u>1301</u>  | Registered with<br>cm-2.cisco-<br>irn.com | 192.168.45.152    | 6    |
| Ad   | ld New                                                                                                    | Select All Clea                   | r All 📃 I      | Delete Selecte             | ed R      | eset Selecte | d Apply C                                 | onfig to Selected |      |

**Step 1** Associate the CTI-RP to the jtapi user that the Agent PG is using to connect to CUCM. See Figure B-122.

228191

#### Figure B-122

| Application User Information             |                        |
|------------------------------------------|------------------------|
| User ID* jtapi                           | Edit Credential        |
| Password                                 | ••                     |
| Confirm Password                         | ••                     |
| Digest Credentials                       |                        |
| Confirm Digest Credentials               |                        |
| Presence Group * Standard Presence group | ×                      |
| C Accept Presence Subscription           |                        |
| C Accept Out-of-dialog REFER             |                        |
| Accept Unsolicited Notification          |                        |
| C Accept Replaces Header                 |                        |
| - Device Information                     |                        |
| Available Devices                        | Find more Phones       |
|                                          | Find more Route Points |
|                                          | Find more Pilot Points |
| ×                                        |                        |
| Controlled Devices CTI-RP-1000           |                        |
| SEP0017956DD439                          |                        |
| SEP001/E0355BCD<br>SEP0018199456D4       | 338 <sup>1</sup>       |

**Step 2** Add the CUP server in the Application server Configuration as shown in Figure B-123 and Figure B-124.

| Sys | tem 👻    | Call Routing 👻    | Media Resour |      |
|-----|----------|-------------------|--------------|------|
|     | Server   |                   |              |      |
|     | Cisco L  | Inified CM        |              |      |
|     | Cisco L  | Inified CM Group  |              |      |
|     | Phone I  | NTP Reference     |              |      |
|     | Date/Tir | ne Group          |              |      |
|     | Presen   | ce Group          |              |      |
|     | Region   |                   |              |      |
|     | Device   | Pool              |              |      |
|     | Device   | Mobility          | •            |      |
|     | DHCP     |                   | •            |      |
|     | LDAP     |                   | •            |      |
|     | Locatio  | n                 |              |      |
|     | Physica  | al Location       |              |      |
|     | SRST     |                   |              |      |
|     | MLPP     |                   | •            |      |
|     | Enterpr  | ise Parameters    |              |      |
|     | Enterpr  | ise Phone Configu | ration       |      |
|     | Service  | e Parameters      |              |      |
|     | Securit  | y Profile         | •            | 5    |
|     | Applica  | tion Server       | A Pool       | 2222 |

#### Figure B-124

| Application Server     Application Server | er Information<br>Type Cisco Unified Presence Server |        |
|-------------------------------------------|------------------------------------------------------|--------|
| Name*                                     | SIP-1.cisco-irn.com                                  |        |
| URL                                       |                                                      |        |
| End User URL                              |                                                      |        |
| — Save Delete                             | Copy Add New                                         | 228195 |

**Step 3** If the expert advisor user will use CUPC as a softclient, create a phone device on CUCM for the CUPC softclients. Select the **Cisco Unified Personal Communicator** Phone Type. See Figure B-125.

#### Figure B-125

| —Select the ty | pe of phone you would like to create— |          | ဖ္တ |
|----------------|---------------------------------------|----------|-----|
| Phone Type*    | Cisco Unified Personal Communicator   | <b>•</b> | 281 |

**Step 4** The device name must start with UPC and be followed, all capital letters, by the username of the expert advisor that will use the client. See Figure B-126.

#### Figure B-126

| – Phone Type<br>Product Type: Cisco Unified Personal Communicator<br>Device Protocol: SIP |                                   |              |     |  |  |  |
|-------------------------------------------------------------------------------------------|-----------------------------------|--------------|-----|--|--|--|
| Device Information                                                                        |                                   |              | _   |  |  |  |
| Registration                                                                              | Unknown                           |              |     |  |  |  |
| IP Address                                                                                | Unknown                           |              |     |  |  |  |
| 🗹 Is Active                                                                               |                                   |              |     |  |  |  |
| Device Name*                                                                              | UPCJOHN1                          |              |     |  |  |  |
| Description                                                                               | John 1 Mini                       |              |     |  |  |  |
| Device Pool*                                                                              | Default                           | View Details |     |  |  |  |
| Common Device Configuration                                                               | < None >                          | View Details |     |  |  |  |
| Phone Button Template*                                                                    | Standard Unified Communicator SIP | •            | 01  |  |  |  |
| Common Phone Profile*                                                                     | Standard Common Phone Profile     | -            | 100 |  |  |  |

**Step 5** Add a DN for each of the CUPC device.

**Step 6** Add expert advisor users as shown in Figure B-127.

| System 👻 Call Routing                                    | ✓ Media Resources 	Voice Mail 	Device 	Applica | ation 👻 | User Management 👻 Bulk Administration 👻 |
|----------------------------------------------------------|------------------------------------------------|---------|-----------------------------------------|
| End User Configurat                                      | ion                                            |         | Credential Policy Default               |
|                                                          |                                                |         | Credential Policy                       |
| Save 🗙 Delete                                            | Add New                                        |         | Application User                        |
|                                                          |                                                |         | End User                                |
| - Status                                                 |                                                |         | Role                                    |
| Status: Ready                                            |                                                |         | User Group                              |
|                                                          |                                                |         | User/Phone Add                          |
| <ul> <li>User Information —</li> <li>User ID*</li> </ul> | iaha1                                          |         | Application User CAPE Profile           |
| Password                                                 |                                                | Н       | End User CAPE Profile                   |
| Confirm Password                                         |                                                | 4       | SID Basic                               |
| DIN                                                      |                                                | _       | Sir Realm                               |
| Confirm DIN                                              | •••••                                          |         | Edit Credential                         |
| Confirm PIN                                              | •••••                                          |         |                                         |
| Last name                                                | mini                                           |         |                                         |
| Middle name                                              | 1                                              |         |                                         |
| First name                                               | john                                           |         |                                         |
| Telephone Number                                         |                                                |         |                                         |
| Mail ID                                                  |                                                |         |                                         |
| Manager User ID                                          |                                                |         |                                         |
| Department                                               | 1passw0rd!                                     |         |                                         |
| User Locale                                              | < None >                                       | -       |                                         |
| Associated PC                                            |                                                |         |                                         |
| Digest Credentials                                       |                                                |         |                                         |
| Confirm Digest Creden                                    | ntials                                         |         |                                         |
|                                                          |                                                |         |                                         |
| Device Associations                                      |                                                |         | _                                       |
| Controlled Devices SE                                    | P00258418216A                                  |         |                                         |
| 0F                                                       | -001111                                        |         | Device Association                      |
|                                                          |                                                |         |                                         |
| 1                                                        |                                                |         |                                         |

**Step 7** In the *Directory Number Association* field, select the primary Extension for the user. See Figure B-128.

| Directory Numbe   | Associations — |     |
|-------------------|----------------|-----|
| Primary Extension | 6002           | ₹ X |
|                   |                | 5   |

**Step 8** If allowing CTI deskphone mode for the users, make the user part of the Standard CTI Enabled user group. See Figure B-129.

#### Figure B-129

| Groups | Standard CCM End Users<br>Standard CTI Enabled                                    | Add to User Group |
|--------|-----------------------------------------------------------------------------------|-------------------|
|        |                                                                                   | View Details      |
| Roles  | Standard CCM End Users<br>Standard CCMUSER Administration<br>Standard CTI Enabled |                   |
|        |                                                                                   | View Details      |

Step 9 For each Expert Advisor user, go to their phone configuration and then line configuration, go to the section Users Associated with Line, and associate the end user (expert advisor user) that will use this phone. See Figure B-130.

#### Figure B-130

| - User | s Associated with Line |                      |                 |
|--------|------------------------|----------------------|-----------------|
|        | Full Name              | User ID              | Permission      |
|        | <u>mini, john</u>      | john1                | ١               |
|        | Associate End Users    | Select All Clear All | Delete Selected |

This will change the CUPC client availability to "On the Phone" when the expert advisor user goes off hook on one of his associated phone devices.

**Step 10** Add an CUCM user for each Expert Advisor Runtime server. See Figure B-131.

| User Information —— |                     |                 |     |
|---------------------|---------------------|-----------------|-----|
| User ID*            | ExpertAdvisorSystem |                 |     |
| Password            | •••••               | Edit Credential |     |
| Confirm Password    | •••••               |                 |     |
| PIN                 | •••••               | Edit Credential |     |
| Confirm PIN         | •••••               |                 |     |
| Last name *         | System              |                 |     |
| Middle name         | Advisor             |                 | 2   |
| First name          | Expert              |                 | acc |

- **Step 11** Enable presence and CUPC capabilities for the Expert Advisor users and also for the user that the Expert Advisor runtime server will use to connect to CUP (in our case, ExpertAdvisor user).
- Step 12 In System > Licensing > Capabilities Assignment, enable CUP and CUPC for each Expert Advisor user. See Figure B-132.

Figure B-131

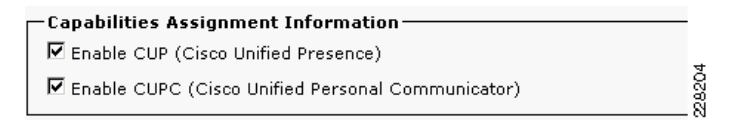

Step 13 Configure a SIP Trunk between CUCM and CUP server (enter the IP address or DNS name of the CUP server in the *Destination Address* field). See Figure B-133.

#### Figure B-133

|    |       | Name *      | Description               | Calling Search Space | Device Pool | Route Pattern    | Partition | Route Group     | Priority | Trunk Type | SIP Trunk Security Profile   |      |
|----|-------|-------------|---------------------------|----------------------|-------------|------------------|-----------|-----------------|----------|------------|------------------------------|------|
|    | 8     | SIP-1 Proxy | Trunk to CUP Server       |                      | Default     | 1005!            |           |                 |          | SIP Trunk  | Non Secure SIP Trunk Profile |      |
|    | ë     | nice-1      | SIP Trunk to NICE Server  |                      | Default     |                  |           | Route-to-NICE-1 | 1        | SIP Trunk  | Non Secure SIP Trunk Profile | 33   |
| Ad | d New | Select All  | Clear All Delete Selected | Reset Selected       | Apply       | Config to Select | ed        |                 |          |            |                              | 0080 |

### **CUP Server Configuration**

### LDAP Configuration

LDAP is an optional component of the Unified Expert Advisor system and is not required for routing requests. It allows Expert Advisor users to search through the AD with their CUPC client.

**Step 1** Go to **Application > Cisco Unified Personal Communicator > LDAP Server**. See Figure B-134.

#### Figure B-134

| LDAP Host Config        | juration —                    |   |
|-------------------------|-------------------------------|---|
| Name*                   | Cisco-IRN LDAP                |   |
| Description             | Activedirectory server        |   |
| Hostname/IP<br>Address* | activedirectory.cisco-irn.com | ] |
| Port*                   | 389                           |   |
| Protocol Type*          | ТСР                           | ĺ |

**Step 2** Go to: Application > Cisco Unified Personal Communicator > LDAP Profile.

**Step 3** Enter the information of your LDAP directory and click on **Add Users to profile**. The users that are shown are the users entered in CUCM that were downloaded into CUP server, with the right capability settings configured in CUCM administration page. See Figure B-135.

| г١ | 🔉 LDAP Profile Configura     | tion                           |                    |       |
|----|------------------------------|--------------------------------|--------------------|-------|
| N  | ame*                         | Cisco-irn LDAP_Profile         |                    |       |
| D  | escription                   | ActiveDirectory Profile        |                    |       |
| в  | ind Distinguished Name (DN)  | administrator@cisco-irn.com    | 🗖 Anonymous Bind   |       |
| P  | assword                      |                                |                    |       |
| С  | onfirm Password              |                                |                    |       |
| s  | earch Context                | cn=users, dc=cisco-irn, dc=com | 🗷 Recursive Search |       |
| P  | rimary LDAP Server*          | Cisco-IRN LDAP                 |                    |       |
| В  | ackup LDAP Server            | < None >                       |                    |       |
| В  | ackup LDAP Server            | < None >                       |                    | 2d    |
| F  | Make this the default LDAP F | Profile for the system.        |                    | 22822 |

- Step 4 If you are deploying OCS/LCS and want to enable deskphone control with CUPC, go to Application > Deskphone Control > Settings.
- Step 5 Select On for the Application Status and enter the jtapi CtiGw information and CTIM information. See Figure B-136.

| Figure B | -136 |
|----------|------|
|----------|------|

| Control Se                                                                                          | ettings                                                                                                    |                                                                                |
|----------------------------------------------------------------------------------------------------|----------------------------------------------------------------------------------------------------|--------------------------------------------------------------------------------|
| The Deskphone control applicat<br>clients that provide Click-to-Dia<br>to a maximum of eight CUCM s | ion provides connectivity between Cisco Unified Commu<br>I/Phone control-type services. You can configure the De:<br>ervers. | nications Manager (CUCM) and soft<br>skphone control application to connect up |
| Application Status*                                                                                 | On 💌                                                                                                    |                                                                                |
| Application Username                                                                                | CtiGw                                                                                                    |                                                                                |
| Application Password                                                                                |                                                                                                    |                                                                                |
| Confirm Password                                                                                    | •••••••••••••••••                                                                                                    |                                                                                |
| Heartbeat Interval (seconds)*                                                                       | 8                                                                                                    |                                                                                |
| Session Timer (seconds)*                                                                            | 1810                                                                                                    |                                                                                |
| Microsoft Server Type*                                                                              | MOC server OCS                                                                                                    | 8                                                                              |
| CUCM Address (1 of 8)                                                                               | 192.168.45.182                                                                                                    | 222                                                                            |

Step 6 Select Application > Deskphone Control > User Assignment and check the Enable Deskphone Control checkbox. See Figure B-137.

| Figure B-137                                                         |        |
|----------------------------------------------------------------------|--------|
| User ID: john1                                                       | -      |
| ■ Deskphone Control Assignment ■ ■ ■ ■ ■ ■ ■ ■ ■ ■ ■ ■ ■ ■ ■ ■ ■ ■ ■ | -      |
| Save                                                                 | 228209 |

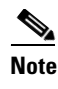

You do not have to go to **Application > Deskphone Control > Settings** in order to enable **Deskphone Control**, if you are not using OCS/LCS.

### **Expert Advisor Configuration**

Step 1 Go to http://<EA-ip-address>. Expert Advisor system can be deployed with expert advisor users using either Cisco Unified Presence or Microsoft Office Communicator, not both types in the same Expert Advisor deployment. See Figure B-138.

Figure B-138

# Please select the type of IM clients your experts will be using to connect to Expert Advisor.

IMPORTANT: This setting is permanent and cannot be changed without re-installing Expert Advisor and re-entering your configuration.

Cisco Unified Presence
 C Microsoft Office Communicator

Step 2 Go through the Guided Configuration Wizard. See Figure B-139.

#### Figure B-139

| Start Guided Configuration Wizard                                             |           |        |
|-------------------------------------------------------------------------------|-----------|--------|
| Nould you like to configure the System using the Guided Configuration Wizard? |           |        |
| 🗆 Do not ask again                                                            | OK Cancel | 228211 |

**Step 3** Upload the license. If not, the system comes with a default license of 5 users. See Figure B-140.

#### Figure B-140

| Configure License                                                        |                                                               |
|--------------------------------------------------------------------------|---------------------------------------------------------------|
| Please browse to and upload your license file, which sets                | ; the number of Expert Advisors you are authorized to enable. |
| Current License<br>Total Licenses available for Enabled Expert Advisors: | 5                                                             |
| License File Management<br>Select a local license file to upload :       | C:\Documents and Settings\Administrator\Deskt(Browse          |

**Step 4** Configure the Primary Runtime Server. In the *CUP user* field, enter the CUP user that Expert Advisor runtime server will use to connect to the CUP server. See Figure B-141.

| Configure Runtime Server—               |                     |             |
|-----------------------------------------|---------------------|-------------|
| Туре:                                   | Primary             | _           |
| "Name:                                  | ea-1.cisco-irn.com  |             |
| * Host Address:                         | 192.168.81.101      |             |
| Description:                            |                     |             |
| Cisco Unified Presence Serve            | er                  | Port pumber |
| * <sup>1</sup> CUP server:              | sip-1.cisco-irn.com | 5060        |
| * <sup>1</sup> CUP server proxy domain: | cisco-irn.com       |             |
| * <sup>1</sup> CUP user:                | ExpertAdvisorSystem |             |
|                                         |                     |             |

**Step 5** Configure the secondary Runtime Server. Skip if you do not deploy a HA Runtime server. See Figure B-142.

| Configure High Availability Serve            | er                |                      |
|----------------------------------------------|-------------------|----------------------|
|                                              |                   |                      |
| ⊤Configure Runtime Server                    |                   |                      |
| Туре:                                        | High Availability |                      |
| *Name:                                       |                   | _                    |
| * Host Address                               |                   | _                    |
| Host Address:                                |                   | _                    |
| Description:                                 |                   |                      |
| Cisco Unified Duppenso Comu                  |                   |                      |
| Cisco onnieu Presence Server                 | Host Address      | Port number          |
| * <sup>1</sup> CUP convert                   |                   | 5060                 |
| COP Server,                                  |                   | 10000                |
| *1 CUP server proxy domain:                  | cisco-irn.com     |                      |
| * <sup>1</sup> CUP user:                     |                   |                      |
| *Required fields                             |                   |                      |
| <sup>1</sup> Change in value requires device | restart           |                      |
|                                              | Back Next S       | Skin   Cancel   Heln |
|                                              | Dack Next         | Concer Help          |

#### Figure B-142

228214

**Step 6** Configure an Expert Advisor reporting server. Skip if you do not deploy a Expert Advisor reporting server. See Figure B-143.

| Configure Reporting Server  General  Name: EA-2.cisco-irn.com Host Address: 192.168.81.121 Description: EA Reporting Server for VEM  Reporting Properties Define the maximum disk space to use to persist reporting data on the runtime servers during reporting server outages or loss of connectivity. Max Storage Size (MB): 2048 Restore Default  *Required fields |                                            |                                          |                |
|----------------------------------------------------------------------------------------------------|--------------------------------------------|------------------------------------------|----------------|
| ⊂ General                                                                                                    |                                            |                                          |                |
| *Name:                                                                                                    | EA-2.cisco-in                              | n.com                                    |                |
| *Host Address:                                                                                                    | 192.168.81.1                               | 121                                      |                |
| Description:                                                                                                    | EA Reporting                               | ) Server for VEM                         |                |
| Reporting Properties                                                                                                    |                                            |                                          |                |
| Define the maximum disk space<br>reporting server outages or loss                                                                                                    | to use to persist repo<br>of connectivity. | rting data on the runtime servers during |                |
| *Max Storage Size (MB):                                                                                                    | 2048                                       | Restore Default                          |                |
|                                                                                                    |                                            |                                          |                |
|                                                                                                    |                                            | Back Next Skip Cancel Hel                | <mark>,</mark> |

**Step 7** Configure a AD server. See Figure B-144.

| Configure Active Directory                            |                         |                |
|-------------------------------------------------------|-------------------------|----------------|
|                                                       |                         |                |
| Active Directory Server                               |                         |                |
| *Host Address for Primary Active Directory<br>Server: | * Port:                 | Use SSL:       |
| activedirectory.cisco-irn.com                         | 389                     |                |
| Host Address for Redundant Active Directory Server:   | Port:                   | Use SSL:       |
|                                                       | 389                     |                |
| *Manager Distinguished Name:                          | CN=Administrator, CN=u  | sers, DC=cisco |
| *Manager Password:                                    | ••••                    |                |
| * Confirm Manager Password:                           | ••••                    |                |
| * User Search Base:                                   | CN=users, DC=cisco-irn, | DC=COM         |
| * Attribute for User ID:                              | sAMAccountName 💌        |                |
| *Required fields                                      |                         |                |
|                                                       |                         |                |
|                                                       |                         |                |
|                                                       |                         |                |
|                                                       |                         |                |
|                                                       |                         |                |
|                                                       |                         |                |
|                                                       |                         |                |
|                                                       | Back Next Skip          | Cancel Help    |

**Step 8** Configure the ICM translation route. These DNIS numbers need to be routable by your system (for example, enter a route in CUP SIP proxy). See Figure B-145.

| Figure | B-145 |
|--------|-------|
| riguic | 0 140 |

| Configure Unifi | ed ICM Trans | lation Route | e Targets |      |           |        |      |
|-----------------|--------------|--------------|-----------|------|-----------|--------|------|
| - Enocify Unif  |              | Dange        |           |      |           |        |      |
| * Starting DN   | (S:          | 1200         |           |      |           |        |      |
| * Ending DNIS   | S:           | 1202         |           |      |           |        |      |
| *Required field | s            |              |           |      |           |        |      |
|                 |              |              |           |      |           |        |      |
|                 |              |              |           |      |           |        |      |
|                 |              |              |           |      |           |        |      |
|                 |              |              |           |      |           |        |      |
|                 |              |              |           |      |           |        |      |
|                 |              |              |           |      |           |        |      |
|                 |              |              |           |      |           |        |      |
|                 |              |              |           |      | ( (       |        |      |
|                 |              |              |           | Back | Next Skip | Cancel | Help |

**Step 9** Configure the Cisco Unified Presence servers. See Figure B-146.

| nchronize Presence Users                  |                            |
|-------------------------------------------|----------------------------|
|                                           |                            |
| Presence Servers                          |                            |
| * Primary Presence Server:                | sip-1.cisco-irn.com        |
| Secondary Presence Server:                | sip-1.cisco-irn.com        |
| *Presence Server Username:                | bmcgloth                   |
| * Presence Server Password:               | •••••                      |
| Test Connection                           |                            |
| Synchronization Schedule                  |                            |
| C Not<br>Scheduled                        | Time 12 V AM V             |
| ● Every 5 minute(s) ▼                     | Day Sunday 💌               |
|                                           |                            |
| *Required fields                          |                            |
| Click Next to Synchronize Presence Users. |                            |
|                                           | Back Next Skip Cancel Help |

**Step 10** Verify the summary. See Figure B-147.

| Guided Initial Configuration Wizard Summary                                                                                                    |
|----------------------------------------------------------------------------------------------------|
| You have successfully completed the following steps in the Initial Configuration Wizard:                                                                                                    |
| <ul> <li>Welcome to Guided Initial Configuration Wizard</li> <li>Configure Primary Runtime Server</li> <li>Configure Primary Runtime Server</li> <li>Configure Unified ICM Translation Route Targets</li> <li>Configure Unified ICM Translation Route Targets</li> <li>Synchronize Presence Users</li> <li>Synchronize Presence Users</li> </ul> |
| If you have skipped some steps, return to this wizard at any time by opening it from the System Management drawer.                                                                                                    |
| Please note that you must supplement this initial configuration by completing some additional procedures. Click <b>Help</b> on this screen for details on full configuration.                                                                                                    |
| Click <b>Done</b> to close the wizard and return to the Cisco Unified Expert Advisor Welcome screen.                                                                                                    |

- Step 11 In System Management tab, click on Synchronize Presence Users.
- **Step 12** Click on the **Synchronization** tab, click on **Synchronize Now**. Among other tasks, this will download the list of users from the CUP server. See Figure B-148.

#### Figure B-148

| Connection.                                                  | Synchronization.             |                              |                         |  |  |
|--------------------------------------------------------------|------------------------------|------------------------------|-------------------------|--|--|
| Status                                                       |                              |                              |                         |  |  |
| Synchro                                                      | nization Task Status         |                              |                         |  |  |
| Synchro                                                      | nization Task Status Refresl | No Refresh                   | Go                      |  |  |
| Current                                                      | Current Status: Idle         |                              |                         |  |  |
| Duration                                                     | 1:                           |                              |                         |  |  |
| Last Cor                                                     | mpletion Time:               | 12/07/2009                   | 9:14:02 PM PST          |  |  |
| Last Res                                                     | sult:                        | Success                      |                         |  |  |
| AXL Web                                                      | Service Status               |                              |                         |  |  |
| Primary                                                      | Presence Server              | Enabled                      | Enable AXL Web Service  |  |  |
| Seconda                                                      | ary Presence Server          | Enabled                      | Enable AXL Web Service  |  |  |
| As of:                                                       |                              | 12/07/2009 9:15:44 PM<br>PST | Refresh AXL Web Service |  |  |
| Note: St                                                     | atus may be delayed by 10    | seconds                      |                         |  |  |
| Synchroni<br>Frequen                                         | zation Schedule              | Start Date and T             | ime                     |  |  |
| ~ No                                                         | t                            |                              |                         |  |  |
| Sc                                                           | heduled                      | Time 12 💌                    | AM 💌                    |  |  |
| © Every 5 minute(s) ▼ Day Sunday ▼                           |                              |                              |                         |  |  |
| Manual Sy                                                    | nchronization                |                              |                         |  |  |
| Synchronize Now                                              |                              |                              |                         |  |  |
| Click to st                                                  | tart the synchronization imm | ediately.                    |                         |  |  |
| * Synchronize Now saves the connection and schedule settings |                              |                              |                         |  |  |
| Required fi                                                  | elds                         |                              |                         |  |  |

Step 13 Add Expert Advisor users. In Daily Management tab, click on Expert Advisors.

Step 14 Click on Add New. Select the users from CUP. See Figure B-149.

| Figure I | B-149 |
|----------|-------|
|----------|-------|

| Ехр                                                                              | Expert Advisors Items 1-5 of 5   Rows per page: 10 🔽 Go |            |           |        |                   |         |          |
|----------------------------------------------------------------------------------|---------------------------------------------------------|------------|-----------|--------|-------------------|---------|----------|
| Filter: Presence ID 💌 Match if: Contains 💌 Go Clear Filter                       |                                                         |            |           |        |                   |         |          |
|                                                                                  | Presence ID                                             | First Name | Last Name | Locale | Unified<br>ICM ID | Enabled | * Status |
|                                                                                  | jack2                                                   | Jack       | Large     | en_US  | 28                | True    | Valid 🛋  |
|                                                                                  | <u>iill1</u>                                            | Jill       | Small     | en_US  | 29                | True    | Valid    |
|                                                                                  | <u>iill2</u>                                            | Jill       | Small     | en_US  | 26                | True    | Valid    |
|                                                                                  | <u>iohn1</u>                                            | john       | mini      | en_US  | 25                | True    | Valid    |
|                                                                                  | john2                                                   | John       | Mini      | en_US  | 24                | True    | Valid    |
| Lice                                                                             | Licenses Available: 0 Licenses Used: 5                  |            |           |        |                   |         |          |
| Add New Delete Enable Disable Page 1 of 1 14 4 D                                 |                                                         |            |           |        | of 1 🖪 🕘 🕨 🔊      |         |          |
| * Invalid means that the Expert Advisor no longer exists in the Presence Server. |                                                         |            |           |        |                   |         |          |

**Step 15** Configure settings for the expert advisor users and click on **Add as Expert Advisors**. See Figure B-150.

| Configure Expert Advisors               |                                         |  |  |  |
|-----------------------------------------|-----------------------------------------|--|--|--|
| Add as Expert Advisors 🖿 Back ? Help    |                                         |  |  |  |
| Expert Advisor Properties               |                                         |  |  |  |
| Copy Existing Expert Advisor Properties |                                         |  |  |  |
| General                                 |                                         |  |  |  |
| Description:                            |                                         |  |  |  |
| *Locale: English (United States)        | (en_US)                                 |  |  |  |
| * Message Set: SystemDefined 💌          |                                         |  |  |  |
| I Enabled I Can Reject Contacts         |                                         |  |  |  |
| Selected Skills                         |                                         |  |  |  |
| Skills                                  | Items 0-0 of 0   Rows per page: 50 💌 Go |  |  |  |
| Skill Name                              | Expert Advisor Competency Level         |  |  |  |
| No data to display                      |                                         |  |  |  |
| Add Edit Edit All Delete                | Page 0 of 0 🔣 🚽 🕨                       |  |  |  |
| Selected Attributes                     |                                         |  |  |  |
| Attributes                              | Items 0-0 of 0   Rows per page: 50 💌 Go |  |  |  |
| Attribute Name                          | T Attribute Name Attribute Value        |  |  |  |
| No data to display                      |                                         |  |  |  |
| Add Edit Edit All Delete                | Page 0 of 0 14 4 🕨 🕅                    |  |  |  |
| Add as Expert Advisors Back             |                                         |  |  |  |
|                                         | c                                       |  |  |  |

#### Figure B-150

Step 16 In Daily Management, select Skills. Click on Add New.

Step 17 Enter a name for the Skill and click on Add in the Expert Advisors section.

**Step 18** Select the users that will belong to this skill and click on Add and Close.

Step 19 Click on Save. See Figure B-151.

| Figure | B-151 |
|--------|-------|
|--------|-------|

| Configure Skill               |                           |           |                       |                   |  |
|-------------------------------|---------------------------|-----------|-----------------------|-------------------|--|
| 📊 Save \prec Cancel (         | 장 Refresh                 |           |                       | ? Help            |  |
| General                       |                           |           |                       |                   |  |
| General                       |                           |           |                       |                   |  |
| *Name:                        | Customer Service          |           |                       |                   |  |
| Description:                  | Customer Service Expert   |           |                       |                   |  |
| Expert Advisors               |                           |           |                       |                   |  |
| Selected Expert Advisors      |                           |           | Items 1-4 of 4   Rows | per page: 50 💌 Go |  |
| Presence ID                   | First Name                | Last Name | Competency            | Status            |  |
| 🗖 john1                       | john                      | mini      | 50                    | Valid 🗖           |  |
| 🗖 jill2                       | Jill                      | Small     | 50                    | Valid             |  |
| jack2                         | Jack                      | Large     | 50                    | Valid             |  |
| 🗖 jill1                       | Jill                      | Small     | 50                    | Valid 🔽           |  |
| Add Edit Edit All             | Delete                    |           | Page 1                | of 1 🖪 🔍 🕨 🕅      |  |
| Assignment Queues             |                           |           |                       |                   |  |
| List of Assignment Queues as: | sociated with this Skill. |           |                       |                   |  |
| Assignment Queue Name I       | n Use                     |           |                       |                   |  |
|                               | <u> </u>                  |           |                       |                   |  |
| *Required fields              |                           |           |                       |                   |  |
| Save Cancel Refres            | h                         |           |                       |                   |  |

- Step 20 Create an Assignment Queue. In Daily Management, select Assignment Queues. Click on Add New.
- **Step 21** Enter a Name for the assignment queue. Enter an incoming label. This label will need to be routable by the CUP SIP Proxy. Select the other appropriate settings, for simplicity use the Queue CTI-RP DN number. Click on **Save**. See Figure B-152.

| Configure Assignment Queue                                             |                                                                                    |                                         |
|------------------------------------------------------------------------|------------------------------------------------------------------------------------|-----------------------------------------|
| 🔚 Save 《 Cancel 🔇 Refre                                                | sh                                                                                 | 💡 Help                                  |
| General Membership                                                     |                                                                                    |                                         |
| General                                                                |                                                                                    |                                         |
| *Name:                                                                 | Expert Service                                                                     |                                         |
| Description:                                                           | Expert Level General Customer Service - High T                                     | Touch                                   |
| Unified ICM                                                            |                                                                                    |                                         |
| * <sup>1</sup> Incoming Label:                                         | 1301 Test Uniqueness                                                               |                                         |
| * Skill Group Peripheral Number:                                       | 47                                                                                 |                                         |
| * Skill Group Peripheral Name:                                         | Expert_Service                                                                     |                                         |
| Selection Strategy                                                     |                                                                                    |                                         |
| Queue ordering                                                         | <ul> <li>Longest Available</li> <li>Least Skilled</li> <li>Most Skilled</li> </ul> |                                         |
| <ul> <li>Queue to Expert</li> <li>Spatial</li> </ul>                   |                                                                                    |                                         |
| Selected Attributes                                                    |                                                                                    | Items 0-0 of 0   Rows per page: 50 💌 Go |
| Name                                                                   | Description                                                                        | Default Value                           |
| No data to display Add Delete                                          |                                                                                    | Page 0 of 0 10 0 10                     |
|                                                                        |                                                                                    |                                         |
| Advanced                                                               |                                                                                    |                                         |
| Broadcast Number:                                                      | 1 Broadcast Number greater than 5                                                  | 0 can adversely affect performance.     |
| * Offer Task Timeout:                                                  | 30 (seconds)                                                                       |                                         |
| *Required fields<br><sup>1</sup> Changes to the Incoming Label require | corresponding changes to Unified ICM.                                              |                                         |
| Save Cancel Refresh                                                    |                                                                                    |                                         |

- Step 22 Click on the Membership tab.
- Step 23 Add the expert advisor users that should belong to this assignment queue. Click on Add and Close.See Figure B-153.

#### Figure B-153

| pert Advisors                                                    | t Advisors |              |        |        |                           |            |          |
|------------------------------------------------------------------|------------|--------------|--------|--------|---------------------------|------------|----------|
| Selected Expert Advisors Items 1-3 of 3   Rows per page: 50 💌 Go |            |              |        |        |                           |            |          |
| Presence ID                                                      | First      | Name<br>Last | Locale | Active | ence state(s)<br>Inactive | Status     |          |
| john1                                                            | john       | mini         | en_US  | Yes    | No                        | Valid      | <u> </u> |
| jack2                                                            | Jack       | Large        | en_US  | Yes    | No                        | Valid      |          |
| jill1                                                            | Jill       | Small        | en_US  | Yes    | No                        | Valid      | -        |
| Add Edit Edit All                                                | Delete     |              |        |        | Page 1                    | of 1 🔢 🔳 🛛 |          |

- Step 24 Start the Expert Advisor runtime service.
- Step 25 Go to Serviceability > Control Center. Select the runtime server and click on Start. The status should be in "Running (in service)". See Figure B-154.

#### Figure B-154

| Dev    | ices                      |                | Ite            | ms 1-1 of 1   Rows per page: 10 💌 Go |
|--------|---------------------------|----------------|----------------|--------------------------------------|
| Filter | r: Name 🔽 Match if: Cont  | ains 💌         | Go Clear Filte | er                                   |
|        | Name                      | Host Address   | Device Type    | Status                               |
| 0      | <u>ea-1.cisco-irn.com</u> | 192.168.81.101 | Runtime        | Running (in service)                 |
| Sta    | art Shutdown Restart      |                |                | Page 1 of 1 🚺 🗐 🕨 🕅                  |

### **ICM Configuration**

To configure ICM, complete the following steps:

- **Step 1** Select the PG for expert advisor and click on **Retrieve**.
- **Step 2** Click on Add Network Trunk group. Enter a name for the Network trunk group.
- Step 3 Click on Add Trunk. Provide a Peripheral name, and select Use Trunk Data for the Trunk count. See Figure B-155.

| Network Trunk Group Explorer                                                                                                    |                                                                                                    |
|----------------------------------------------------------------------------------------------------|----------------------------------------------------------------------------------------------------|
| Select filter data       PG     EA_PG_2       Optional Filter     Condition       None     Image: Cancel filter changes       Save     Eetrieve                                                                                                    | Network trunk group         Name:       * EA_TRUNK         Description       Trunk for EA         Trunk group                                                                                                    |
| Hide legend   Image: The trunk group   Image: The trunk group <tr< td=""><td>Peripheral: *   Peripheral number: *   0 Peripheral name:   * Runtime_PG2_EA_TrunkGroup   Name: *   EA_PG_2.1.Runtime_PG2_EA_TrunkGr   Extension:   Trunk count: Use Trunk Data    Configuration parameters:   Description:</td></tr<> | Peripheral: *   Peripheral number: *   0 Peripheral name:   * Runtime_PG2_EA_TrunkGroup   Name: *   EA_PG_2.1.Runtime_PG2_EA_TrunkGr   Extension:   Trunk count: Use Trunk Data    Configuration parameters:   Description: |
| (2) Add Trunk group      (2) Add Trunk     (3) Add Trunk     Multiple  Instance: icm                                                                                                    | Save Lep                                                                                                    |

- **Step 4** On the Unified ICM Configuration Manager, select **Explorer Tools > Skill Group Explorer**.
- **Step 5** Select the Expert Advisor PG, select **Retrieve**.
- Step 6 You should see the Skill Group/AssignmentQueue that was configured on Expert Advisor.
- **Step 7** Click on **Add Route** and add the route information.
- Step 8 Click on Save. This adds a new button to Add Peripheral target. Click on that button.
- **Step 9** Enter the DNIS that should be the same as the Incoming Label configured on Expert Advisor Operations Console.
- Step 10 Select the Expert Advisor Network trunk group. Click on Save.
- **Step 11** Click on **Add Label**. Select the Expert Advisor PIM. Enter the label that should be the same as the DNIS entered above.
- Step 12 Click on Save. See Figure B-156.

| Select filter data                                                                |                                                                                                    |
|-----------------------------------------------------------------------------------|----------------------------------------------------------------------------------------------------|
| Peripheral EA_PG_2_1                                                              | Skill Group Members   Subgroup Mask   Sub skill groups<br>Skill Group   Advanced                                                            |
| Optional Filter Condition Value                                                   | Media routing domain:         * Cisco_Voice           Peripheral number.*         #47           Peripheral name.*         Expert_Service.47 |
| None                                                                              | Name: * EA_PG_2_1.Expert_Service.47                                                                                                    |
|                                                                                   | Available holdoff delay (sec):  Priority Priority                                                                                           |
| Hide legend     Skill group                                                       | Extension: ICM picks the agent                                                                                                    |
| (2) Route<br>(3) Peripheral target<br>(0) John John John John John John John John | Route                                                                                                    |
| (4) Laber                                                                         | Skill group priority: 0                                                                                                    |
| Jse the Add buttons to create new items.                                          | Name: * SG1_R1                                                                                                    |
| EA_PG_2_1.Expert_Service.47                                                       | Description                                                                                                    |
|                                                                                   | Peripheral Target                                                                                                    |
|                                                                                   | NIS: * 1301                                                                                                    |
|                                                                                   | Description: incoming label configured in Expert Advisor                                                                                    |
|                                                                                   | Network trusk group: * EA TRUNK                                                                                                    |
|                                                                                   |                                                                                                    |
|                                                                                   | Label                                                                                                    |
|                                                                                   | Routing client: * EA_PIM                                                                                                    |
|                                                                                   | Label: * 1301                                                                                                    |
|                                                                                   | Label type: * Normal                                                                                                    |
|                                                                                   | Customer:                                                                                                    |
| (4) Add Label                                                                     | t                                                                                                    |
|                                                                                   |                                                                                                    |

- Step 13 Configure the translation routes. On Configuration Manager, select Explorer Tools > Translation Route Explorer.
- Step 14 Select the PG for the Expert Advisor runtime server. Click on Retrieve.
- **Step 15** Click on Add Translation route. Enter a name for the translation route. Click on Add Route.
- **Step 16** Enter a name for the Route and click on **Save**.
- Step 17 Click on Add Peripheral target. Enter the DNIS to send the call to Expert Advisor runtime. Select the Network trunk group and click on Save.
- Step 18 Click on Add Label. Select the CVP Routing client, enter the label (same as the DNIS configured for the Peripheral target). Click on Save. See Figure B-157.
- **Step 19** Repeat those steps for other Translation Routes assigned to Expert Advisor.

| Translation Route Explorer                                                                                                    |                                                                                                    |
|----------------------------------------------------------------------------------------------------|----------------------------------------------------------------------------------------------------|
| Select filter data           PG         EA_PG_2                                                                                                    | Translation Route                                                                                                    |
| Optional Filter Condition Value None Save Betrieve Cancel filter changes                                                                                                    | Description:<br>Type: * DNIS                                                                                                    |
| Hide legend  Hide legend  (1) Translation route  (2) Route  (3) Peripheral target  (4) Label  Dick on an item to edit or view its contents. Use the Add buttons to create new items.  ExpertAdvisor_TR  ExpertAdvisor_TR  ExpertAdvisor_TR_1 | Route         Name:       * ExpertAdvisor_TR_1         Description         Service name:       EA_PG_2_1.Expert_Service.47         Peripheral Target         DNIS:       * 1200         Description:      |
| DNIS:1200; NTG: EA_TRUNK<br>DNIS:1200; NTG: EA_TRUNK<br>ExpertAdvisor_TR_2<br>DNIS:1201; NTG: EA_TRUNK<br>ExpertAdvisor_TR_3<br>DNIS:1202; NTG: EA_TRUNK<br>DNIS:1202; NTG: EA_TRUNK<br>UNASSIGNED                                           | Network trunk group:     * EA_TRUNK       Label       Routing client:     * CUCM_RC       Label:     * 1200       Label type:     * Normal       Customer:     icm       Description:     Image: Customer |
| CM Instance: icm                                                                                                    | Save Qose Help                                                                                                    |

- **Step 20** Edit the Dialed Number for the Expert Advisor. This is the number that customer or agent will dial to reach an expert advisor user.
- Step 21 In Config Manager, go to List Tools > Dialer Number / Script Selector List and edit the Dialed Number for the CM Routing Client that was created previously.
- **Step 22** Go to the **Dialed Number Label** tab and click on **Add**.
- Step 23 Select all the translation routes configured for Expert Advisor and press OK. See Figure B-158.
| Figure I | B-1 | 58 |
|----------|-----|----|
|----------|-----|----|

| Dialed Number / Script        | Selector List                                                              |                       |            |                       |                     |
|-------------------------------|----------------------------------------------------------------------------|-----------------------|------------|-----------------------|---------------------|
| Select filter data            |                                                                            |                       | Attributes | Dialed Number Mapping | Dialed Number Label |
| Routing client                | <alb< th=""><th>•</th><th></th><th></th><th></th></alb<>                   | •                     |            |                       |                     |
| Customer                      | <alb< td=""><td>•</td><td>Lat</td><td>ame Description</td><td></td></alb<> | •                     | Lat        | ame Description       |                     |
| Optional Filter               | Condition                                                                  | Value                 | 12         |                       |                     |
| None                          | <b>_</b>                                                                   | <b>_</b>              | 12         | D2                    |                     |
| 🗖 Save                        | <u>R</u> etrieve                                                           | Cancel filter changes |            |                       |                     |
| - Dialed Number / Script Sele | ctor                                                                       |                       |            |                       |                     |
| CUCM_RC.1000                  |                                                                            |                       |            |                       |                     |
| CUCM_RC.1301                  |                                                                            |                       |            |                       |                     |
|                               |                                                                            |                       |            |                       |                     |
|                               |                                                                            |                       |            |                       |                     |
|                               |                                                                            |                       |            |                       |                     |
|                               |                                                                            |                       |            |                       |                     |
|                               |                                                                            |                       |            | Add Remove            |                     |
|                               |                                                                            |                       |            |                       |                     |
|                               |                                                                            |                       |            |                       |                     |
|                               |                                                                            |                       |            |                       |                     |

- Step 24 Click on Save.
- Step 25 In the Config Manager on the Admin Workstation open the Service Explorer option under Tools >Explorer Tools. Check that the Expert Advisor server has connected to the queue service. See Figure B-159.

| Service Explorer                                                                                                    |                                                                                                    |
|----------------------------------------------------------------------------------------------------|----------------------------------------------------------------------------------------------------|
| Select filter data         Peripheral       EA_PG_2_1         Media routing domain       All         Optional Filter       Condition         Value       Value         None       Value         Save       Retrieve         Cancel filter changes         Value       Value         Value       Value         Save       Retrieve         Cancel filter changes         Value       (1) Service         (2) Route       (3) Peripheral target         (3) Peripheral target       (4) Label         Click on an item to edit or view its contents.       Use the Add buttons to create new items.         Vertex 4dd buttons to create new items.       Value         Value       Value         Value       Value | Service       Advanced       Service members         Media routing domain:*       Cisco_Voice       Image: Cisco_Voice         Peripheral number:       *       47       Peripheral name* [Expert_Service.47]         Name:       *       EA_PG_2_1.Expert_Service.47         Configuration |

# **Expert Advisor Script**

Create the ICM Script for the Expert Advisor Queue on the AW by using the Script Editor software. shows a sample routing script. The logic that is followed for creating this script is as follows:

- **Step 1** Start the script with the start node.
- **Step 2** Set the value of media server HTTP URL in *Call.user.microapp.media\_server* variable. This is the web server URL from where **.wav** files will be played (e.g., http://media.cisco-irn.com).
- **Step 3** Set the value of language in *Call.user.microapp.locale* as **en-us**.
- **Step 4** Set the value of input type (which is digits in this sample script) in *Call.user.microapp.input\_type* variable to "**D**".
- **Step 5** Set the value of the *Call.user.microapp.app\_media\_lib* to **Custom**.
- **Step 6** After setting the variables send the call to IVR using **Send to VRU** node.
- **Step 7** Perform a DB lookup based on the calling number and/or caller entered digits for an account number.
- **Step 8** Use the Set Variable to save the values of the data retrieved from the Database as PeripheralVariables under the Call object type.
- **Step 9** Send the caller to Queue using the Queue to Skill Group, add the **EA\_PG\_2\_1 Skill** group.
- Step 10 While the caller is in queue, play agent busy and music on hold .wav files in loop. See Figure B-160.

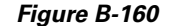

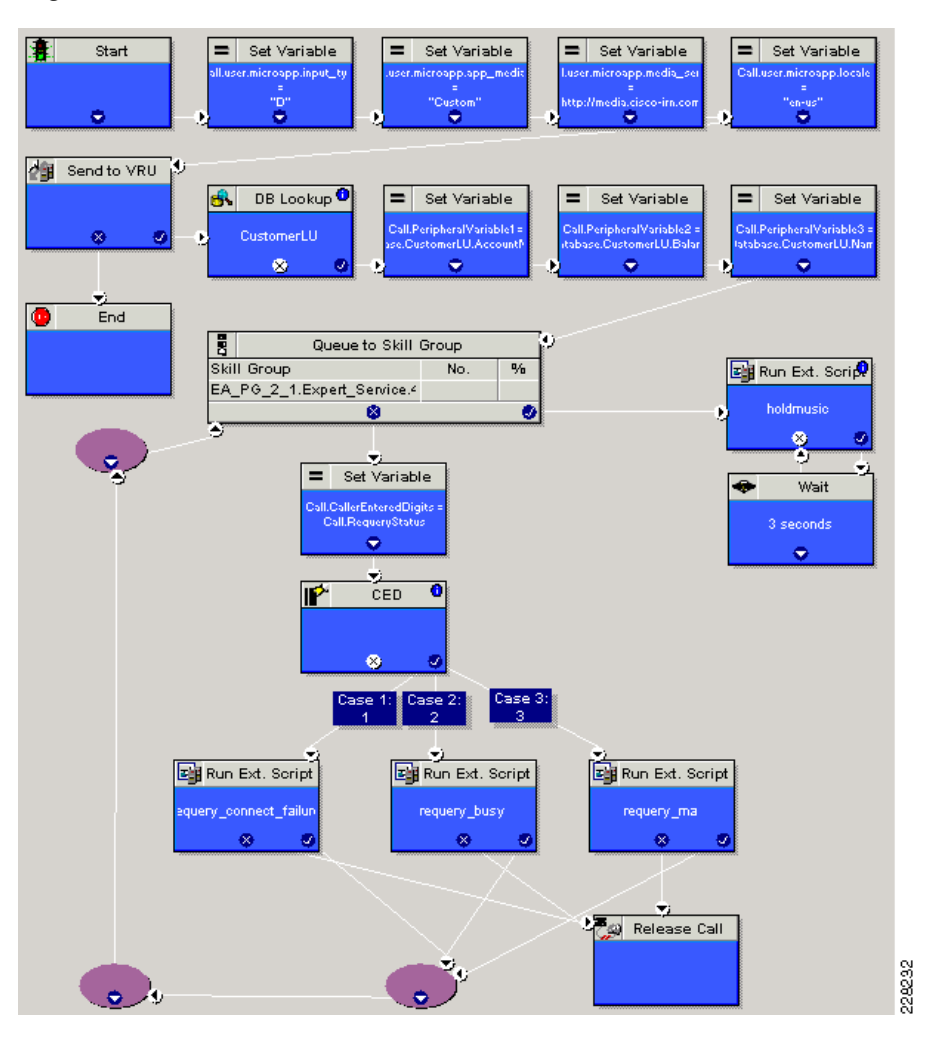

# **Trouble Shooting Tip**

If using CUPC in the deskphone mode, you might see the following error message when the expert advisor is replying with a "**Yes**" that you will not see in the softphone mode. See Figure B-161.

#### Figure B-161

ExpertAdvisor@ipcc.vse.cisco.com (10:59 AM): Are you available to handle this contact? expert 1 (10:59 AM): y ExpertAdvisor@ipcc.vse.cisco.com (10:59 AM): Sorry, the system could not find your phone number. Please specify a phone number where you would like to receive the contact.

As a remedy, configure the Phone Numbers in the Expert Advisor page. See Figure B-162.

| Phone Number Order         |                                              |                |
|----------------------------|----------------------------------------------|----------------|
| Phone Number               | Description                                  |                |
| 5402001                    | Expert 1 Primary Phone Number                | <u> </u>       |
| Provided Phone Number      | Phone Number Provided by the Presence Client | $\overline{a}$ |
|                            |                                              |                |
|                            |                                              |                |
|                            |                                              |                |
|                            |                                              | <u>≥</u>       |
|                            |                                              | -              |
| Edit Delete                |                                              |                |
|                            |                                              |                |
| Phone Number Description   |                                              |                |
| 5402001 Expert 1 Primary F | Phone Number Update Add                      | 66             |
|                            |                                              |                |

# **Database Lookup and Passing Data to the Expert**

- **Step 1** Prepare your Database/CRM. Make sure you configure a primary key in your table.
- **Step 2** On the ICM Router servers execute the ICM setup utility (Run C:\icm\bin\ICMSetup.exe) and turn on Database Routing. See Figure B-163.

#### Figure B-163

| Router Properties | ×                                                                                                    |      |
|-------------------|----------------------------------------------------------------------------------------------------|------|
|                   | Node Manager properties         Production mode         Auto start at system startup         Duplexed Router         Database routing         Application gateway         Remote Network Routing         NAM ID:         No system reboot on error         Side         Side         Side         Side         Drive: |      |
|                   | telp < <u>B</u> ack <u>N</u> ext > Cancel                                                                                                    | 0000 |

- **Step 3** On the ICM Router server, open the regedit utility and edit the registry key for the Database configuration as follows:
  - a. Locate HKEY\_LOCAL\_MARCHINE\SOFTWARE\Cisco Systems, Inc.\ICM\<instance>\RouterA\Router\CurrentVersion\Configuration\Database.
  - **b.** For the SQLLogin key, enter the information of your database:

\\<ipaddress-or-name>\<Database\_name>=(<username>, <password>)
Figure B-164.

#### Figure B-164

| 🍻 Registry Editor                                                                                                    |                                                                                                    |                                                                 |                                                                                                    |   |
|----------------------------------------------------------------------------------------------------|----------------------------------------------------------------------------------------------------|-----------------------------------------------------------------|----------------------------------------------------------------------------------------------------|---|
| <u>File E</u> dit <u>V</u> iew F <u>a</u> vorites <u>H</u> elp                                                                                                    |                                                                                                    |                                                                 |                                                                                                    |   |
| Elle     Edit     View     Payorices     Elep       Image: Payorices     Elep     Image: Payorices     Elep       Image: Payorices     Payorices     Elep       Image: Payorices     Payorices     Elep       Image: Payorices     Payorices     Elep       Image: Payorices     Payorices     Elep       Image: Payorices     Payorices     Elep       Image: Payorices     Configuration     Image: Payorices       Image: Payorices     Payorices     Payorices       Image: Payorices     Payorices     Payorices       Image: Payorices     Payorices     Payorices       Image: Payorices     Payorices     Payorices       Image: Payorices     Payorices     Payorices       Image: Payorices     Payorices     Payorices       Image: Payorices     Payorices     Payorices       Image: Payorices     Payorices     Payorices       Image: Payorices     Payorices     Payorices       Image: Payorices     Payorices     Payorices       Image: Payorices     Payorices     Payorices       Image: Payorices     Payorices     Payorices       Image: Payorices     Payorices     Payorices       Image: Payorices     Payorices     Payorices       Im | Name<br>(Default)<br>(AbandonTimeout<br>)<br>(Clugin)<br>(Clugin) | Type<br>REG_SZ<br>REG_DWORD<br>REG_SZ<br>REG_DWORD<br>REG_DWORD | Data           (value not set)           0x00001388 (5000)           \\192.168.45.141\MyTest=(vem,cisco)           0x0000005 (5)           0x0000015e (350) |   |
| My Computer\HKEY_LOCAL_MACHINE\SOFTWA                                                                                                    | RE\Cisco Systems, Inc.\                                                                                                    | ICM\icm\RouterA\Rou                                             | uter\CurrentVersion\Configuration\Database                                                                                                    | Þ |

# Note

You need to do that only on one side. This setting will be automatically replicated to the other side.

- **Step 4** In ICM Configuration, open the DB Lookup Explorer.
- **Step 5** Enter a name for the Script Table. For side A and B, enter the DB server information with DB name and table as: \\<*IPorHostname*>\<DB>.<*Table*>. See Figure B-165.

| 🗞 Database Lookup Explorer                                                                                                    |                                                                                                    |
|----------------------------------------------------------------------------------------------------|----------------------------------------------------------------------------------------------------|
| _Select filter data                                                                                                    | Database lookup: Script Table                                                                                                    |
| Optional Filter     Condition     Value       None     Image: Save     Image: Save       Image: Save     Image: Save     Cancel filter changes | Name:         CustometL0           Access type:         SQL           Side A:         \\192.168.45.141\MyTest.Balances           Side B:         \\192.168.45.141\MyTest.Balances           Description: |
| Hide legend     (1) Script table     (2) Column                                                                                                | Database lookup: Script Table Column                                                                                                    |
| Click on an item to edit or view its contents.<br>Use the Add buttons to create new items.                                                     | Description:                                                                                                    |
|                                                                                                    | Seve Lep                                                                                                    |

**Step 6** In the ICM script, perform add a DB Lookup step to select the row you are looking for. For example, if the account number should match "1111", then enter the following information in the Database Lookup step. See Figure B-166.

| 🚸 DB Lookup Properties                    | ×    |
|-------------------------------------------|------|
| Database Lookup Comment Connection Labels |      |
| <u>I</u> able:                            |      |
| CustomerLU                                |      |
| Lookup value:                             |      |
| "1111"                                    |      |
|                                           |      |
|                                           |      |
| <b>T</b>                                  |      |
| Formula <u>E</u> ditor                    |      |
|                                           |      |
|                                           |      |
| OK Cancel He                              | lp g |

Step 7 After a match is found other column data can be retrieved for this record. In the following example, we set the *PeripheralVariable1* to the AccountNumber column of the DB record, using the set step. Later on, with Expert Advisor, we will map this Peripheral Variable1 to an Expert Advisor variable, also called Expert Advisor attribute. See Figure B-167.

#### Figure B-167

| Set Properties       |                           | ×                                |
|----------------------|---------------------------|----------------------------------|
| Set Variable Comment | Connection Labels         |                                  |
| Object <u>type:</u>  | Dbject:<br>(No selection) | Variable:<br>Periphera/Variable1 |
| Array index:         |                           |                                  |
| 1                    |                           |                                  |
|                      |                           | Formula <u>E</u> ditor           |
| Vajue:               |                           |                                  |
| Database.CustomerLL  | I.AccountNumber           |                                  |
|                      |                           | <u>F</u> ormula Editor           |
|                      |                           |                                  |
|                      |                           | OK Cancel Help                   |

**Step 8** On Expert Advisor OAMP, if you want to display this information to the expert, create new Attribute Definitions. Go to **Daily Management**, select **Attribute Definitions**. See Figure B-168.

| <b>-</b> : | D 400 |
|------------|-------|
| riaure     | B-108 |

|                                                        | Attrib | ute Definitions                               |                                                                                  |              |                   |              |
|--------------------------------------------------------|--------|-----------------------------------------------|----------------------------------------------------------------------------------|--------------|-------------------|--------------|
| So Daily Management     So Expert Advisors     O of 31 | 4      | Add New Delete                                |                                                                                  |              | ?                 | Help         |
| Assignment Queues<br>Message Sets                      | Attri  | ibute Definitions<br>r: Name 🔽 Match if: 📿 Co | Items 1-10 of 3                                                                  | 19   Row:    | s per page: 10 💌  | ] <u>G</u> o |
| Contact Attribute Sources                              |        | Name                                          | Description                                                                      | Data<br>Type | System<br>Defined |              |
| Server Users                                           |        | AccountNumber                                 |                                                                                  | String       | No                | <u>^</u>     |
|                                                        |        | Balance                                       |                                                                                  | String       | No                |              |
|                                                        |        | CustomerName                                  |                                                                                  | String       | No                |              |
|                                                        |        | MMCA.ApplicationId                            | SystemDefined: The application ID in the OAMP configuration.                     | String       | Yes               |              |
|                                                        |        | MMCA.ApplicationLastUpdate                    | System Defined: Last update of the application ID in the OAMP<br>configuration.  | String       | Yes               |              |
|                                                        |        | MMCA.AssignmentQueueId                        | System Defined: The assignment queue ID in the OAMP<br>configuration.            | String       | Yes               |              |
|                                                        |        | MMCA.AssignmentQueueLastUpdate                | System Defined: Last update of the assignment queue ID in<br>OAMP configuration. | String       | Yes               |              |
|                                                        |        | MMCA.CallerAddress                            | System Defined: The address of the caller.                                       | String       | Yes               |              |
| F                                                      |        | MMCA.ConnectTime                              | System Defined The duration the contact was connected to the<br>resource.        | String       | Yes               |              |
|                                                        |        | MMCA.ContactDisposition                       | System Defined: Disposition code associated with the terminated contact.         | String       | Yes               |              |
|                                                        | Ac     | dd New Delete                                 |                                                                                  | Page         | 1 of 4 🖪 🖉 🕨      | -            |

Step 9 Add new attribute definitions. Click on Disabled in the In Expert Advisor Client. See Figure B-169.

## Figure B-169

|                                                                                  | Configure Attribute Definition                                                                                         |        |
|----------------------------------------------------------------------------------|----------------------------------------------------------------------------------------------------|--------|
| Expert Advisors      Stalls                                                      | 🔚 Save 🔇 Cancel 🔇 Refresh                                                                                              | ? Help |
| Assignment Queues                                                                | General                                                                                                    |        |
| Message Sets                                                                     | General Name: AccountNumber                                                                                            |        |
| Scottact Attribute Sources<br>Presence Client State Map<br>Presence Server Users | Description:                                                                                                    |        |
|                                                                                  | *Data Type: String 💌                                                                                                   |        |
|                                                                                  | <sup>1</sup> Default Value:                                                                                            |        |
|                                                                                  | Security Flags                                                                                                    |        |
|                                                                                  | In Log Files                                                                                                    |        |
|                                                                                  | Enabled - Appears as ocer text                                                                                         |        |
|                                                                                  | C Macked - Dues not appear                                                                                             |        |
|                                                                                  | S Masked Appears as masked text                                                                                        |        |
|                                                                                  | In Expert Advisor Client                                                                                               |        |
|                                                                                  | Charled - Appears as user (x)      Charled - Does not annex (unless explicitly included in a token replacement string) |        |
|                                                                                  | O Masked - Annears as masked text                                                                                      |        |
|                                                                                  |                                                                                                    |        |
|                                                                                  | C Explaided Stored as clear text                                                                                       |        |
|                                                                                  | Disabled - Is not stored                                                                                               |        |
|                                                                                  | O Masked - Stored as masked text                                                                                       |        |
|                                                                                  | *Required fields                                                                                                    |        |
|                                                                                  | <sup>1</sup> Required if Data Type is Numeric.                                                                         |        |
|                                                                                  | Save Cancel Refresh                                                                                                    |        |

**Step 10** In Contact Attribute Sources, map the new Attribute Definitions to Variables you use in the ICM script. See Figure B-170.

| Fiaure | В- | 1 | 7 | 0 |  |
|--------|----|---|---|---|--|
|        | _  | - | - | - |  |

| <u>A</u>                                                                                                    | Configure Contact Attrib                                                                         | oute Source                                                                    |        |
|----------------------------------------------------------------------------------------------------|--------------------------------------------------------------------------------------------------|--------------------------------------------------------------------------------|--------|
| SP Daily Management<br>Expert Advisors                                                                                                    | 🔚 Save 🔇 Cancel                                                                                  |                                                                                | ? Help |
| Skins<br>Assignment Queues                                                                                                    | General                                                                                          |                                                                                |        |
| <ul> <li>Message Sets</li> <li>Attribute Definitions</li> <li>Contact Attribute Sources</li> <li>Presence Client State Map</li> <li>Presence Server Users</li> </ul> | General<br>*External Source:<br>* <sup>1</sup> External Name:                                    | Unified ICM Call Variable 💌<br>PeripheralVariable1 💌                           |        |
|                                                                                                    | Description:<br>* <sup>2</sup> Attribute Name:                                                   | AccountNumber Add/Update                                                       |        |
|                                                                                                    | *Required fields<br><sup>1</sup> External Name is case se<br><sup>2</sup> Added/Updated with the | nsitive only for External Source Unified ICM ECC Variable.<br>adjacent button. |        |
|                                                                                                    | Save Cancel Re                                                                                   | fresh                                                                          |        |

Step 11 Modify the messages sent to the expert. Go the Daily Management > Message Sets. You can for example use the Clone functionality to clone the System Defined Message for English.See Figure B-171.

Figure B-171

|                                            | IM Message Sets       |                                                        |                                 |                |          |  |
|--------------------------------------------|-----------------------|--------------------------------------------------------|---------------------------------|----------------|----------|--|
| So Daily Management     So Expert Advisors | Add New Delete ? Help |                                                        |                                 |                |          |  |
| 🤹 Skills<br>Skills                         | IM Message Sets       | IM Message Sets Rems 1-2 of 2   Rows per page: 10 💌 Go |                                 |                |          |  |
| Message Sets                               | Filter: Name          | • Match if: Contains 💌                                 | Go Clear Filter                 | ]              |          |  |
| Sources                                    | Name Name             | Description                                            | Default Locale                  | System Defined | Actions  |  |
| Presence Server Users                      | <u>SγstemDefined</u>  | System Defined Message Set for<br>English (US)         | en_US [English (United States)] | Yes            | Clone 🔺  |  |
|                                            | VEM Custom            | System Defined Message Set for<br>English (US)         | en_US [English (United States)] | No             | Clone    |  |
|                                            |                       |                                                        |                                 |                | <b>v</b> |  |
|                                            | Add New Delete        |                                                        |                                 | Page 1 of 1    |          |  |

- **Step 12** Edit the new message set and choose the **To Expert** tab.
- Step 13 Edit the Contact Offer Request Notice.
- Step 14 Edit the Contact Offer Notice. See Figure B-172.

|                                            | Edit Message Set                                                                                 |       |
|--------------------------------------------|--------------------------------------------------------------------------------------------------|-------|
| So Daily Management     So Expert Advisors | 🔜 Save 🔇 Refresh 🔏 Cancel 🧳                                                                      | Help  |
| 🧙 Skills                                   | - Edit Message Set                                                                               |       |
| Signment Queues Message Sets               |                                                                                                  |       |
| Attribute Definitions                      | *Name: VEM Custom                                                                                |       |
| Sources Sources Sources Sources            | Description: System Defined Message Set for English (US)                                         |       |
| Server Users                               | Default Locale: English (United States) (en_US)                                                  |       |
|                                            | Configure Messages                                                                               |       |
|                                            | * Name: VEM changes - English                                                                    |       |
|                                            | Locale: English (United States) (en_US)                                                          |       |
|                                            | Format : HTML 💌                                                                                  |       |
|                                            | Even Event                                                                                       |       |
|                                            | To Expert                                                                                        |       |
|                                            | *Logon Greeting: Welcome to Cisco Expert Advisor %NCD:UserName%! 📑 Edit                          |       |
| 6                                          | * Contact Offer Request Notice: Are you available to handle an Expert Assistance call for 📑 Edit |       |
|                                            | * Contact Cisco Expert Advisor Webpage Dialog                                                    |       |
|                                            | *Contact   Configure Massages Edit                                                               |       |
|                                            | *Contact   tate because Edit                                                                     |       |
|                                            | Configure Messages in the text area and click Save.                                              |       |
|                                            | CD: CustomerName%?                                                                               |       |
|                                            | Device N Der, Please Cuit                                                                        |       |
|                                            | * Contact                                                                                        |       |
|                                            | * Select Re                                                                                      |       |
|                                            | *Help:                                                                                           |       |
| 0                                          | *System f Save Close Edit                                                                        |       |
| User Management                            | *System 1 Edit                                                                                   |       |
| <ul> <li>W System Management</li> </ul>    | * System (                                                                                       | 549   |
| Bulk Management                            |                                                                                                  | - ACC |

The dialogue with the Expert will then look like to what is shown in Figure B-173.

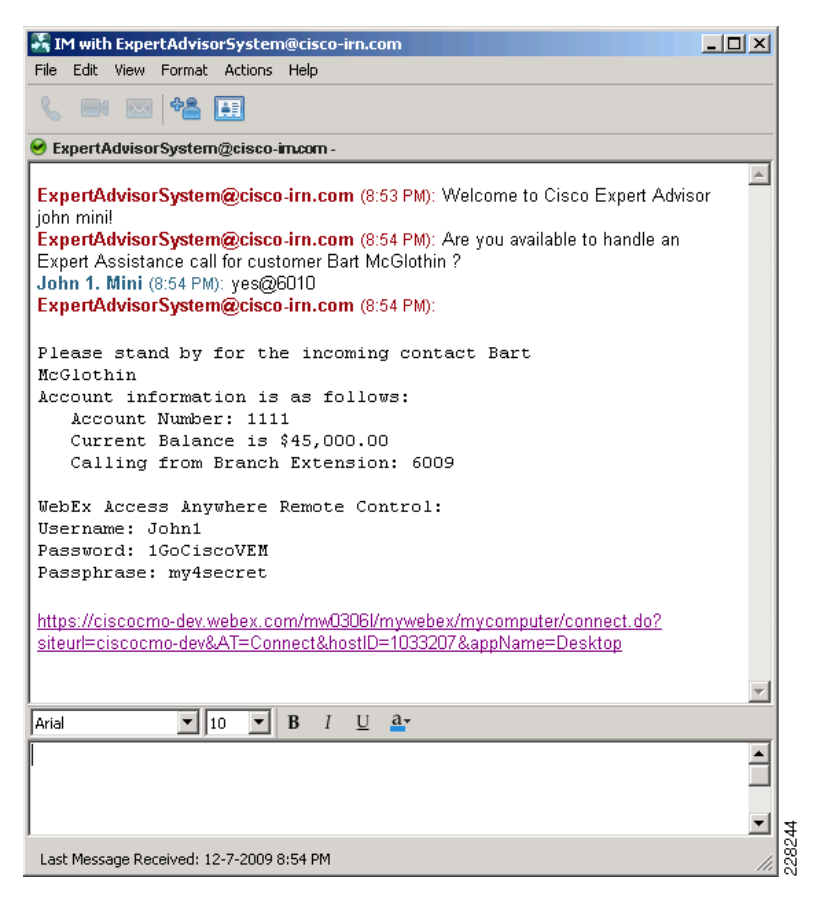

For more information on DB Lookup, refer to the *Scripting and Media Routing Guide for Cisco Unified ICM/Contact Center Enterprise & Hosted* and the *Administration and Configuration Guide for Cisco Unified Expert Advisor 7.6(1)* at the following URLs:

http://www.cisco.com/en/US/products/sw/custcosw/ps1001/products\_user\_guide\_list.html

http://www.cisco.biz/en/US/products/ps9675/prod\_maintenance\_guides\_list.html

# WebEx Access Anywhere

WebEx Access Anywhere is a simple method for an Agent to control the desktop and system that the customer used when contacting the agent from within the enterprise. The WebEx Access Anywhere service uses an agent installed on the remote system to allow connection and control from an Expert Agent without the customer having to connect to, navigate or share the system they are using via services such as WebEx meeting or Cisco Meeting Place sessions.

Step 1 To install the WebEx Access Anywhere agents on a system, login to the WebEx account. Select My WebEx from the tool menu and then click on My Computers. See Figure B-174.

|                | X              |              |                     |                                                |                                     |               | cisco         |
|----------------|----------------|--------------|---------------------|------------------------------------------------|-------------------------------------|---------------|---------------|
| Welcome        | Meeting Center | Event Center | Sales Center        | More Services 🔻                                | 🔵 My WebEx                          |               | Log Out       |
|                | My             | WebEx Co     | nputers             |                                                |                                     | Welcome, john | 1 mini        |
| 📷 My Meetings  |                |              |                     |                                                |                                     |               | ?             |
| Productivity T | ools Ca        | mputer       |                     | Status                                         | Application                         | Action        |               |
| My Computers   | □ xpl          | 01           |                     | Available                                      | Desktop                             | Connect       |               |
| 🥪 My Files     | Remov          | e Set Up Co  | mputer              |                                                |                                     | Download man  | ual installer |
| 𝒞My Contacts   |                |              |                     |                                                |                                     |               |               |
| 🚷 My Profile   |                |              |                     |                                                |                                     |               |               |
| 🥩 My Audio     |                |              |                     |                                                |                                     |               |               |
| 🕢 My Reports   |                |              |                     | DOWEDED BY                                     |                                     |               |               |
| 😪 Training     |                |              |                     | Cisco WebEx<br>Technology                      |                                     |               |               |
| 强 Support      |                |              | ©2009 <u>WebE</u> × | Communications, Inc<br>Privacy   Terms of Serv | All rights reserved.<br><u>rice</u> |               |               |

Step 2 Click on Set up Computer. Accept the Security Warning for ActiveX. See Figure B-175.

#### Figure B-175

Figure B-174

| 🔂 WebEx Access Anywhere Setup Wizard                                      | ×    |
|---------------------------------------------------------------------------|------|
| Welcome to WebEx Access Anywhere Setup Wizard                             |      |
|                                                                           |      |
| This wizard will help you to set up this computer for Access<br>Anywhere. |      |
| Click Next to continue.                                                   |      |
|                                                                           |      |
|                                                                           |      |
|                                                                           |      |
|                                                                           |      |
|                                                                           |      |
|                                                                           |      |
|                                                                           |      |
| <back next=""> Ca</back>                                                  | ncel |

Step 3 Click Next.

Step 4 Enter the Computer name and WebEx Account Info and click Next. See Figure B-176.

#### Figure B-176

| 😴 WebEx Access Anywhe                                                | re Setup Wizard                                                                     | ×        |
|----------------------------------------------------------------------|-------------------------------------------------------------------------------------|----------|
| Account Information                                                  |                                                                                     |          |
| Please enter a nickname                                              | for this computer.                                                                  |          |
| Computer name:                                                       | xp03-Branch 123                                                                     |          |
| Please provide your Web                                              | Ex account information.                                                             |          |
| Note: An email message<br>automatically sent to yo<br>this computer. | containing your account information was<br>u once you downloaded Access Anywhere to |          |
| _ WebEx account info                                                 | rmation                                                                             |          |
| URL:                                                                 | ciscocmo-dev.webex.com/cis                                                          |          |
| User name:                                                           | john1                                                                               |          |
| Password:                                                            | ******                                                                              |          |
| l<br>Please provide the URL f                                        | or your WebEx service.                                                              |          |
|                                                                      | < Back Next> Cancel                                                                 | 22.82.47 |

## Step 5 Click Next.

Step 6 For Virtual Expert Kiosks in an Enterprise Branch configure the session options to enable both the Expert and the customer to access and control the System at the same time. Click Next. See Figure B-177.

| Γ | Session options                                       |
|---|-------------------------------------------------------|
|   | Use full-screen view by default                       |
|   | Disable this computer's keyboard and mouse            |
|   | Make this computer's screen blank                     |
|   | End this session after it remains idle for 45 Minutes |
|   | Disable pop-up messages                               |
|   | Lock computer after session ends                      |
|   |                                                       |
|   |                                                       |

Figure B-177

Step 7 Configure access for the entire Desktop and click Next. See Figure B-178.

| 💕 WebEx Access Anywhere S                                                  | etup Wizard                  | ×      |
|----------------------------------------------------------------------------|------------------------------|--------|
| Applications                                                               |                              |        |
| On this computer, access:<br>© Entire desktop<br>⊂ O Specific applications |                              |        |
|                                                                            | Add                          |        |
|                                                                            | Rename                       |        |
|                                                                            | Remove                       |        |
|                                                                            |                              |        |
| ,                                                                          |                              |        |
|                                                                            |                              |        |
|                                                                            |                              |        |
|                                                                            | <back next=""> Cancel</back> | 010000 |

**Step 8** Set the Access code for this system and click **Next.Figure B-179**.

# Figure B-179

| 💕 WebEx Access Anywhere Setup Wizard                                                                                  | ×      |
|----------------------------------------------------------------------------------------------------|--------|
| Authentication                                                                                                    |        |
| To provide greater security for your remote computer, select a<br>method of authentication.                           |        |
| Method  • Access code  • Phone                                                                                        |        |
| Vour access code                                                                                                    |        |
| Access code: *****                                                                                                    |        |
| Confirm access code: ******                                                                                           |        |
| Note: Combine special characters (\$, @, %), numbers (1, 2, 3), and letters (a, b, c) to create a secure access code. |        |
|                                                                                                    |        |
|                                                                                                    |        |
|                                                                                                    | _      |
| < Back Next> Cancel                                                                                                   | 2000ED |

**Step 9** With setup completed, click **Finish**. See Figure B-180.

| Figure | <b>B</b> -' | 180 |
|--------|-------------|-----|
|--------|-------------|-----|

| 💕 WebEx Access Anywhere Setup Wizard                                                                                       | ×      |
|----------------------------------------------------------------------------------------------------|--------|
| Setup Complete                                                                                                    |        |
| You have successfully installed the Access Anywhere agent<br>software and set up this computer for Access Anywhere.        |        |
| To access this computer remotely:<br>- it must be connected to the Internet<br>- the Access Anywhere agent must be running |        |
| To start the Access Anywhere agent now, click Finish.                                                                      |        |
|                                                                                                    |        |
|                                                                                                    |        |
|                                                                                                    |        |
|                                                                                                    |        |
| < Back                                                                                                    | Finish |

**Step 10** The newly added system will be listed in the My WebEx Computer table and the WebEx Access Anywhere agent will be running in the System Task Tray waiting for a connection. See Figure B-181.

| Figure | B-1 | 81 |
|--------|-----|----|
|--------|-----|----|

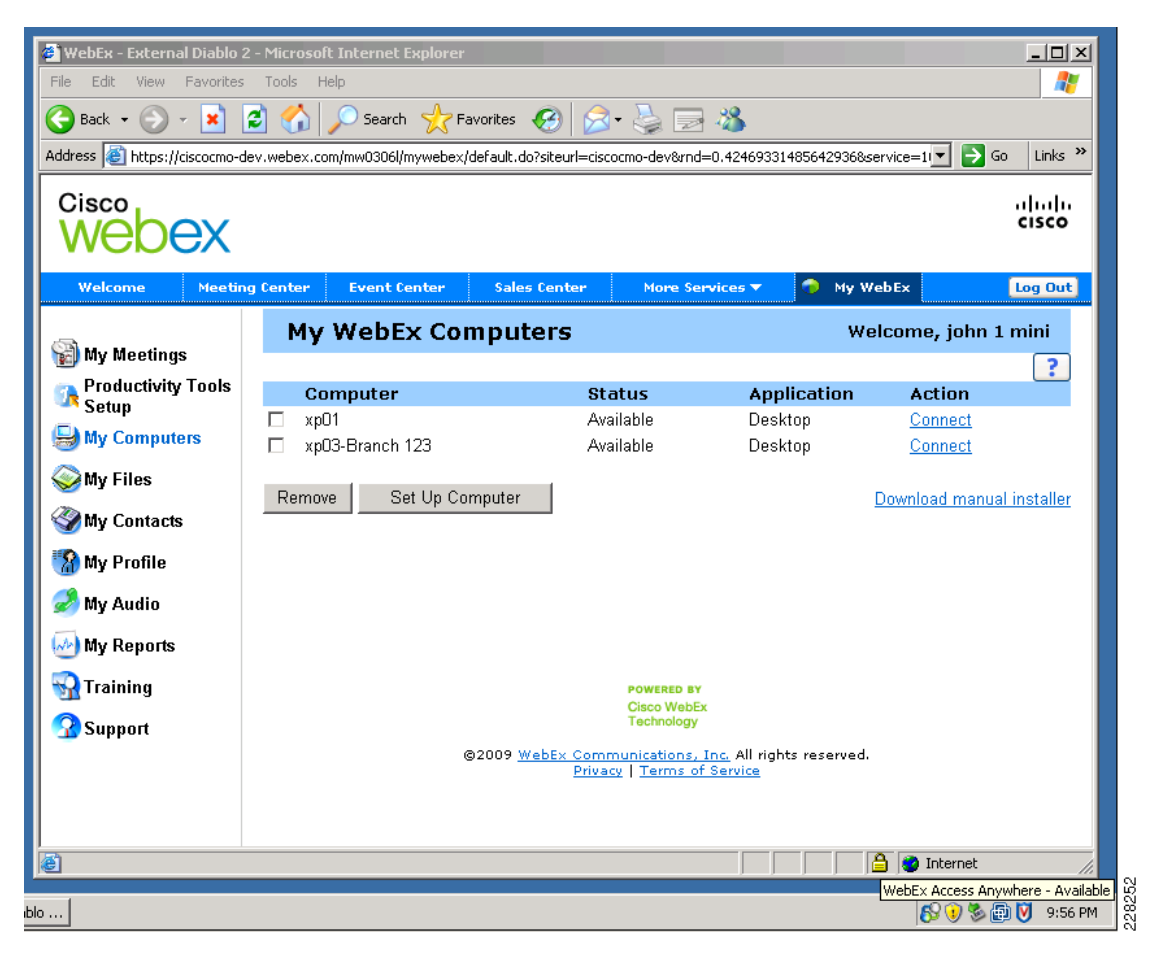